2D kreslenie - 3D modelovanie - vizualizácia - projektovanie - digitálne prototypovanie

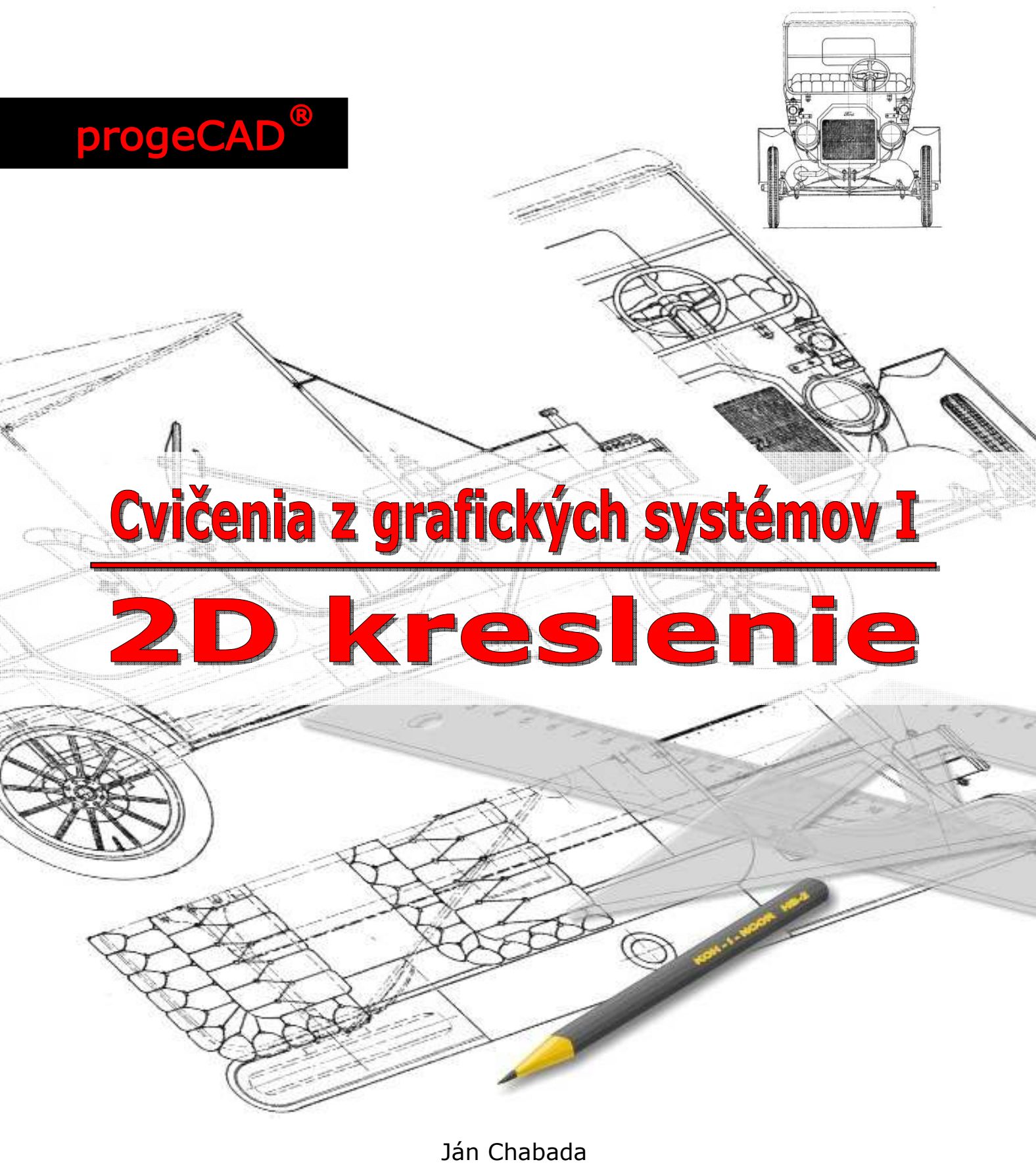

2009 ()XTEMTOHHTO, ~

# **UPOZORNENIE!**

# Toto je len pracovná verzia, finálna verzia bude dostupná

v 11/2009

pracovná verzia textu v0.2 090927

Tento učebný text pod názvom **Cvičenia z grafických systémov I, 2D kreslenie** je voľne dostupný vo formáte **pdf** na stránke autora, na adrese <u>http://s.ics.upjs.sk/~janchabada</u>.

Cieľom nebolo vytvoriť príručku ku CAD aplikácií **progeCAD 2009 Professional CZ**, ale aj napriek tomu, ak objavíte chyby či nepresnosti, alebo budete mať pocit, že niektoré časti by mohli byť vylepšené, tak neváhajte a kontaktujte ma. Svoje pripomienky či tipy na vylepšenie zašlite mailom na adresu <u>jan.chabada@gmail.com</u>. Za Vaše pripomienky Vám budem povďačný.

Copyright © 2009, Ing. Ján Chabada

Registrované obchodné značky a obchodné mená tu uvedené sú vlastníctvom ich majiteľov.

# OBSAH

| 0                     | Uvod                                                                                                    | 7                                                                                                    |
|-----------------------|----------------------------------------------------------------------------------------------------|----------------------------------------------------------------------------------------------------|
|                       |                                                                                                    | <i>,</i>                                                                                                    |
| T                     | 2D kreslania                                                                                                    | 9<br>0                                                                                                    |
|                       | 7 histórie vzniku CAD anlikácií                                                                                                    | 9                                                                                                    |
|                       | Výhody používania CAD aplikácií                                                                                                    | 10                                                                                                    |
|                       | Rozdelenie CAD aplikácií                                                                                                    | 10                                                                                                    |
|                       | Grafický modelár CAD aplikácie                                                                                                    | 10                                                                                                    |
|                       | Otázky, úlohy a cvičenia                                                                                                    | 11                                                                                                    |
| 2                     | Začíname                                                                                                    | 13                                                                                                    |
|                       | Spustenie programu                                                                                                    | 13                                                                                                    |
|                       | Popis prostredia programu                                                                                                    | 13                                                                                                    |
|                       | Ndstavenie prostreula programu                                                                                                    | 17                                                                                                    |
|                       | Otázky, úlohy a cylčenia                                                                                                    | 17                                                                                                    |
| 2                     | Podmienky presného kreslenia                                                                                                    | 10                                                                                                    |
| 5                     | Ako presne kresliť                                                                                                    | 19                                                                                                    |
|                       | Systém súradníc                                                                                                    | 19                                                                                                    |
|                       | Rovina XY                                                                                                    | 20                                                                                                    |
|                       | Otázky, úlohy a cvičenia                                                                                                    | 20                                                                                                    |
| 4                     | Ako nakresliť obdĺžnik                                                                                                    | 21                                                                                                    |
|                       | Nový výkres                                                                                                    | 21                                                                                                    |
|                       | Prvá čiara                                                                                                    | 21                                                                                                    |
|                       | Relativne zadavanie suradnic                                                                                                    | 23                                                                                                    |
|                       | Zmena veľkosti zobrazenia výkresu                                                                                                    | 24                                                                                                    |
|                       | Uloženie výkresu                                                                                                    | 25                                                                                                    |
|                       | Otázky, úlohy a cvičenia                                                                                                    | 25                                                                                                    |
|                       |                                                                                                    |                                                                                                    |
| 5                     | Ako nakresliť druhú odmocninu                                                                                                    | 27                                                                                                    |
| 5                     | Ako nakresliť druhú odmocninu<br>Druhá odmocnina jednotky                                                                                                    | <b>27</b><br>27                                                                                                    |
| 5                     | Ako nakresliť druhú odmocninu<br>Druhá odmocnina jednotky<br>Ako uchopiť bod                                                                                                    | <b>27</b><br>27<br>27                                                                                                    |
| 5                     | Ako nakresliť druhú odmocninu<br>Druhá odmocnina jednotky<br>Ako uchopiť bod<br>Druhá odmocnina dvojky                                                                                                    | 27<br>27<br>27<br>28                                                                                                    |
| 5                     | Ako nakresliť druhú odmocninu<br>Druhá odmocnina jednotky<br>Ako uchopiť bod<br>Druhá odmocnina dvojky<br>Druhá odmocnina trojky, štvorky                                                                                                    | 27<br>27<br>28<br>29                                                                                                    |
| 5                     | Ako nakresliť druhú odmocninu<br>Druhá odmocnina jednotky<br>Ako uchopiť bod<br>Druhá odmocnina dvojky<br>Druhá odmocnina trojky, štvorky<br>Ako nakresliť kolmicu<br>Otázky úloby a cylčenia                                                                                                    | 27<br>27<br>27<br>28<br>29<br>29<br>30                                                                                                    |
| 5                     | Ako nakresliť druhú odmocninu<br>Druhá odmocnina jednotky<br>Ako uchopiť bod<br>Druhá odmocnina dvojky<br>Druhá odmocnina trojky, štvorky<br>Ako nakresliť kolmicu<br>Otázky, úlohy a cvičenia                                                                                                    | 27<br>27<br>28<br>29<br>29<br>30                                                                                                    |
| 5                     | Ako nakresliť druhú odmocninu         Druhá odmocnina jednotky         Ako uchopiť bod         Druhá odmocnina dvojky         Druhá odmocnina trojky, štvorky         Ako nakresliť kolmicu         Otázky, úlohy a cvičenia         Ako vložiť text do výkresu         Ako vložiť jednoriadkový text                                                                                                    | 27<br>27<br>28<br>29<br>29<br>30<br>31                                                                                                    |
| 5                     | Ako nakresliť druhú odmocninu         Druhá odmocnina jednotky         Ako uchopiť bod         Druhá odmocnina dvojky         Druhá odmocnina trojky, štvorky         Ako nakresliť kolmicu         Otázky, úlohy a cvičenia         Ako vložiť jednoriadkový text         Kopírovanie a editácia vloženého textu                                                                                                    | 27<br>27<br>28<br>29<br>29<br>30<br>. <b>31</b><br>31<br>31                                                                                                    |
| 6                     | Ako nakresliť druhú odmocninu         Druhá odmocnina jednotky         Ako uchopiť bod         Druhá odmocnina dvojky         Druhá odmocnina trojky, štvorky         Ako nakresliť kolmicu         Otázky, úlohy a cvičenia         Ako vložiť text do výkresu         Ako vložiť jednoriadkový text         Kopírovanie a editácia vloženého textu         Ako nakresliť znak pravého uhla                                                                                                    | 27<br>27<br>28<br>29<br>30<br>. 31<br>31<br>31<br>32                                                                                                    |
| 6                     | Ako nakresliť druhú odmocninu         Druhá odmocnina jednotky         Ako uchopiť bod         Druhá odmocnina dvojky         Druhá odmocnina trojky, štvorky         Ako nakresliť kolmicu         Otázky, úlohy a cvičenia         Ako vložiť text do výkresu         Ako vložiť jednoriadkový text         Kopírovanie a editácia vloženého textu         Ako nakresliť znak pravého uhla         Ako rýchlo nakopírovať jednotku                                                                                                    | 27<br>27<br>28<br>29<br>29<br>30<br>. <b>31</b><br>31<br>31<br>32<br>32                                                                                                    |
| 6                     | Ako nakresliť druhú odmocninu         Druhá odmocnina jednotky         Ako uchopiť bod         Druhá odmocnina dvojky         Druhá odmocnina trojky, štvorky         Ako nakresliť kolmicu         Otázky, úlohy a cvičenia         Ako vložiť text do výkresu         Ako vložiť jednoriadkový text         Kopírovanie a editácia vloženého textu         Ako nakresliť znak pravého uhla         Ako rýchlo nakopírovať jednotku         Otázky, úlohy a cvičenia                                                                                                    | 27<br>27<br>28<br>29<br>30<br>31<br>31<br>31<br>32<br>32<br>33                                                                                                    |
| 5<br>6<br>7           | Ako nakresliť druhú odmocninu         Druhá odmocnina jednotky         Ako uchopiť bod         Druhá odmocnina dvojky         Druhá odmocnina trojky, štvorky         Ako nakresliť kolmicu         Otázky, úlohy a cvičenia         Ako vložiť text do výkresu         Ako vložiť jednoriadkový text         Kopírovanie a editácia vloženého textu         Ako nakresliť znak pravého uhla         Ako rýchlo nakopírovať jednotku         Otázky, úlohy a cvičenia                                                                                                    | 27<br>27<br>28<br>29<br>30<br>31<br>31<br>31<br>32<br>32<br>33<br>35                                                                                                    |
| 5<br>6<br>7           | Ako nakresliť druhú odmocninu         Druhá odmocnina jednotky         Ako uchopiť bod         Druhá odmocnina dvojky         Druhá odmocnina trojky, štvorky         Ako nakresliť kolmicu         Otázky, úlohy a cvičenia         Ako vložiť text do výkresu         Ako vložiť jednoriadkový text         Kopírovanie a editácia vloženého textu         Ako nakresliť znak pravého uhla         Ako rýchlo nakopírovať jednotku         Otázky, úlohy a cvičenia         Ako nakresliť vzor parketovania I         Ako nakresliť rovnostranný trojuholník                                                                                                    | 27<br>27<br>28<br>29<br>29<br>30<br>. 31<br>31<br>31<br>32<br>32<br>33<br>35<br>35                                                                                                    |
| 5<br>6<br>7           | Ako nakresliť druhú odmocninu         Druhá odmocnina jednotky         Ako uchopiť bod         Druhá odmocnina dvojky         Druhá odmocnina trojky, štvorky         Ako nakresliť kolmicu         Otázky, úlohy a cvičenia         Ako vložiť jednoriadkový text         Kopírovanie a editácia vloženého textu         Ako nakresliť znak pravého uhla         Ako rýchlo nakopírovať jednotku         Otázky, úlohy a cvičenia         Ako nakresliť vzor parketovania I         Ako nakresliť rovnostranný trojuholník         Ako nakresliť rovnoramenný trojuholník                                                                                                    | 27<br>27<br>28<br>29<br>29<br>30<br>. 31<br>31<br>31<br>32<br>32<br>33<br>35<br>35<br>36<br>27                                                                                              |
| 5<br>6<br>7           | Ako nakresliť druhú odmocninu         Druhá odmocnina jednotky         Ako uchopiť bod         Druhá odmocnina dvojky         Druhá odmocnina trojky, štvorky         Ako nakresliť kolmicu         Otázky, úlohy a cvičenia         Ako vložiť text do výkresu         Ako vložiť jednoriadkový text         Kopírovanie a editácia vloženého textu         Ako nakresliť znak pravého uhla         Ako rýchlo nakopírovať jednotku         Otázky, úlohy a cvičenia         Ako nakresliť vzor parketovania I         Ako nakresliť rovnostranný trojuholník         Ako nakresliť vlastnosti trojuholníka         Ako meniť vlastnosti trojuholníka                                                                                                    | 27<br>27<br>28<br>29<br>29<br>30<br>. 31<br>31<br>31<br>32<br>32<br>33<br>35<br>36<br>37<br>37                                                                                              |
| 5<br>6<br>7           | Ako nakresliť druhú odmocninu         Druhá odmocnina jednotky         Ako uchopiť bod         Druhá odmocnina dvojky         Druhá odmocnina trojky, štvorky         Ako nakresliť kolmicu         Otázky, úlohy a cvičenia         Ako vložiť text do výkresu         Ako vložiť jednoriadkový text         Kopírovanie a editácia vloženého textu         Ako nakresliť znak pravého uhla         Ako rýchlo nakopírovať jednotku         Otázky, úlohy a cvičenia         Ako nakresliť vzor parketovania I         Ako nakresliť rovnostranný trojuholník         Ako nakresliť rovnoramenný trojuholník                                                                                                    | 27<br>27<br>28<br>29<br>29<br>30<br>31<br>31<br>31<br>32<br>32<br>33<br>35<br>36<br>37<br>37<br>38                                                                                          |
| 5<br>6<br>7           | Ako nakresliť druhú odmocninu         Druhá odmocnina jednotky         Ako uchopiť bod         Druhá odmocnina dvojky         Druhá odmocnina trojky, štvorky         Ako nakresliť kolmicu         Otázky, úlohy a cvičenia         Ako vložiť text do výkresu         Ako vložiť text do výkresu         Ako vložiť text do výkresu         Ako vložiť text do výkresu         Ako vložiť text do výkresu         Ako vložiť text do výkresu         Ako vložiť text do výkresu         Ako vložiť text do výkresu         Ako nakresliť znak pravého uhla         Ako rýchlo nakopírovať jednotku         Otázky, úlohy a cvičenia         Ako nakresliť rovnostranný trojuholník         Ako nakresliť rovnostranný trojuholník         Ako nakresliť rovnostranný trojuholník         Ako nakresliť rovnostranný trojuholník         Ako nakresliť rovnoramenný trojuholník         Ako nakresliť rovnoramenný trojuholník         Ako vyplniť vnútro trojuholníka         Ako vyplniť vnútro trojuholníka         Ako nakresliť vzor parketovania I         Ako nakresliť vzor parketovania I                                                                                                    | 27<br>27<br>28<br>29<br>29<br>30<br>31<br>31<br>31<br>32<br>32<br>33<br>35<br>35<br>36<br>37<br>37<br>38<br>41                                                                              |
| 5<br>6<br>7<br>8      | Ako nakresliť druhú odmocninu         Druhá odmocnina jednotky         Ako uchopiť bod         Druhá odmocnina dvojky         Druhá odmocnina trojky, štvorky         Ako nakresliť kolmicu         Otázky, úlohy a cvičenia         Ako vložiť text do výkresu         Ako vložiť jednoriadkový text         Kopírovanie a editácia vloženého textu         Ako nakresliť znak pravého uhla         Ako rýchlo nakopírovať jednotku         Otázky, úlohy a cvičenia         Ako nakresliť rvor parketovania I         Ako nakresliť rovnostranný trojuholník         Ako malť vlastnosti trojuholník         Ako makresliť rovnoramenný trojuholník         Ako makresliť vzor parketovania I         Ako nakresliť rovnostranný trojuholník         Ako nakresliť rovnostranný trojuholník         Ako nakresliť vzor parketovania I         Ako nakresliť rovnostranný trojuholník         Ako nakresliť rovnostranný trojuholník         Ako nakresliť vzor parketovania II         Ako nakresliť vzor parketovania II         Ako nakresliť vzor parketovania II         Ako nakresliť vzor parketovania II         Ako nakresliť vzor parketovania II         Ako nakresliť vzor parketovania II         Ako nakresliť vzor parketovania II         Ako nakresliť vzor parke                                                                                                    | <b>27</b><br>27<br>27<br>28<br>29<br>29<br>30<br>. <b>31</b><br>31<br>31<br>32<br>32<br>33<br><b>35</b><br>36<br>37<br>37<br>38<br><b>41</b><br>41                                          |
| 5<br>6<br>7<br>8      | Ako nakresliť druhú odmocninu         Druhá odmocnina jednotky         Ako uchopiť bod         Druhá odmocnina dvojky         Druhá odmocnina trojky, štvorky         Ako nakresliť kolmicu         Otázky, úlohy a cvičenia         Ako vložiť text do výkresu         Ako vložiť jednoriadkový text         Kopírovanie a editácia vloženého textu         Ako nakresliť znak pravého uhla         Ako rýchlo nakopírovať jednotku         Otázky, úlohy a cvičenia         Ako nakresliť rovnostranný trojuholník         Ako nakresliť rovnostranný trojuholník         Ako nakresliť rovnostranný trojuholník         Ako maiť vlastnosti trojuholníka         Ako nakresliť vzor parketovania II         Ako nakresliť vzor parketovania III.         Ako nakresliť vzor parketovania II         Ako nakresliť vzor parketovania II                                                                                                    | <b>27</b><br>27<br>28<br>29<br>29<br>30<br><b>31</b><br>31<br>31<br>32<br>33<br><b>35</b><br>36<br>37<br>37<br>38<br><b>41</b><br>41                                                        |
| 5<br>7<br>8           | Ako nakresliť druhú odmocninu         Druhá odmocnina jednotky         Ako uchopiť bod         Druhá odmocnina dvojky         Druhá odmocnina trojky, štvorky         Ako nakresliť kolmicu         Otázky, úlohy a cvičenia         Ako vložiť text do výkresu         Ako vložiť text do výkresu         Ako vložiť jednoriadkový text         Kopírovanie a editácia vloženého textu         Ako nakresliť znak pravého uhla         Ako rýchlo nakopírovať jednotku         Otázky, úlohy a cvičenia         Ako nakresliť vzor parketovania I         Ako nakresliť rovnostranný trojuholník         Ako nakresliť rovnostranný trojuholník         Ako nakresliť vzor parketovania I         Ako nakresliť vojuholníka         Posledné úpravy         Ako nakresliť vzor parketovania II         Ako nakresliť vzor parketovania II         Ako nakresliť vzor parketovania II         Ako nakresliť vzor parketovania II         Ako nakresliť vzor parketovania II         Ako nakresliť vzor parketovania II         Ako nakresliť vzor parketovania II         Oplnenie vzoru         Otázky, úlohy a cvičenia                                                                                                    | <b>27</b><br>27<br>28<br>29<br>29<br>30<br><b>31</b><br>31<br>31<br>32<br>32<br>33<br><b>35</b><br>36<br>37<br>37<br>38<br><b>41</b><br>41<br>41                                            |
| 5<br>6<br>7<br>8<br>9 | Ako nakresliť druhú odmocninu         Druhá odmocnina jednotky         Ako uchopiť bod         Druhá odmocnina dvojky         Druhá odmocnina trojky, štvorky         Ako nakresliť kolmicu         Otázky, úlohy a cvičenia         Ako vložiť text do výkresu         Ako vložiť jednoriadkový text         Kopírovanie a editácia vloženého textu         Ako nakresliť znak pravého uhla         Ako nakresliť vzor parketovania I         Ako nakresliť rovnostranný trojuholník         Ako meniť vlastnosti trojuholníka         Ako vyplniť vnútro trojuholníka         Ako vyplniť štvore         Dosledné úpravy         Ako nakresliť štvorec         Doplenie vzoru         Otázky, úlohy a cvičenia                                                                                                    | <b>27</b><br>27<br>28<br>29<br>29<br>30<br><b>31</b><br>31<br>31<br>32<br>32<br>33<br><b>35</b><br>36<br>37<br>37<br>38<br><b>41</b><br>41<br>41<br>44<br><b>45</b>                         |
| 5<br>7<br>8<br>9      | Ako nakresliť druhú odmocninu         Druhá odmocnina jednotky         Ako uchopiť bod         Druhá odmocnina dvojky         Druhá odmocnina trojky, štvorky         Ako nakresliť kolmicu         Otázky, úlohy a cvičenia         Ako vložiť text do výkresu         Ako vložiť jednoriadkový text         Kopírovanie a editácia vloženého textu         Ako nakresliť znak pravého uhla         Ako rýchlo nakopírovať jednotku         Otázky, úlohy a cvičenia         Ako nakresliť vzor parketovania I         Ako nakresliť rovnostranný trojuholník         Ako makresliť vzor parketovania I         Ako makresliť volnotnotníka         Ako nakresliť vzor parketovania I         Ako nakresliť vozor parketovania II         Ako nakresliť vzor parketovania II         Ako nakresliť vzor parketovania II         Ako nakresliť vzor parketovania II         Ako nakresliť vzor parketovania II         Ako nakresliť vzor parketovania II         Ako nakresliť vzor parketovania II         Ako nakresliť stvorec         Doplnenie vzoru         Otázky, úlohy a cvičenia         Ako nakresliť stvorec         Doplnenie vzoru         Otázky, úlohy a cvičenia         Ako okótovať nakreslený vzor <td< td=""><td><b>27</b><br/>27<br/>27<br/>28<br/>29<br/>29<br/>30<br/><b>31</b><br/>31<br/>31<br/>32<br/>32<br/>33<br/><b>35</b><br/>36<br/>37<br/>37<br/>38<br/><b>41</b><br/>41<br/>41<br/>41<br/>44<br/><b>45</b><br/>45</td></td<> | <b>27</b><br>27<br>27<br>28<br>29<br>29<br>30<br><b>31</b><br>31<br>31<br>32<br>32<br>33<br><b>35</b><br>36<br>37<br>37<br>38<br><b>41</b><br>41<br>41<br>41<br>44<br><b>45</b><br>45       |
| 5<br>7<br>8<br>9      | Ako nakresliť druhú odmocninu         Druhá odmocnina jednotky         Ako uchopiť bod         Druhá odmocnina dvojky         Druhá odmocnina trojky, štvorky         Ako nakresliť kolmicu         Otázky, úlohy a cvičenia         Ako vložiť jednoriadkový text         Kopírovanie a editácia vloženého textu         Ako nakresliť znak pravého uhla         Ako rýchlo nakopírovať jednotku         Otázky, úlohy a cvičenia         Ako nakresliť zoro parketovania I         Ako nakresliť rovnostranný trojuholník         Ako nakresliť rovnoramenný trojuholník         Ako nakresliť vzor parketovania I         Ako nakresliť vzor parketovania I         Ako nakresliť rovnostranný trojuholník         Ako nakresliť vzor parketovania II         Ako nakresliť vzor parketovania II         Ako nakresliť vzor parketovania II         Ako nakresliť vzor parketovania II         Ako nakresliť vzor parketovania II         Ako nakresliť vzor parketovania II         Ako nakresliť vzor parketovania II         Ako nakresliť vzor parketovania II         Ako nakresliť vzor parketovania II         Ako nakresliť vzor parketovania II         Ako nakresliť vzor parketovania II         Ako nakresliť vzor parketovania         Ako okótovať nakreslený vzor                                                                                                    | <b>27</b><br>27<br>27<br>28<br>29<br>29<br>30<br><b>31</b><br>31<br>31<br>32<br>32<br>33<br><b>35</b><br>36<br>37<br>37<br>38<br><b>41</b><br>41<br>41<br>41<br>44<br><b>45</b><br>45<br>45 |
| 5<br>7<br>8<br>9      | Ako nakresliť druhú odmocninu         Druhá odmocnina jednotky         Ako uchopiť bod         Druhá odmocnina dvojky         Druhá odmocnina trojky, štvorky         Ako nakresliť kolmicu         Otázky, úlohy a cvičenia         Ako vložiť jednoriadkový text         Kopírovanie a editácia vloženého textu         Ako nakresliť znak pravého uhla         Ako rýchlo nakopírovať jednotku         Otázky, úlohy a cvičenia         Ako nakresliť zora parketovania I         Ako nakresliť rovnostranný trojuholník         Ako nakresliť rovnoramenný trojuholník         Ako nakresliť vzor parketovania I         Ako nakresliť vozor parketovania I         Ako nakresliť rovnostranný trojuholník         Ako nakresliť vzor parketovania II         Ako nakresliť vzor parketovania III         Ako nakresliť stovrec         Doplnenie vzoru         Otázky, úlohy a cvičenia         Ako nakresliť stovrec         Doplnenie vzoru         Otázky, úlohy a cvičenia         Ako nakresliť stovrec         Ako nakresliť stovrec         Doplnenie vzoru         Otázky, úlohy a cvičenia         Ako nakresliť stovrec         Ako okótovať nakreslený vzor         okótovať vnútorný štvorec                                                                                                    | <b>27</b><br>27<br>27<br>28<br>29<br>29<br>30<br><b>31</b><br>31<br>31<br>32<br>32<br>33<br><b>35</b><br>36<br>37<br>37<br>38<br><b>41</b><br>41<br>41<br>44<br><b>45</b><br>45<br>47<br>47 |

| 10 | Ako nakresliť matriošku                           | 49        |
|----|---------------------------------------------------|-----------|
|    | Čo je to hladina                                  | 49        |
|    | Ako vytvoriť novú hladinu                         | 49        |
|    | AKO POUZIVAT NIADINY                              | 50        |
|    | Hladina obrys                                     | 52        |
|    | Vnútorný obrys                                    | 53        |
|    | Dve časti figúrky                                 | 54        |
|    | Posledné úpravy nakreslenej figúrky               | 55        |
|    | Rez matrioškou                                    | 56        |
|    | Otázky, úlohy a cvičenia                          | 59        |
| 11 | Ako nakresliť výkresovú dokumentáciu              | 61        |
|    | Zostava                                           | 61        |
|    | Kez A-A                                           | 62        |
|    | Spodný diel prvej ligurky                         | 64        |
|    | Naimenšia figúrka                                 | 65        |
|    | Otázky, úlohy a cvičenia                          | 66        |
| 12 | Ako vytlačiť nakreslenú 2D dokumentáciu           | 67        |
|    | Čo je to layout                                   | 67        |
|    | Ako nastaviť tlačovú zostavu                      | 68        |
|    | Ako pracovať s výrezom                            | 69        |
|    | Ako vytvoriť ďalší výrez                          | 70        |
|    | The X experimentary modely.                       | /1        |
|    | Tlač do PDF                                       | 73        |
|    | Tlač do IPG                                       | 74        |
|    | Otázky, úlohy a cvičenia                          | 74        |
| 13 | Ako si vytvoriť vlastnú šablónu                   | 75        |
|    | Vlastná šablóna                                   | 75        |
|    | Ako použiť vlastnú šablónu                        | 76        |
|    | Otázky, úlohy a cvičenia                          | 76        |
| 14 | Ako si zjednodušiť prácu pri kreslení             | 77        |
|    | Co je to blok                                     | 77        |
|    | Ukno                                              | //        |
|    | AKO VYTVOFIT DIOK                                 | 78<br>70  |
|    | Ako vložiť blok do výkresu                        | 79        |
|    | Ako vytvoriť blok ako samostatný súbor            | 81        |
|    | Ako vložiť blok do výkresu zo samostatného súboru | 81        |
|    | Úprava blokov                                     | 82        |
|    | Co je to atribút                                  | 83        |
|    | Ako organizovat bloky                             | 84        |
| 15 | Namiesto záveru                                   | 05<br>87  |
| 15 | Adhary                                            | 07        |
| 13 | Ponis anlikácie                                   | 89        |
|    | Download aplikácie                                | 89        |
|    | Popis inštalácie                                  | 89        |
|    | Napovedá, manuál, elektronické učebnice           | 89        |
|    | Diskusné fóra                                     | 90        |
|    | Voľne dostupné CAD knižnice dielov                | 90        |
|    | Galerie prac                                      | 90        |
|    | VIUEUUKAZKY APIIKACIE                             | 90        |
| 16 | Prílohy                                           | <b>91</b> |
|    | Zoznam príloh                                     | 91        |
|    |                                                   |           |

ÚVOD

0

Nulla aetas ad discendum sera.

latinský výrok

V prípade, ak sa chcete naučiť pracovať s grafickým systémom, alebo ak sa rozhodnete na škole zaviesť CAD systém do výučby, ako najlepšia voľba sa javí grafický systém **progeCAD**. Určite by ste chceli položiť otázku, prečo práve tento systém. V prospech tohto systému hovorí niekoľko faktov:

- progeCAD je pre školy úplne zadarmo, stačí len vyplniť formulár. Nemusíte sa starať, koľko licencií budete potrebovať tento rok, o rok, o dva. Jednoducho si aktivujete toľko licencií, koľko budete potrebovať. Môžete si aktivovať licencie aj na všetky počítače, ktoré má škola k dispozícií. Školám, ktoré majú niekoľko učební vybavených počítačmi, pri tvorbe rozvrhu odpadnú niektoré obmedzenia.
- tento softvér môžu legálne používať všetci žiaci školy aj na svojich domácich počítačoch. Komenského slová "Opakovanie je matka múdrosti" si v tomto prípade môžu prísť na svoje. Žiaci môžu legálne pracovať so softvérom aj počas domácej prípravy.
- učitelia môžu legálne využívať tento softvér na domácich počítačoch pre prípravu na vyučovanie.

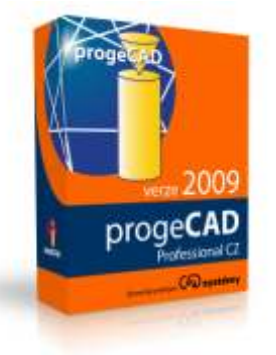

- progeCAD je plnohodnotnou alternatívou k systému AutoCAD s rovnakou filozofiou kreslenia a navrhovania. K tomuto grafickému systému existuje veľké množstvo tlačených a digitálnych učebných textov, ktoré je možné využiť.
- pomocou tohto softvéru je možné pripraviť sa na ECDL/ICDL CAD test, nezávislý medzinárodný štandard na overenie znalostí v oblasti 2D návrhu za podpory počítača.
- pre urýchlenie kreslenia je dostupných viac ako 10 000 štandardných symbolov a blokov. Ďalšie symboly a bloky sú voľne dostupné prostredníctvom internetu.
- progeCAD je vhodný pre široké oblasti využitia ako napríklad architektúra, stavebná dokumentácia, geodézia, GIS, strojárenstvo, elektrotechnika a el. schémy, nábytok, kuchynské linky, normované prvky ANSI, DIN, pneumatické prvky, TZB, školstvo …
- po príchode žiakov do praxe pri ich vlastnom podnikaní náklady spojené zo zavedením profesionálneho špičkového 2D/3D grafického systému sú pri grafickom systéme progeCAD niekoľkokrát nižšie ako pri konkurenčných produktoch.

Ako vidíte, je tu dosť dôvodov prečo začať práve s grafickým systémom progeCAD.

## **PROGECAD 2009 PROFESSIONAL CZ**

Aplikácia **progeCAD** je produktom talianskej spoločnosti **progeSOFT** so sídlom v Como. Spoločnosť **progeSOFT** bola založená v januári 1985. V roku 1999 sa stala jedným zo zakladajúcich členov konzorcia **ITC** (**IntelliCAD Technology Consortium**).

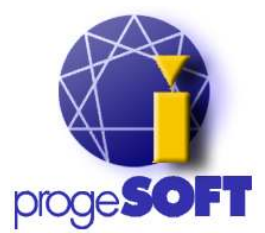

Konzorcium **ITC** poskytuje jednotlivé verzie **IntelliCAD**-u pre ďalší vývoj vývojovo obchodným spoločnostiam, ktoré **IntelliCAD** ponúkajú pod vlastnými obchodnými značkami. CAD systémy s týmto jadrom sú plnohodnotnou alternatívou ku grafickým systémom **AutoCAD** a **AutoCAD LD**.

**ProgeCAD** je špičkový 2D/3D CAD grafický systém pracujúci na jadre **IntelliCAD**, ktorý sa osvedčil hlavne v 2D kreslení a ktorý pracuje s formátom .dwg a .dxf. Obsahuje všetky podstatné nástroje k tvorbe výkresov, editácií, modifikácií a kvalitnej tlači na papier formátu A5 až A0.

Podporuje hladiny, kreslenie pomocou príkazov, kóty, 2D kreslenie a 3D modelovanie. Ovládanie programu, a ako už bolo spomenuté aj filozofia kreslenia a navrhovania, je rovnaká ako je to u grafického systému **AutoCAD**.

Do slovenských a českých odborných škôl sa táto aplikácia dostáva vďaka akcie českej konštrukčnej a vývojovej kancelárii SoliCAD spol. s r.o. so sídlom v Kbeloch "Kreslíme ve 2D & 3D CAD

#### progeCAD Professional od SoliCAD.com".

Tento učebný text je zameraný na verziu **progeCAD 2009 Professional CZ v 9.0.22.4**. Demoverzia, časovo obmedzená verzia plnej verzie programu **progeCAD 2009 Professional CZ**, je dostupná na adrese <u>http://www.solicad.com/stahnout/progecad-2009-cz-professional</u>.

# CAD APLIKÁCIE

# 1

Po bitmapovej a vektorovej grafike a vytváraní animovaných obrázkov pristúpime k **2D kresleniu**. Čo vlastne znamená **2D kreslenie**? Na hodinách matematiky, fyziky, či geometrie sme s použitím ceruzky, pravítka a kružidla kreslili rôzne rovinné geometrické útvary.

Na pripomenutie, boli to napríklad úsečky, rovnoramenné či rovnostranné trojuholníky, obdĺžniky, či štvorce, kosodĺžniky či kosoštvorce, lichobežníky, kružnice či oblúky kružnice. Ďalej sme riešili rôzne konštrukčné úlohy. Ako zostrojiť kolmicu na úsečku, rovnobežku s úsečkou, dotyčnicu ku kružnici, či ťažisko trojuholníka. Alebo ako pomocou stredovej či osovej súmernosti nakresliť obraz súmernosti alebo ako nakresliť zhodné zobrazenie posunutím vzoru. Toto všetko patrí pod **2D kreslenie** - kreslenie v rovine, kreslenie rovinných útvarov.

Mimochodom, to všetko sú vedomosti, ktoré sme si osvojili na základnej škole. Bez vedomostí z matematiky a fyziky nie je možné rozvíjať technické vedomosti. Tieto vedomosti predstavujú základ technického vzdelania.

### **2D KRESLENIE**

**2D kreslenie** tvorí základ pre technické kreslenie v strojárstve, v elektrotechnike, v stavebníctve alebo v drevárskom priemysle či v geodézii. Pomocou **2D kreslenia** sa vytvára konštrukčná a výrobná dokumentácia v podstate každého výrobku, ktorý sa v priemysle vyrába hromadne.

Každý absolvent strednej školy technického smeru by mal byť schopný pripraviť konštrukčnú dokumentáciu výrobku. Teda každý absolvent by mal zvládnuť **2D kreslenie**.

V nedávnej minulosti sa konštrukčná dokumentácia vytvárala len pomocou rysovacej dosky, ceruzky, pravítka a kružidla. V súčasnosti sa na to používajú softvérové aplikácie, ktoré označujeme ako **CAD aplikácie** alebo **CAD systémy**. **CAD aplikácie** sú v podstate špeciálnym prípadom vektorových grafických editorov.

## Z HISTÓRIE VZNIKU CAD APLIKÁCIÍ

Predchádzajúce desaťročia minulého storočia boli postupne zamerané na zavedenie hromadnej výroby, následne na zvyšovanie kvality výrobkov, ich úžitkových vlastností, cez znižovanie nákladov na výrobu až po zrýchlenie cyklu vývoj – návrh výrobku – výroba – modernizácia výrobku. V každej z týchto etáp vývoja hromadnej výroby sa zavádzali výdobytky – nové technológie, ktoré ľudstvo vo svojom vývoji dosiahlo.

Medzi dôležité technológie ľudského pokroku nesporne patria aj informačné technológie. Od polovice minulého storočia sa informačné technológie postupne používali v oblastiach vedeckotechnických výpočtov, spracovania dát v informačných systémoch riadenia podnikov cez podporu inžinierskych a kancelárskych prác až po zavedenie celosvetovej siete Internetu.

Na prelome 80. – 90. rokov minulého storočia rozvoj výpočtovej techniky umožnil zavedenie počítačov a príslušných softvérových aplikácií do konštrukčných a vývojových kancelárií a vzniká **CIM** (Computer Integrated Manufacturing) výroba integrovaná pomocou počítačov. Výsledkom je automatizácia výroby, ktorá využíva počítačovú podporu vo všetkých krokoch.

Zavedenie **CIM** znamenalo predovšetkým zvýšenie produktivity a flexibility výroby, zníženie výrobných nákladov, zvýšenie kvality výroby, skrátenie výroby, zvýšenie prehľadu o stave výroby a v neposlednom rade zníženie chýb výrobkov a výroby ešte pred zavedením výroby.

Jednou zo súčastí **CIM** sú aj **CAD aplikácie** (Computer Aided Design) počítačom podporovaný návrh - konštrukčná príprava výroby. Napríklad návrh konštrukčných mechanických častí, elektronických obvodov, či návrh stavieb alebo geodetických plánov.

Vznik a nasadenie **CAD aplikácií** do výskumu a priemyselných odvetví podnietil tlak hromadnej výroby výrobkov. Za hlavný faktor treba predovšetkým označiť snahu o zrýchľovanie výrobného cyklu so súčasným znižovaním nákladov výroby.

## VÝHODY POUŽÍVANIA CAD APLIKÁCIÍ

**CAD aplikácie** slúžia na geometrické a matematické modelovanie výrobku a ich vlastností. Umožňujú:

- 2D (v rovine) a 3D (v priestore) návrh budúceho výrobku,
- ľahků úpravu editáciu už nakresleného výrobku, jeho častí, akákoľvek zmena sa premieta do všetkých nadväzujúcich častí výrobku,
- postupný proces tvorby a postupné zlepšovanie návrhu a nachádzanie optimálneho výrobku,
- vytvárať rôzne varianty návrhu,
- vytvárať konštrukčnú dokumentáciu výrobku,
- používať knižnice katalógy normalizovaných prvkov, napríklad v oblasti nábytkárskeho priemyslu rôzne druhy kovaní, závesov, ...,
- realizovať inžinierske výpočty a analýzy, napríklad pevnostné výpočty,
- modelovať fyzikálne vlastnosti,
- vytvárať dáta pre CAM (Computer Aided Manufactoring) počítačovú podporu výroby, návrh technologickej dokumentácie vo forme NC programov, napríklad pre obrábanie na viacosích obrábacích centrách,
- podporu tímovej práce pri návrhu zložitých výrobkov, napríklad automobilov, lietadiel.

## **ROZDELENIE CAD APLIKÁCIÍ**

**CAD aplikácie** v súčasnosti môžeme podľa rozsahu a ich možností rozdeliť do niekoľkých skupín. Ich možnosti sú premietnuté v cene samotnej **CAD aplikácie**:

- malé CAD aplikácie sú najlacnejšie, umožňujú len 2D kreslenie, pomocou nich sa dá vytvárať konštrukčná výkresová dokumentácia, majú iba základné nástroje na kreslenie a editáciu, neu-možňujú 3D modelovanie a sú to v podstate len "elektronické rysovacie dosky", ktoré sú vhodné pre malých živnostníkov, ktorí potrebujú v procese výroby spracovávať jednoduchú a nie rozsiahlu výkresovú dokumentáciu. Jedná sa prevažne o zákazkovú kusovú výrobu, nie sú náročné na používaný hardvér a neumožňujú tímovú prácu. Niektoré z malých CAD aplikácií sú šírené pod licenciou GNU a sú voľne dostupné a môžu byť zamerané na konkrétny výrobný odbor.
- stredné CAD aplikácie sú podstatne drahšie ako malé CAD aplikácie, umožňujú 2D kreslenie a vytváranie konštrukčnej výkresovej dokumentácie, umožňujú aj čiastočné 3D modelovanie (objemové modelovanie) a fotorealistické zobrazenie, majú rozšírenú ponuku 2D kresliacich nástrojov, bodov uchopenia a editačných nástrojov, umožňujú kresliť v hladinách a používať rozšírenú ponuku čiar, majú podporu tímovej práce. Pre stredné CAD aplikácie existujú špecia-lizované nadstavby zamerané na konkrétne oblasti ako stavebníctvo, strojárstvo, nábytkárstvo, elektrotechnický priemysel a iné. Uplatnenie týchto aplikácií vo výrobe je pomerne široké a použí-vajú ich nielen malí a strední podnikatelia, ale aj väčšie podniky. Stredné CAD aplikácie na svoju činnosť vyžadujú vyšší výkon hardvéru.
- veľké CAD aplikácie sú to aplikácie, ktoré poskytujú 3D modelovanie 3D parametrizáciu, majú odpovedajúce kresliace a editačné nástroje, umožňujú generovať výkresovú konštrukčnú doku-mentáciu z 3D modelov, majú vysokú podporu tímovej práce, bývajú súčasťou CAD/CAM aplikácií. Samotná aplikácia zvyčajne zahŕňa niekoľko špecializovaných modulov, pomocou ktorých je možné realizovať celý návrh výrobku, vrátane pevnostných výpočtov a rôznych analýz, umožňujú pracovať s veľmi rozsiahlymi zostavami, samozrejmosťou je fotorealistické zobrazenie a animácia výsledného návrhu výrobku. Oblasť použitia veľkých CAD aplikácií je predovšetkým v najrozvinutejších priemyselných oblastiach ako letecká a kozmická technika, automobilový priemysel, všeobecné strojárenstvo či stavebníctvo. Veľké CAD aplikácie vyžadujú vysoký výkon hardvéru a sú to v podstate najdrahšie CAD aplikácie na trhu.

## GRAFICKÝ MODELÁR CAD APLIKÁCIE

Základ CAD aplikácie tvorí modelár. Pomocou grafického modelára tvoríme – popisujeme model výrobku. Jeho tvar, rozmery a topológiu jednotlivých prvkov, z ktorých sa postupne vytvára výrobk. Je to v podstate popísanie geometrických vlastností výrobku.

Grafický modelár CAD aplikácie určuje úroveň CAD aplikácie a zaradenie do príslušnej skupiny malých, stredných a veľkých CAD aplikácií. Podľa možností grafického modelára CAD aplikácie hovoríme o 2D, 2.5D a 3D grafických modeloch:

 2D grafický model je popísaný čiarou. Čiaru tvorí postupnosť vrcholov spojených hranami. Jednotlivé hrany predstavujú rôzne objekty - entity - ako úsečky, oblúky, časť elíps, ... a majú priradené parametre ako typ, šírka a farba čiary.

- 2.5D grafický model je popísaný rovinnými plošnými útvarmi. Zložitejšie tvary, ako valec, guľa či kužeľ, je možné dosiahnuť rotáciou plošného útvaru okolo osi. Výsledný model tvorí postupnosť takto vytvorených telies.
- 3D grafický model je najvýkonnejší grafický modelár, ktorý nám umožňuje definovať tvar výrob-ku ako drôtený, plošný alebo objemový. Drôtený priestorový model je popísaný bodmi spojenými krivkami, plošný priestorový model je popísaný vrcholmi, hranami a stenami. Objemový je popísa-ný priestorovými geometrickými telesami.

# OTÁZKY, ÚLOHY A CVIČENIA

- 1. Uvedte príklad 2D kreslenia.
- 2. Čo znamená skratka CAD?
- 3. Uveďte výhody ktoré nám poskytujú CAD aplikácie pri návrhu výrobku.
- 4. Ako členíme CAD aplikácie?
- 5. Vlastnými slovami popíšte základné vlastnosti skupiny malých, stredných a veľkých CAD aplikácií.
- 6. Čo je to grafický modelár CAD aplikácie?
- 7. Vymenujte niekoľko výrobkov, o ktorých si myslíte, že pri ich návrhu bola použitá CAD aplikácia.
- 8. Vymenujte niekoľko výrobkov, o ktorých si myslíte, že na ich návrh nebola použitá CAD aplikácia.
- 9. Vyhľadajte na internete informácie o výrobkoch, ktoré používame každodenne a či pri ich návrhu bola použitá CAD aplikácia.
- 10. Vyhľadajte na internete informácie o časopisoch dostupných na Slovensku a v Česku, ktoré sa špecializujú na CAD aplikácie.
- 11. Stiahnite a prelistujte si voľne dostupné časopisy v elektronickej podobe, ktoré sú zamerané na CAD aplikácie.
- 12. Vyhľadajte na internete stránky predajcov CAD aplikácií.
- 13. Zadeľte jednotlivé CAD aplikácie do skupín malých, stredných či veľkých CAD aplikácií.
- 14. Vytvorte zo získaných informácií elektronický zoznam CAD aplikácií, CAD fór, online kurzov, vydaných odborných kníh a iných zdrojov zameraných na CAD aplikácie. Takto vytvorený zoznam CAD zdrojov (napríklad v textovom editore) postupne doplňujte počas celého štúdia.

# ZAČÍNAME

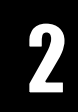

Pred tým, ako pristúpime k samotnému kresleniu 2D objektov (entít) a ku kresleniu výkresovej dokumentácie, je potrebné si osvojiť, alebo inak povedané spoznať, užívateľské prostredie danej aplikácie. Lepšia orientácia v programe a spoznanie možnosti programu - to sú predpoklady, ktoré vedú k rýchlejšiemu postupu prác pri samotnom návrhu – kreslení.

Rýchlejší návrh a rýchlejšie spracovanie výkresovej dokumentácie prispieva k skráteniu času od získania zákazky po jej realizáciu. V konečnom dôsledku to umožňuje zvýšiť efektivitu práce alebo jednoducho dosiahnuť určitý náskok pred konkurenciou a zlepšiť si tak vlastnú pozíciu na trhu. Ale vráťme sa späť.

V nastávajúcom období budeme častejšie používať tento program. Ak nemáme vytvorený odkaz programu **progeCAD** na pracovnej ploche, tak si ho vytvoríme. Podľa zaužívaných návykov si môžeme tento odkaz doplniť aj na panel s nástrojmi **Rýchle spustenie**.

Na predchádzajúcich hodinách pri opise operačného systému sme sa oboznámili s jeho hlavnými funkciami. Práve dnes využijeme jednu z vlastností operačného systému, zjednocovanie vzhľadu a ovládania aplikácií na to, aby sme mohli bez väčších ťažkostí začať po prvýkrát pracovať so softvérovou aplikáciou **progeCAD**.

Na začiatok sa oboznámime s užívateľským prostredím, s pomocnými a podpornými príkazmi aplikácie. Teraz pristúpme k spusteniu programu **progeCAD**.

## **SPUSTENIE PROGRAMU**

Program spustíme kliknutím na ikonu I v paneli **Rýchle spustenie**. Po spustení programu sa nám zobrazí okno **Tip dňa** (obr. 1). Ak nechceme, aby sa toto okno viac zobrazovalo, klikneme na zaškrtávacie políčko **Zobraziť rady při spuštění**. Tým vypneme zobrazovanie. Opätovné zobrazovanie okna je možné nastaviť príkazom **Nápověda -> Tip dne**.

| Víte, že                                                                                                    |                                                                                                    |
|----------------------------------------------------------------------------------------------------|----------------------------------------------------------------------------------------------------|
| ) výběru povelu Vás přil<br>)dvolby přikazu. Můžete<br>islušnou podvolbu z nat<br>)brazení nabídky podvol<br>menu Nástroje, vyberte<br>)brazení a zrušte zatrže<br>ikazů. | azový řádek vyzve k zadán<br>použít myš, abyste vybrali<br>ídky.<br>eb příkazů můžete vypnout.<br>Možnosti, klikněte<br>ní Zobrazovat nabídky |
| výběru povelu Vás přil<br>dvolby přikazu. Můžete<br>íslušnou podvolbu z nat<br>brazení nabídky podvol<br>menu Nástroje, vyberte<br>brazení a zrušte zatrže<br>kazů.       | azový řádek vyzve k zadá<br>použít myš, abyste vybral<br>ídky.<br>eb příkazů můžete vypnout<br>Možnosti, klikněte<br>ní Zobrazovat nabídky    |

Obr. 1 Rada dne

### **POPIS PROSTREDIA PROGRAMU**

Tak, ako u iných programov, určených na vytváranie dokumentov, obrázkov či výkresov, aj **progeCAD** ponúka rôzne spôsoby usporiadania a zobrazenia jednotlivých častí užívateľského rozhrania – okna programu.

Jednotlivé panely s nástrojmi môžeme zobrazovať alebo skrývať. môžeme ich ukotviť alebo ponechať ako plávajúce. Taktiež môžeme meniť veľkosť grafických tlačidiel a ich farbu. Pri plávajúcich paneloch môžeme meniť aj ich veľkosť. Po nainštalovaní programu a po jeho prvom spustení je užívateľské prostredie nastavené tak, ako je to zobrazené na obr. 2.

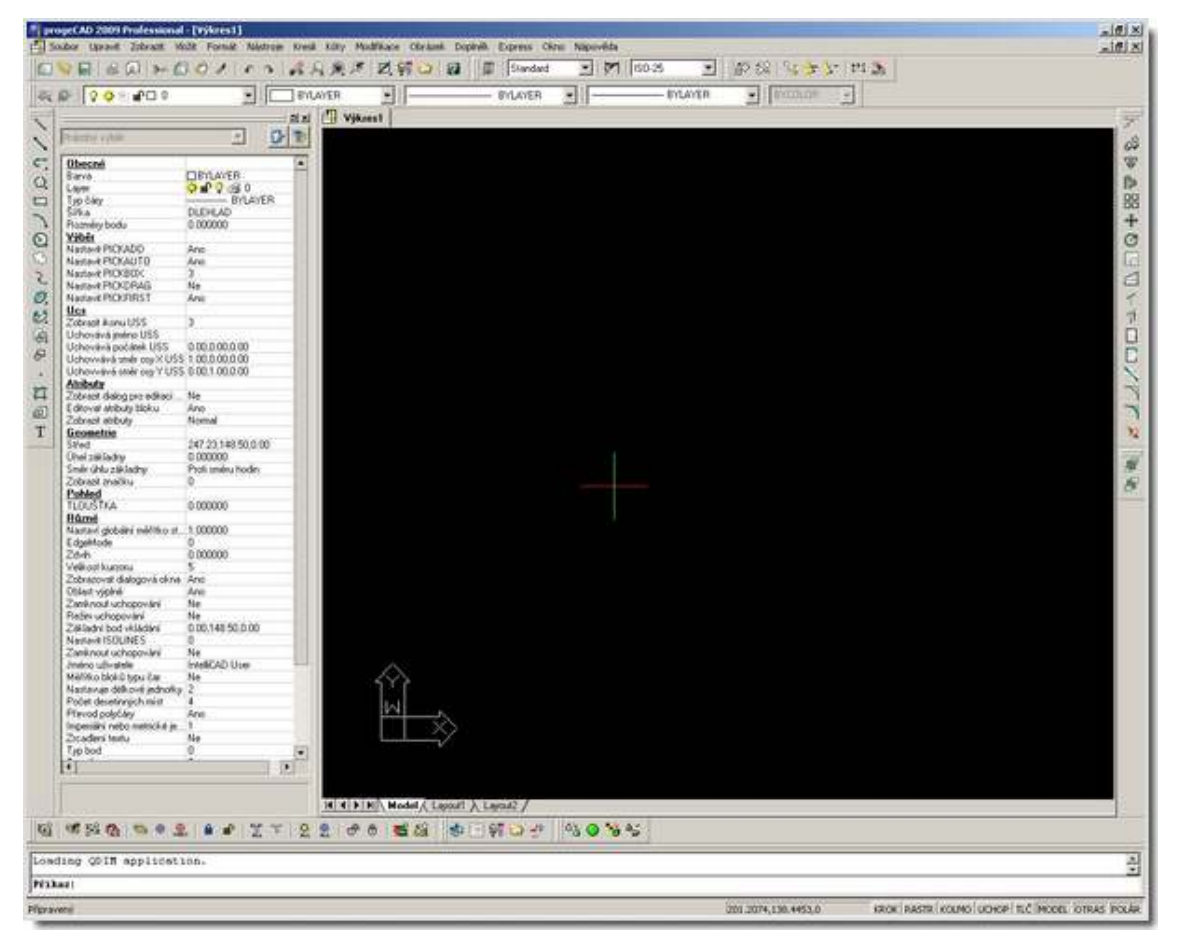

Obr. 2 Užívateľské prostredie programu progeCAD

Hore sa nachádza záhlavie aplikácie zložené zo systémového menu, titulkovej lišty a z grafických tlačidiel. Nasleduje hlavná ponuka, kde pomocou roletového menu sú dostupné ponuky všetkých príkazov aplikácie.

Pod hlavnou ponukou sú zobrazené panely s nástrojmi. V tomto prípade sa jedná o panely **Standard**, **Styl** a **Tychlý nástroj**, ktoré sú umiestnené v jednom riadku. Pod nimi je umiestnený panel **Vlastnosti prvkov**.

Na spodnej hrane užívateľského prostredia je zobrazený **Stavový riadok**. Nad nim sa nachádza **Panel príkazov** a potom nasleduje časť, kde je v jednom riadku zobrazených niekoľko panelov. Vľavo je to panel **Rýchly nástroj: Hladina**. Potom nasleduje panel **Doplňky**. Ako posledný je zobrazený panel **O2C**.

Prostrednú časť **Kresliacu plochu** (čierne okno) z oboch strán lemujú panely. Vľavo je to panel **Kreslenie** a na pravo od neho panel **Vlastnosti** (**Property**). Vpravo od kresliacej plochy je umiestnený panel **Modifikovať** a panel **Uspořádání**. Okno Kresliacej plochy vľavo hore doplňuje **Tabulátor výkresu** a vľavo dole záložky **Modelu** a rozvrhnutia **Layout1** a **Layout2**.

V ľavej dolnej časti kresliaceho okna je umiestnená ikona súradnicového systému a približne v strede je zobrazený nitkový kríž určujúci aktuálnu pozíciu na výkrese.

Ďalší popis užívateľského prostredia grafického systému **progeCAD** je uvedený v prílohe tohto učebného textu.

## NASTAVENIE PROSTREDIA PROGRAMU

Keďže len začíname pracovať s týmto programom, môžeme si nastaviť program tak, aby nám zobrazoval nástroje a menu podľa úrovne našich súčasných vedomostí. Kliknime na príkaz Nástroje -> Možnosti... a na karte Obecné v časti Úroveň znalostí nastavíme úroveň na Začáteč-ník.

Zobrazovanie jednotlivých panelov uskutočňujeme pomocou príkazu **Zobraziť -> Panely nástrojů** v časti okna **Vyberte Panely nástrojů** s názvom **Panely nástrojů** (obr.3). Zaškrtávaním jednotlivých položiek zoznamu povoľujeme zobrazovanie jednotlivých panelov s nástrojmi.

|                       | A statistical statistical statis<br>Statistical statistical statistical statistical statistical statistical statistical statistical statistical statistical statistical statistical statistical statistical statistical statistical statistical statistical statistical statis |         |
|-----------------------|----------------------------------------------------------------------------------------------------|---------|
| ✓Kreslit              |                                                                                                    | Vlastní |
| Z Modifikovat         |                                                                                                    |         |
| Z Kóty                |                                                                                                    |         |
| Dotaz                 |                                                                                                    |         |
| Uchopeni objektu      |                                                                                                    |         |
| Render                |                                                                                                    |         |
| ázev panelu nástrojů: |                                                                                                    |         |
|                       |                                                                                                    |         |
| Veľká Hačitka         |                                                                                                    |         |
| Yong Gooda            |                                                                                                    |         |
| Barevoá tlačitka      |                                                                                                    |         |

Obr. 3 Dialógové okno Vyberte Panely nástrojů

Ďalší možný spôsob zobrazovania panelov s nástrojmi je v použití **kontextovej ponuky**. Pravým tlačidlom myši klikneme na oblasť, kde sú zobrazené panely s nástrojmi alebo do oblasti stavového riadku. Tým zobrazíme kontextovú ponuku zobrazovania panelov (obr. 4). Príslušný panel zobra-zíme alebo skryjeme kliknutím na danú položku zoznamu.

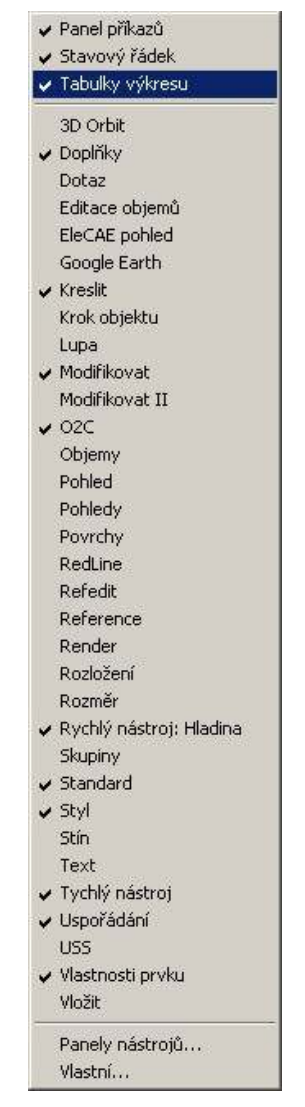

Obr. 4 Kontextová ponuka zobrazovania panelov nástrojov

Pri riešení úloh z úvodných kapitol tohto učebného textu nám bude postačovať, ak budeme mať zobrazené nasledovné časti prostredie programu:

- hore ukotvíme panel Standard a Vlastnosti prvkov,
- vľavo panel Kreslenie a Krok objektov,
- vpravo panel Modifikovať,
- dolu panel Rýchly nástroj: Hladina.

Na spodnom okraji necháme zobrazený **Panel príkazov** a pod ním **Stavový riadok**. **Tabuľky** (tabulátory) výkresov nezobrazíme.

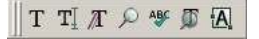

#### Obr. 5 Ukážka ukotveného panelu

Rozmiestnenie panelov je zobrazené na obr. 7. Presúvanie panelov vykonávame tak, že príslušný panel uchopíme za rukoväť (klikneme a podržíme stlačené ľavé tlačidlo myši) a presunieme ho na požadované miesto.

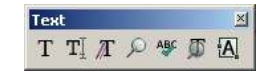

Obr. 6 Ukážka plávajúceho panelu

Ďalej vypneme zobrazovanie zvislého a vodorovného posúvača príkazom **Zobraziť -> Zobraziť - > Posuvníky**. Ako posledné skontrolujeme či máme zobrazenú ikonu súradnicového systému, ktorá nám uľahčuje orientáciu v priestore **Modelu**. Na jej zobrazenie klikneme na príkaz **Zobraziť -> Zobraziť -> Ikona USS -> Zap**.

Nie každému vyhovuje čierny podklad na **Kresliacej ploche**. Inú farbu podkladu nastavíme príkazom **Nástroje -> Možnosti...** na karte **Zobrazení** v časti **Náhled papíru** nastavením položky **Barva grafické obrazovky**.

V prípade, že máme zaužívané iné návyky, nastavíme si prostredie programu tak, aby nastavenie čo najviac vyhovovalo nášmu štýlu práce.

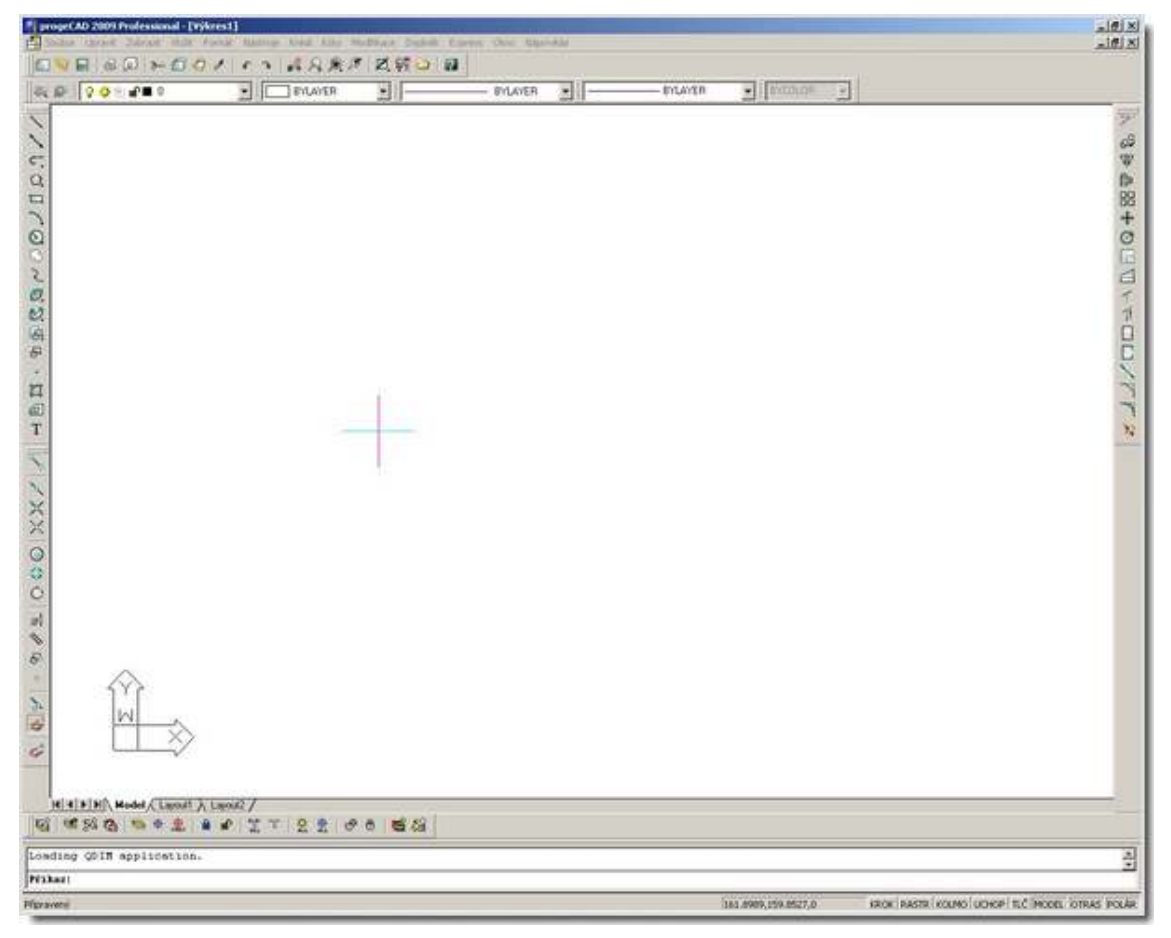

Obr. 7 Užívateľské prostredie po nastavení

V prípade, že potrebujeme použiť pomoc alebo nazrieť do tlačenej verzie pomoci, klikneme na príkaz **Nápoveda -> Nápoveda** (klávesová skratka **F1**) alebo na **Nápoveda -> Tisková verze** nápovědy.

# **OVLÁDANIE APLIKÁCIE**

Aplikáciu **progeCAD** ovládame štandardne pomocou polohovacieho zariadenia, myšou alebo pomo-cou tabletu. Ľavé tlačidlo myši používame na aktiváciu príkazov, na výber entít a na zadávanie súradníc pri kreslení. Pravé tlačidlo myši má rovnakú funkciu ako kláves **Enter**, ukončuje príkaz, výber entít a zadávanie súradníc. Pomocou kolieska myši môžeme zoomovať výkres na kresliacej ploche. Stredné tlačidlo používame na posúvanie výkresu na kresliacej ploche.

# OTÁZKY, ÚLOHY A CVIČENIA

- 15. Vypnite zobrazovanie okna Tip dňa.
- Vyhľadajte na disku súbor Icad.tip. Skopírujte ho na pracovnú plochu. Otvorte tento súbor pomocou textového editoru. Vytlačte si na tlačiarni jednu kópiu. Oboznámte sa s jeho obsahom.
- 17. Nastavte užívateľské prostredie programu tak, ako je to zobrazené na obrázku č. 7.
- Zobrazte si tlačenú verziu pomoci. Oboznámte sa s ďalšími možnosťami nastavenia užívateľského prostredia programu, ktoré sú popísané v tejto kapitole a v prílohe tohto učebného textu.
- 19. Oboznámte sa s pomocou, ktorú program ponúka. Kliknite na príkaz **Nápoveda -> Nápo**veda.

Na rozdiel od vektorového grafického editoru, s ktorým sme pracovali v časti "vektorová grafika" v CAD aplikáciách, kreslíme presne a to v rozmeroch, ktoré sú bežné v danom odbore. Niekde sú to tisíciny milimetra a inde milimetre. CAD aplikácia zaznamenáva kreslené objekty vo vlastných jed-notkách. Užívateľ pred vytvorením nového výkresu priradí týmto jednotkám ich význam, konkrét-nu dĺžkovú jednotku. Môžu to byť milimetre, stopy alebo palce, či iné dĺžkové jednotky.

## AKO PRESNE KRESLIŤ

Návrh modelu, jeho kreslenie, realizujeme v priestore **Modelu**. Prvá podmienka presného kreslenia je, že veľkosť jednotlivých objektov (entít ako napríklad čiara, kružnica, obdĺžnik ...) zadávame v skutočných veľkostiach. Kreslíme v mierke 1:1. Ak po spustení programu nastavíme metrický systém, potom hodnoty rozmerov zadávame v milimetroch. Napríklad, ak chceme nakresliť pôdo-rys vrchnej dosky stola, ktorá má rozmer 800x600 mm, musíme na kresliacej ploche v priestore modelu nakresliť obdĺžnik o rozmeroch 800x600 mm.

V prípadoch, ak chceme, aby niektorý bod nakreslenej entity nadväzoval na konkrétny bod práve kreslenej entity, musíme presne napájať tieto body entít. Nestačí čo najpresnejšie priblíženie kurzoru - nitkového kríža - a začatie kreslenia nasledujúceho objektu. Na to, aby nový počiatok nadväzoval na predchádzajúci koniec alebo na daný bod nakreslenej entity, musíme na túto skutočnosť program upozorniť. To je druhá podmienka, ktorú musíme dodržiavať pri presnom kreslení. Presné napojenie môžeme realizovať pomocou zadávania súradníc kreslených objektov alebo pomocou bodov uchopenia. Vieme uchopiť koniec alebo začiatok čiary, stred čiary, stred kruhu, priesečník, bod dotyčnice ku kruhu, najbližší bod entity, kvadrant kruhu a iné. Nadväzovanie bodov pomocou súradníc nie je také praktické ako používanie bodov uchopenia.

# SYSTÉM SÚRADNÍC

Presné kreslenie realizujeme v sústave pravouhlých súradníc. Pri 2D kreslení môžeme zadávať súradnice pomocou **Karteziánskej sústavy súradníc** alebo **Polárnej sústavy súradníc**.

**Karteziánske súradnice** udávajú polohu vzhľadom na počiatok súradnicového systému. Presnú polohu bodu definujú dve súradnice, a to X-ová hodnota a Y-ová hodnota. X-ovú a Y-ovú súradnicu predstavujú dve čísla oddelené čiarkou. Na obr. 8 je zobrazená úsečka, ktorá je tvorená dvomi bodmi A[1,2] a B[10,8]. Súradnice bodu A zapisujeme 1,2 a súradnice bodu B 10,8.

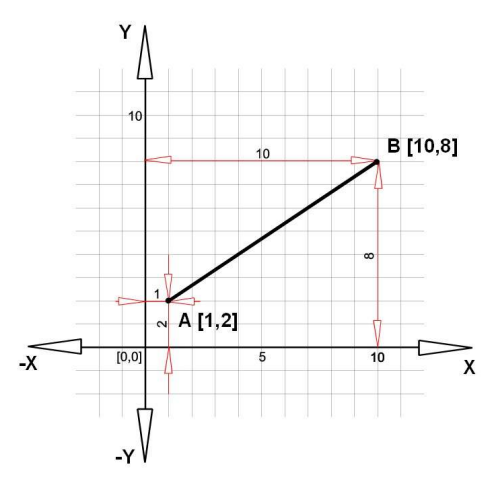

Obr. 8 Karteziánska sústava súradníc

Polárne súradnice udávajú polohu vzhľadom na počiatok súradnicového systému. Presnú polohu bodu definuje vzdialenosť bodu od stredu a orientovaný uhol medzi spojnicou bodu s počiatkom a osou x. Na obrázku č. 9 je zobrazený bod, ktorého vzdialenosť od počiatku je 10 mm a zviera uhol

30°. Súradnice bodu A v tomto prípade zapisujeme 10<30. Znak < oddeľuje hodnoty polárnych súradníc. V tomto prípade sa nepoužíva čiarka.

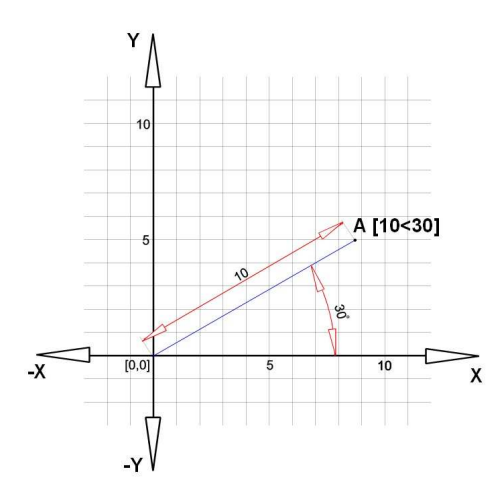

Obr. 9 Polárna sústava súradníc

### **ROVINA XY**

Aplikácia **progeCAD** umožňuje návrh 3D modelov. To znamená návrh v priestore, ktorý definujú tri plochy XY, XZ a YZ. Tento súradnicový systém sa označuje ako **WCS** (World Coordinate System) - svetový systém súradníc. Každý model má svoj pevný systém súradníc **WCS**. Po spustení aplikácie je implicitne nastavená **Kresliaca plocha** na **Horní pohled**, čo signalizuje ikona súradnicového systému (obr. č. 10). Ikona súradnicového systému sa zvyčajne zobrazuje v ľavej dolnej časti **Kresliacej plochy**.

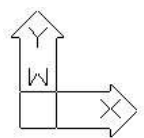

Obr. 10 Ikona súradnicového systému

**Horný pohled** znamená zobrazenie roviny XY. Súradnica **X** rastie zľava doprava a súradnica **Y** rastie zdola nahor. Obnovenie zobrazenia roviny XY vykonáme kliknutím na nástroj D **Horný pohled**, ktorý sa nachádza na paneli **Pohled** (obr. 11). 2D kreslenie realizujme v rovine XY.

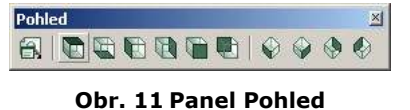

## OTÁZKY, ÚLOHY A CVIČENIA

- 20. Aké súradnicové sústavy používame pri 2D kreslení?
- 21. Akým spôsobom sa zadávajú súradnice pri karteziánskej sústave súradníc?
- 22. Akým spôsobom sa zadávajú súradnice pri polárnej sústave súradníc?
- 23. Uveďte príklad, kedy je vhodnejšie zadávať súradnice pomocou karteziánskej sústavy súradníc a kedy pomocou polárnej sústavy súradníc.

# AKO NAKRESLIŤ OBDĹŽNIK

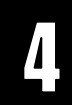

Prvou maľbou bola len čiara, ktorá sa tiahla okolo tieňa človeka, vrhnutého slnkom na stenu.

Leonardo da Vinci, Rozprava o maliarstve

Prvou úlohou, ktorú máme vyriešiť je nakresliť – ohraničiť oblasť **Kresliacej plochy** formátom A4. Máme nakresliť dva obdĺžniky. Vonkajší o rozmere 210x297 mm a vnútorný o rozmere 200x287 mm vzdialený 5 mm od vonkajšieho. Úlohu budeme riešiť pomocou nástroja **Čara**.

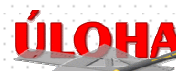

Nakresliť dva obdĺžniky. Vonkajší o rozmere **210x297 mm** a vnútorný o rozmere **200x287 mm** vzdialený **5 mm** od vonkajšieho.

Pomocou tejto úlohy sa naučíme ako zadávať **absolútne** a **relatívne súradnice** kreslených entít, ako používať **Panel príkazov** a ukážeme si, na čo slúži **história príkazov**. Výsledný výkres po doplnení o rohovú pečiatku budeme používať pri riešení ďalších úloh, s ktorými sa stretneme v ďalších lekciách.

## NOVÝ VÝKRES

Začneme tým, že klikneme na príkaz **Nový...** , ktorý sa nachádza na paneli **Standard**. Potom vyberieme záložku **Začít od startu** (obr. č. 12) a následne vyberieme **Metrický systém**. Výber potvrdíme kliknutím na **OK**.

|   | Start                               |                 | ×          |   |
|---|-------------------------------------|-----------------|------------|---|
| 1 |                                     | Začít od startu |            |   |
|   | Základní nastavení                  |                 |            |   |
| 2 | <ul> <li>Metrický systém</li> </ul> |                 |            |   |
|   | C Anglické (stopy, palce,)          |                 | IO = · · · |   |
|   | 1                                   |                 |            | 3 |
|   |                                     |                 | OK Zruš    |   |

#### Obr. 12 Dialógové okno Start

Aby sme sa nestratili v priestore modelu, vytýčime si oblasť kreslenia. Na vyriešenie našich úloh nám postačí formát A4. Rozmer formátu A4 je 210x297 mm. Oblasť kreslenia bude teda prestavovať obdĺžnik, ktorý nakreslíme zo štyroch úsečiek. Ľavý dolný roh umiestnime do počiatku súradnicového systému. Pre pripomenutie, jeho súradnice majú hodnotu [0,0].

## PRVÁ ČIARA

Ak sme zmenili farbu **Kresliacej plochy** na bielu, potrebujeme zmeniť aj farbu čiar. Ak by sme ju nezmenili, nič by sme na výkrese nevideli. Prednastavená farba čiar je biela. Na paneli **Vlastnosti prvku** (obr. č. 13) nastavte farbu v časti **Color Control** na čiernu (Bílá).

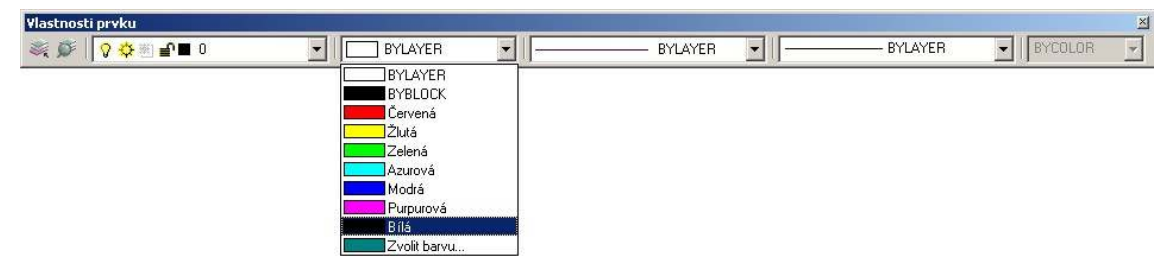

#### Obr. 13 Panel Vlastnosti prvku

Teraz môžeme pristúpiť k nakresleniu obdĺžnika. Kliknite na panel **Kresliť** (obr. č. 14) na nástroj **Čára**.

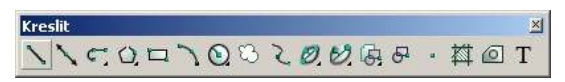

#### Obr. 14 Panel Kresliť

Panel príkazov (obr. č. 15) v hornej časti, v histórii príkazov pridá ďalšiu položku

#### Príkaz: \_LINE

a v dolnej časti nás vyzve zadať začiatok úsečky zobrazením príkazu **Začátek úsečky:**. Na numerickej klávesnici zadáme X-ovú a Y-ovú súradnicu počiatku teda hodnotu

#### 0,0

a potvrdíme ju klávesom **Enter**. V histórii príkazov nám pribudne na posledné miesto nová položka a to

#### Začátek úsečky: 0,0

Teraz máme možnosť zadať ďalšie príkazy nástroja Čára a to

ÚHel/Délka/<Koncový bod>:

Druhý bod úsečky môžeme zadať viacerými spôsobmi. Ak by sme chceli zadať uhol úsečky, zadáme ho pomocou klávesovej skratky **úl**, dĺžku klávesovou skratkou **d** (klávesové skratky sú zvýraznené veľkými písmenami v zobrazenom príkaze) a následne budeme vyzvaní na zadanie príslušnej hodnoty.

| progeCAD Panel příkazů                  | X |
|-----------------------------------------|---|
| Příkaz: _LINE                           |   |
| Začátek úsečky: 0,0                     | • |
| ÚHel/Délka/ <koncový bod="">:</koncový> |   |

#### Obr. 15 Panel príkazov

My si vyberieme ďalší možný spôsob a tým je zadanie súradníc koncového bodu [210,0]. Na numerickej klávesnici zadajte X-ovú a Y-ovú súradnicu koncového bodu teda hodnotu 210,0 a potvrďíme ju klávesom **Enter**. Aj tento, tak ako každý príkaz sa zapíše do zoznamu histórie príkazov. Teraz prejdeme k nakresleniu zvislej pravej úsečky obdĺžnika. Počiatok tejto úsečky bude mať súradnice [210,0] a koncový bod [210,297].

Na nakreslenie druhej úsečky nemusíme aktivovať nástroj **Čára**. Program očakáva, že budeme opäť kresliť úsečku. Poznáme to podľa zobrazeného príkazu

ÚHel/Délka/Podle/ZpěT/<Koncový bod>:

v **Paneli príkazov**. Počiatočný bod, v prípade pokračovania kreslenia rovnakej entity – úsečky, je totožný s koncovým bodom predchádzajúcej nakreslenej entity – úsečky. Stačí nám zadať koncový bod so súradnicami [210,297].

Tretiu stranu obdĺžnika nakreslíme rovnakým postupom. Zadáme koncový bod o súradniciach [0,297]. Poslednú stranu nakreslíme pomocou príkazu **Zavřít** (klávesová skratka **z**). Tento príkaz spojí koncový bod poslednej nakreslenej entity s prvým bodom prvej nakreslenej entity. Ukončenie používania príkazu **Čára** uskutočníme klávesom **Esc**. Ak v postupe kreslenia urobíme chybu, posledný vykonaný príkaz odvoláme príkazom **ZpěT** (klávesová skratka **zt**). Ak by sme použili

príkaz **Zpět** S, ktorý sa nachádza na paneli **Standard**, zrušili by sme všetky entity, ktoré sme nakreslili od posledného aktivovania nástroja **Čára**. História príkazov nakreslenia obdĺžnika je zobrazená na obr. 16.

| progeCAD Panel příkazů                                          | × |
|-----------------------------------------------------------------|---|
| Příkaz: _LINE                                                   |   |
| Začátek úsečky: 0,0                                             |   |
| ÚHel/Délka/ <koncový bod="">: 210,0</koncový>                   |   |
| ÚHel/Délka/Podle/ZpěT/ <koncový bod="">: 210,297</koncový>      |   |
| ÚHel/Délka/Podle/Zavřít/ZpěT/ <koncový bod="">: 0,297</koncový> |   |
| ÚHel/Délka/Podle/Zavřít/ZpěT/ <koncový bod="">: z</koncový>     |   |
| Příkaz:                                                         |   |
| Zrušit                                                          | - |
| Příkaz:                                                         |   |

#### Obr. 16 História príkazov nakresleného obdĺžnika

## **RELATÍVNE ZADÁVANIE SÚRADNÍC**

Nakreslený obdĺžnik doplníme o vnútorné okraje, ktoré sú vzdialené 5 mm smerom dovnútra obdĺžnika. Rozmer tohto obdĺžnika bude 200x287 mm. Môžeme postupovať rovnakým postupom. V tomto prípade je výhodnejšie použiť iný postup. Najskôr aktivujeme príkaz **Čára** a počiatočný bod umiestnime do súradníc [5,5].

Doteraz sme používali absolútne súradnice, presnejšie absolútne karteziánske súradnice. Teraz prejdeme k používaniu relatívnych karteziánskych súradníc. To znamená, že súradnicový systém pre kreslený bod entity má počiatok [0,0] premiestnený do posledného zadávaného bodu. To nám poskytuje tú výhodu, že nemusíme počítať súradnice koncového bodu. Zadávame iba prírastky v osi X a v osi Y. Koncový bod prvej úsečky pri relatívnom zadávaní má súradnice [200,0]. Pre porovnanie jeho absolútne súradnice sú [205,5].

Relatívne súradnice zadávame pomocou znaku @ (Alt Gr + v). V tomto prípade napíšeme

#### @200,0

a potvrdíme klávesom Enter.

Zadávanie relatívnych karteziánskych súradníc je ilustrované na obr. 17. Chceme nakresliť úsečku, ktorú tvoria dva body A[1,2] a B[10,8]. Súradnice bodu A zadáme ako absolútne, teda ako 1,2. Súradnice bodu B zadáme iba ako prírastky v ose X a ose Y, teda ako @9,6. Znak @ pred hodnotami spôsobí presunutie počiatku súradnicového systému do posledného zadávaného bodu [1,2].

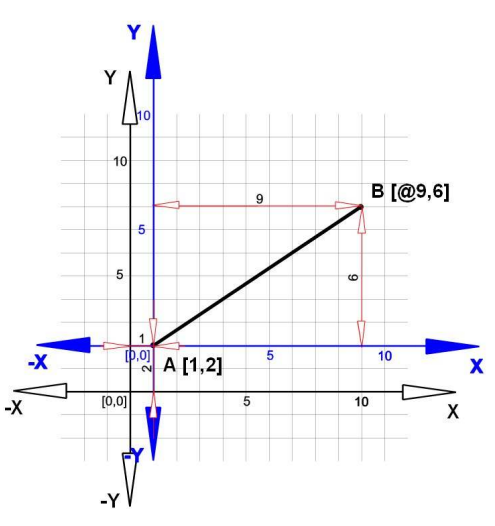

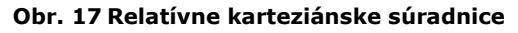

Podobne je to aj u zadávaní relatívnych polárnych súradníc (obr. 18).

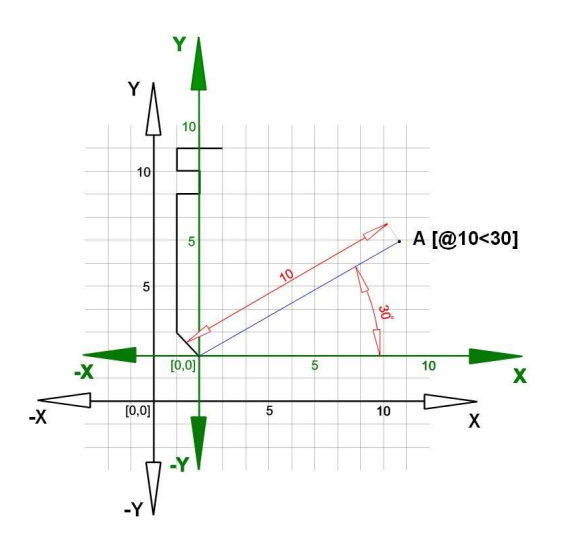

Obr. 18 Relatívne polárne súradnice

Ďalšie body zadávame už len pomocou relatívnych súradníc. Koncový bod druhej úsečky bude mať relatívne súradnice [0,287] a koncový bod tretej úsečky bude mať relatívne súradnice [-200,0]. Poslednú úsečku doplníme klávesovou skratkou **z**. Príkaz ukončíme klávesom **Esc**. História príkazov nakreslenia vnútorného obdĺžnika je zobrazená na obrázku č. 19.

```
progeCAD Panel příkazů

Příkaz: _LINE
Klávesou ENTER použijete poslední bod/Podle/<Začátek úsečky>: 5,5
ÚHel/Délka/<Koncový bod>: @200,0
ÚHel/Délka/Podle/ZpěT/<Koncový bod>: @0,287
ÚHel/Délka/Podle/Zavřít/ZpěT/<Koncový bod>: @-200,0
ÚHel/Délka/Podle/Zavřít/ZpěT/<Koncový bod>: z
Příkaz:
Zrušit

Příkaz:
```

Obr. 19 História príkazov kreslenia vnútorného obdĺžnika

# AKO ZADÁVAŤ PRÍKAZY

Prvý možný spôsob zadávania príkazov sme si už ukázali. Príkaz vyberieme kliknutím na ikonu príkazu v príslušnom paneli. Napríklad na aktivovanie príkazu **Čara** sme klikli do panelu **Kresliť** na nástroj **N**.

Ďalší možný spôsob je kliknutím na príkaz v hlavnej ponuke **Kresli -> Čara**. Poslednou možnosťou je napísanie názvu príkazu do **Panelu príkazov**. V tomto prípade je to príkaz

#### ÚSEČKA

Môžeme napísať aj anglický názov príslušného príkazu. Pred anglickým príkazom uvádzame podčiarnik

\_LINE

Rovnako dobre nám poslúži aj skratka príkazu, jeho alias. Príkaz LINE má skratku L.

## ZMENA VEĽKOSTI ZOBRAZENIA VÝKRESU

Pri kreslení budeme často potrebovať zobraziť to, čo už máme nakreslené, a to tak, aby to bolo zobrazené celé na kresliacej ploche. V tomto prípade použijeme príkaz **Vše** s z panelu **Standard**. Pomocou kolieska myši môžeme meniť mierku zobrazenia. dynamicky zmenšovať alebo zväčšovať zobrazenie výkresu. Umiestnením nitkový kríža určujeme oblasť, ktorá sa bude zobrazovať vo výseku kresliacej plochy.

Niekedy sa nám môže stať, že na danom paneli nie je zobrazený popisovaný príkaz. Požadovaný príkaz je možné zobraziť kliknutím na grafické tlačidlo a následne ďalším kliknutím vybrať iný

nástroj. To je možné iba v prípade, ak grafické tlačidlo má v pravom dolnom rohu malý čierny trojuholník. Takéto grafické tlačidlo združuje príkazy podobného zamerania.

# **ULOŽENIE VÝKRESU**

Vytvorený výkres uložíme príkazom **Soubor -> Uložit** vo formáte typu AutoCAD 2004, teda vo formáte .dwg. Meno súboru zadáme Úloha\_01. Výsledný súbor by mal reprezentovať výkres, ktorý je zobrazený na obr. 20.

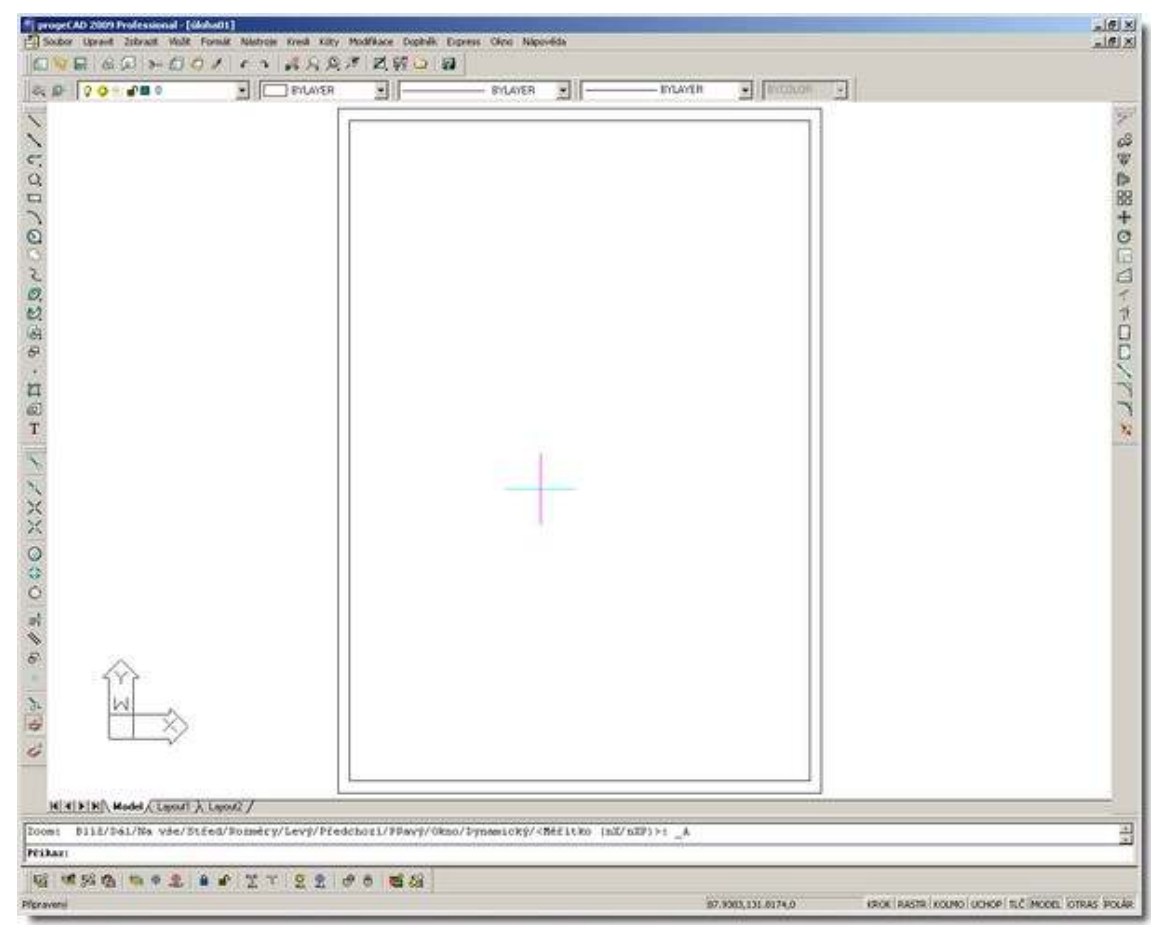

#### Obr. 20 Riešenie úlohy

## OTÁZKY, ÚLOHY A CVIČENIA

- 24. Popíšte postup zadávania súradníc počiatočného a koncového bodu úsečky pri presnom kreslení.
- 25. Aký je rozdiel medzi zadávaním absolútnych a relatívnych súradníc?
- 26. Kedy je vhodnejšie zadávať absolútne a kedy relatívne súradnice?
- 27. Uveďte príklad na zadávanie absolútnych súradníc pri kreslení čiary.
- 28. Uveďte príklad na zadávanie relatívnych súradníc pri kreslení čiary.

# AKO NAKRESLIŤ DRUHÚ ODMOCNINU

Čo sa stane. ak zlvhá tento ventil?

Richard P. Feynman, To nemyslíte vážne, pán Feynman!

Medzi časté matematické funkcie, s ktorými v technickej praxi narábame patrí aj druhá odmocnina. Zo základnej školy sme si odniesli aj poznatok, že číslo x, ktorého druhou mocninou je iné číslo y, nazývame druhou odmocninou y. Výpočet druhej odmocniny, ako by povedali matematici, je triviálna záležitosť. Ak je to "menšie číslo", postačí nám naša pamäť. Ak nie, použijeme kalkulačku. A vec je vybavená. Tak to praktizujeme v súčasnosti.

Nie je to tak dávno, keďy nie všetci vedeli, čo je to kalkulačka. Na matematické výpočty sa používali rôzne mechanické kalkulátory a technici používali logaritmické pravítka. Z archeologických vykopávok z mesta Nippuru (mesto založené okolo roku 5 000 pred n. l., náboženské centrum Mezopotámie) sme sa po prečítaní klinopisných tabuliek dozvedeli, že už vtedajší matematici sa zaoberali mocninami a odmocninami. Otázka je, či na výpočet druhých odmocnín používali nejakú historickú podobu kalkulačky.

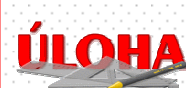

Našou úlohou bude zostrojiť geometrickú kalkulačku, pomocou ktorej by mohli hypoteticky matematici z mesta Nippuru vypočítavať druhú odmocninu prirodzených čísel. Na jej zostrojenie budeme potrebovať ďalší poznatok zo základnej školy, a to Pytagorovu vetu. Veta síce nesie meno slávneho filozofa, matematika, hudob-

níka a astronóma z gréckeho ostrova Samos, ale v skutočnosti bola známa už veľmi dlho pred tým, ako ju formuloval a ako podal jej dôkaz.

Pomocou riešenia tejto úlohy sa naučíme pracovať s bodmi uchopenia, ako presne kresliť, ako zabezpečiť, aby body entít mali rovnaké súradnice, používať nástroje z karty Nastavení výkresu alebo z panelu Krok Objektu. Ďalej sa naučíme používať nástroj Ekvidistanta pri kreslení kolmíc na určenú úsečku a tiež sa naučíme ako mazať entity.

## DRUHÁ ODMOCNINA JEDNOTKY

Otvoríme si súbor Úloha 01.dwg a uložíme ho pod menom Úloha 02.dwg. Vykonáme to pomocou príkazu Soubor -> Uložit ako.... Pokračujeme vložením - nakreslením pomocného bodu do

prostriedku nášho obdĺžnika. Klikneme na panel Kresliť, na nástroj Jediný bod 💻 a zadáme jeho súradnice [90,150]. Nakreslený bod použijeme ako počiatočný bod prvej úsečky. Aktivujeme nástroj Čára. Ak chceme, aby počiatočný bod práve kreslenej entity nadväzoval na posledný bod posledne nakreslenej entity, stlačíme kláves Enter. Pomocou relatívnych súradníc zadáme koncový bod prvej úsečky. Úsečka je orientovaná kolmo dolu. Dĺžka úsečky je 10 mm (obr. 21). Táto dĺžka bude reprezentovať prirodzené číslo 1. Jeho odmocnina je tiež číslo 1, takže táto úsečka reprezentuje aj druhú odmocninu čísla 1.

Obr. 21

## AKO UCHOPIŤ BOD

V prípade, že potrebujeme nadviazať kreslenie na iný ako posledný bod, môžeme využiť možnosti uchopenia nakreslených entít. Začneme tým, že si nastavíme, na ktoré body má nitkový kríž reagovať. Klikneme na príkaz Nástroje -> Nastavení výkresu... a na karte Vklad souřád-nic (obr. 22) kliknutím na príslušné položky nastavíme povolenie na uchopovanie požadovaných bodov.

|                                       | Změnit nastaven              | í pro: Úchopy entit |  |
|---------------------------------------|------------------------------|---------------------|--|
| 🗖 Vypnout uchop                       | pení entity                  |                     |  |
| Nastavení uchope                      | ní objektu                   |                     |  |
| Koncový                               | 🔽 Střed                      | 🔽 Průsečík          |  |
| 🗖 Nejbliže                            | 🖵 Polovina                   | C Výchozí (3D)      |  |
| 🔽 Kolmo                               | Bod                          | C Zdánlivý          |  |
| 🔽 Kvadrant                            | 🔽 Tečna                      |                     |  |
| 🗖 Referenční                          | 🗌 Rovnoběžně                 |                     |  |
| 1 Hororonom                           |                              |                     |  |
| ☐ Kolmo<br>☐ Kvadrant<br>☐ Referenční | ₩ Bod<br>Tečna<br>Rovnoběžně | C Zdánlivý          |  |

Obr. 22 Nastavovanie uchopovania entít

Povolené nástroje po nastavení sa zobrazia na paneli **Krok Objektu** ako stlačené (obr. 23). Tým indikujú, že sú aktívne. Nastavené body zostanú aktívne, pokiaľ ich nevypneme na karte **Vklad souřadnic**.

Ak potrebujeme použiť niektorý z týchto bodov iba raz, alebo v ojedinelých prípadoch, aktivujeme príslušný bod vždy pred jeho použitím. Aktivovanie vykonáme kliknutím na ikonu reprezentujúcu požadovaný bod na paneli **Krok Objektu**. Nástroj sa po použití sám vypne.

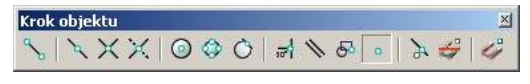

Obr. 23 Indikovanie aktívnych bodov uchopenia

Ak chceme nadviazať kreslenie na nakreslený bod, musíme k nemu dostatočne blízko umiestniť nitkový kríž. Súčasne musíme mať aktivovaný nástroj **Čára**. Nitkový kríž na to reaguje zvýraznením tohto bodu, ako je to zobrazené na obr. 24. Kliknutím na ľavé tlačidlo myši potvrdíme nadviazanie kreslenia na tento bod. Koncový bod úsečky zadáme už známym postupom.

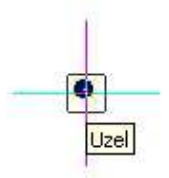

Obr. 24 Zvýraznenie bodu nitkovým krížom

## DRUHÁ ODMOCNINA DVOJKY

Použitím Pytagorovej vety vieme, že druhá odmocnina prirodzeného čísla 2 je aj vzdialenosť prepony pravouhlého trojuholníka, ktorého odvesny reprezentujú prirodzené číslo 1. Doplníme nakreslený obrázok o druhú odvesnu (úsečku) dĺžky 10 mm a na záver preponu, ktorú získame spojením počiatočného bodu prvej úsečky s koncovým bodom druhej úsečky (obr. 25).

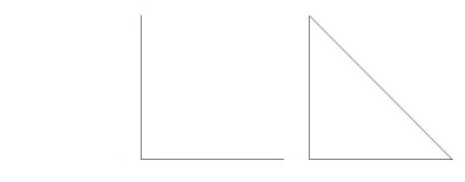

Obr. 25 Postup kreslenia

Uchopenie koncového bodu entít aktivujem príkazom **Nástroje -> Nastavení výkresu** a na karte **Vklad souřadnic** položku **Koncový**. Nakreslená prepona svojou dĺžkou bude reprezentovať druhú odmocninu čísla 2.

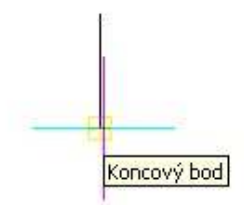

Obr. 26 Zvýraznenie koncového bodu nitkovým krížom

# DRUHÁ ODMOCNINA TROJKY, ŠTVORKY ...

Druhú odmocninu čísla 3 získame opäť pomocou Pytagorovej vety. Odmocninu tohto čísla získame ako preponu pravouhlého trojuholníka, ktorého jedna odvesna má dĺžku odpovedajúcu číslu 1 a druhá dĺžku odpovedajúcu druhej odmocnine čísla 2. Takže nám stačí doplniť kolmú úsečku dĺžky 10 mm na jeden koniec úsečky s dĺžkou odpovedajúcou druhej odmocnine čísla 2 a uzavrieť novovzniknutý trojuholník. Prepona svojou dĺžkou bude reprezentovať druhú odmocninu prirodzeného čísla 3. Rovnakým postupom vytvoríme druhé odmocniny nasledujúcich prirodzených čísel 4, 5, 6 ...

## AKO NAKRESLIŤ KOLMICU

Pomocou pravítka, ceruzky a papiera vieme riešiť zadanie úlohy. Teraz musíme nájsť spôsob, ako pomocou dostupných nástrojov programu nakresliť kolmicu danej dĺžky. Naviac, kolmica musí nadväzovať na nakreslenú úsečku, ktorá nemusí byť kolmá na súradnicový systém.

Úlohu môžeme riešiť aj nasledovným spôsobom. Nakreslíme si pomocnú čiaru, ktorá bude rovnobežná s preponou nakresleného trojuholníka vo vzdialenosti 10 mm. Tým získame koncový bod kratšej odvesny. Nakreslíme druhú kolmú odvesnu spojením koncových bodov prepony a jej kópie. Nak-reslenú kópiu vymažeme (klikneme na ňu a stlačíme kláves **Delete**). Na záver doplníme trojuhol-ník o preponu.

Na vytvorenie rovnobežnej kópie použijeme nástroj **Ekvidistanta b**, ktorý sa nachádza na paneli **Modifikovať** (obr. 27).

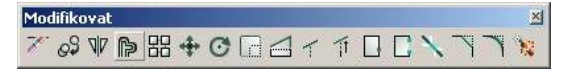

#### Obr. 27 Panel Modifikovať

Najskôr označíme preponu nakresleného trojuholníka. To vykonáme tak, že na ňu klikneme ľavým tlačidlom myši, potom na nástroj **Ekvidistanta**. Následne zadáme rozmer, o koľko má byť posunutá novovytvorená čiara, ktorá bude rovnobežná s vybranou čiarou. V našom prípade je to 10 mm. Na záver klikneme na tú stranu vybranej úsečky, kde sa má nakresliť nová čiara. Postup kreslenia je zobrazený na obr. 28.

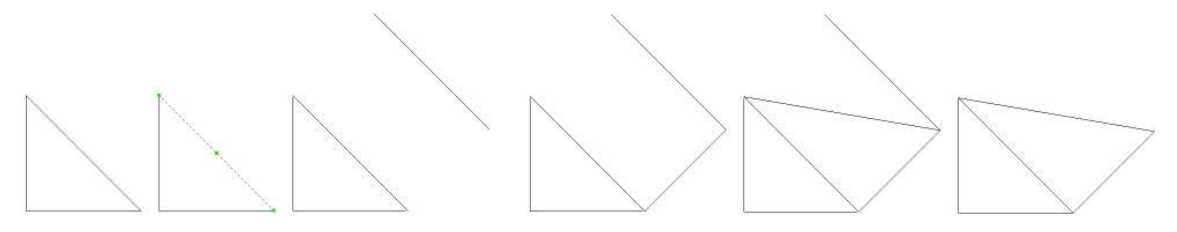

Obr. 28 Postup kreslenia

Doplnenie druhého trojuholníka vykonáme podľa popísaného postupu. Výkres doplníme o druhé odmocniny prirodzených čísel 4, 5, 6, ...

Výsledok riešenia úlohy je zobrazený na obr. 29.

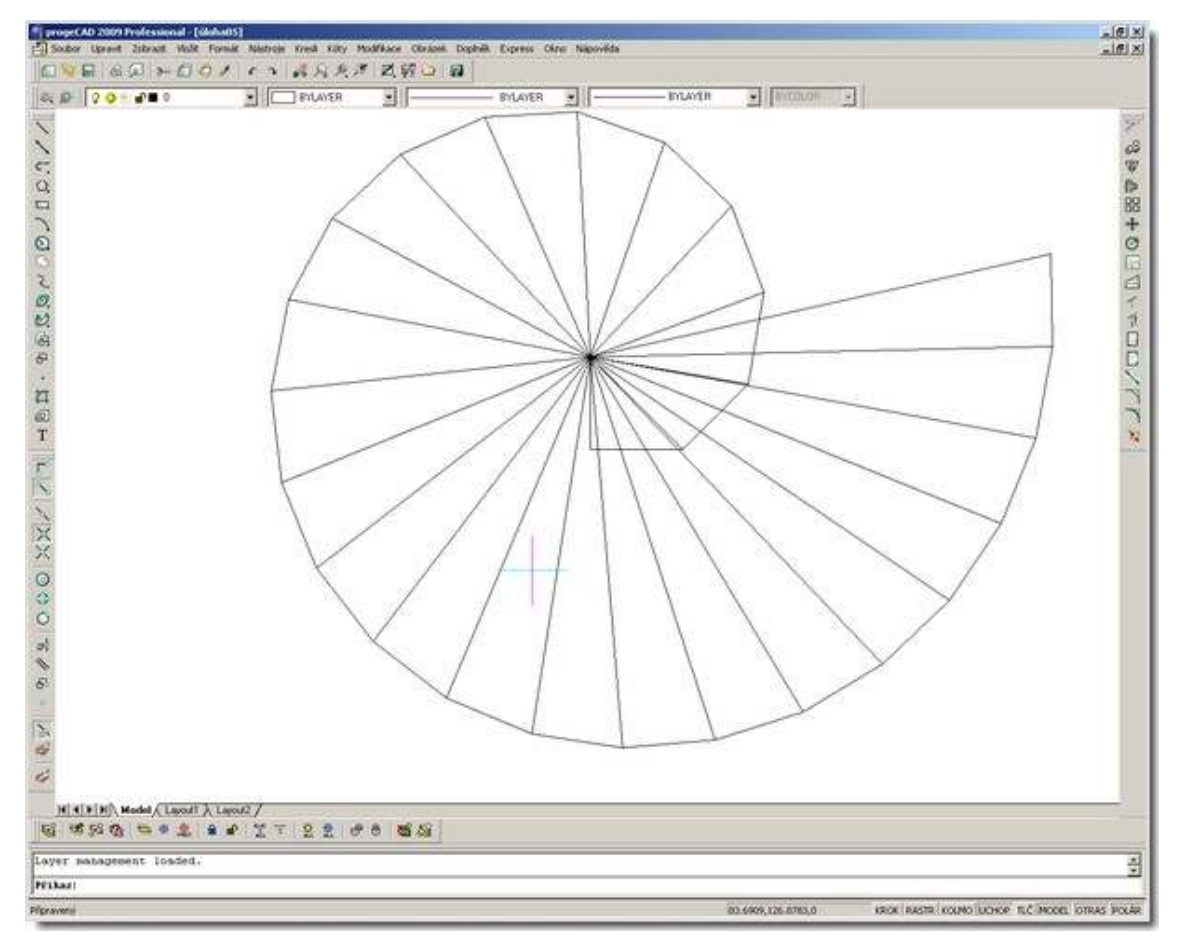

Obr. 29 Riešenie úlohy

# OTÁZKY, ÚLOHY A CVIČENIA

- 29. Doplňte nakreslený výkres až do druhej odmocniny z prirodzeného čísla 26.
- 30. Je možné nakresliť kolmicu na danú úsečku, tak aby kolmica bola danej dĺžky a začínala v koncovom alebo počiatočnom bode už nakreslenej úsečky? Nájdite čo najviac riešení tejto úlohy. Úlohu sa pokúste riešiť aj pomocou ďalších príkazov, ktoré nám ponúka program progeCAD.

# AKO VLOŽIŤ TEXT DO VÝKRESU

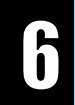

Naša grafická kalkulačka, ktorá vie vypočítavať druhé odmocniny prirodzených čísel, je už na svete. Zatiaľ ale nie je použiteľná, nemá popis. Nevieme ktorá prepona pravouhlého trojuholníka reprezentuje konkrétnu odmocninu prirodzeného čísla.

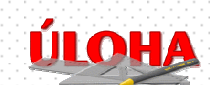

Našou ďalšou úlohou je doplniť popis nakresleného obrázku – grafickej kalkulačky.

Pomocou riešenia tejto úlohy sa naučíme, ako používať nástroje z panelu **Text**, ako vkladať text do výkresu, ako ho editovať a meniť jeho vlastnosti. Ďalej sa naučíme, akým spôsobom kopírovať jednotlivé entity a používať ďalšie nástroje z panelu **Kreslit**. Na záver doplníme výkres Úloha\_01.dwg o rohovú pečiatku.

## AKO VLOŽIŤ JEDNORIADKOVÝ TEXT

Na doplnenie popisu obrázku s grafickým znázornením druhých mocnín po sebe idúcich prirodzených čísel použijeme nástroj **Jednořátkový text** II, ktorý sa nachádza na paneli **Text** (obr. 30).

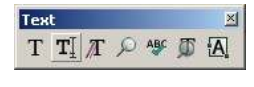

Obr. 30 Panel Text

Po aktivovaní nástroja **Text** kliknutím do výkresu zadáme súradnice počiatočného bodu textu. Pokračujeme zadaním výšky textu. Na numerickej klávesnici zadáme hodnotu 1. Následne zadáme uhol otočenia textu. V tomto prípade chceme, aby text bol rovnobežný s osou X, preto zadáme na klávesnici hodnotu 0. Príkaz ukončíme napísaním textu, ktorý chceme vložiť do výkresu.

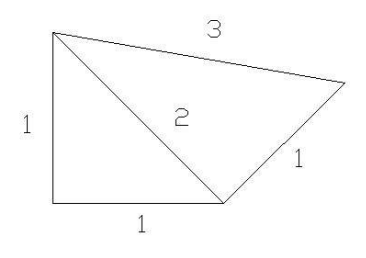

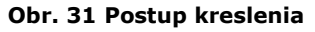

# KOPÍROVANIE A EDITÁCIA VLOŽENÉHO TEXTU

Pri zadávaní ďalšieho textu môžeme postupovať tým istým postupom. Ak chceme vložiť text s rovnakým formátom, je výhodnejšie skopírovať vložený text a následne ho editovať. To vykonáme tak, že kliknutím ľavého tlačidla myši najskôr text označíme a pri stlačenom klávese **Ctrl** text presunieme – skopírujeme na iné miesto. Kopírovaný text môžeme editovať po dvojitom kliknutí na text v dialógovom okne **Editace textu** obr. 32.

| Editace textu |    |        |
|---------------|----|--------|
| 2             |    |        |
|               | ОК | Storno |

Obr. 32 Dialógové okno Editace textu

Ak potrebujeme zmeniť vlastnosti textu, klikneme na nástroj 📶 **Text...** v paneli **Text** obr. 33.

| šechny vybrané entity |                          |           |                       |
|-----------------------|--------------------------|-----------|-----------------------|
| /rstva: 0             | Typ čáry: By             | Layer 🗾   | Tloušťka: 0 🛨         |
| arva: BYLAYER Vybr    | at barvu   Tloušťka čáry | BYLAYER 💌 | Měřítko typu čáry 1 📑 |
| ityl tisku: BYCOLOR   | *                        |           |                       |
| Hypertextový odkaz    | _                        |           |                       |
| Popis odkazu: Žádný   |                          |           | Upravit odkaz         |
|                       |                          |           |                       |
| ext                   |                          |           |                       |
| Souřadnice textu      |                          |           |                       |
| Počátek: X: 99.098    | 4 🕂 Υ; 149.7098          | ± Z; 0    | Zadat >               |
| Zarovnání: X: 0       |                          | - z; 0    | Zadat >               |
|                       |                          |           |                       |
| - Nastavení textu     |                          |           | 10                    |
| Výška: 1              | Faktor šířky: 1          | Zarovnání | Vlevo                 |
| Natočení: 0 -         | Sklon: 0                 | - Styl    | Standard              |
|                       |                          | 10        |                       |
| Text: 1               |                          |           |                       |
| Index: 177            | C Pozadi                 | u 🗖 Vzbůr | u oobama              |
|                       | 1                        | a rendr   | a nonama.             |

Obr. 33 Vlastnosti textu

## AKO NAKRESLIŤ ZNAK PRAVÉHO UHLA

Na záver riešenia úlohy doplníme výkres o znak pravého uhla a znak druhej odmocniny.

Znak pravého uhla nakreslíme pomocou nástroja **Oblouk Střed-Počátek-Konec**, ktorý sa nachádza na paneli **Kreslit**. Najskôr vyberieme stred uhla, potom zvolíme primeraný polomer a vyberieme začiatok oblúka. Aby oblúk začínal na úsečke, povolíme si uchopenie bodov entít **Nejblíže**. Na záver zadávania oblúka určíme jeho koniec. Namiesto bodky v znaku pravého uhla použijem<u>e kružnicu o malom polomere</u>. Na paneli **Kresliť** vyberieme nástroj **Kružnice Střed-**

**Průměr** S. Kliknutím do výkresu určíme stred kružnice a ďalším jej priemer. Kružnicu, tak ako každú nakreslenú entitu, môžeme posúvať po výkrese, meniť jej vlastnosti, či kopírovať alebo zmazať.

Znak druhej odmocniny nakreslíme pomocou nástroja **Čára**. Po nakreslení klikneme ľavým tlačidlom myši a označíme jej jednotlivé časti. Pomocou klávesu **Ctrl** ju skopírujeme nad každú preponu obr. 34.

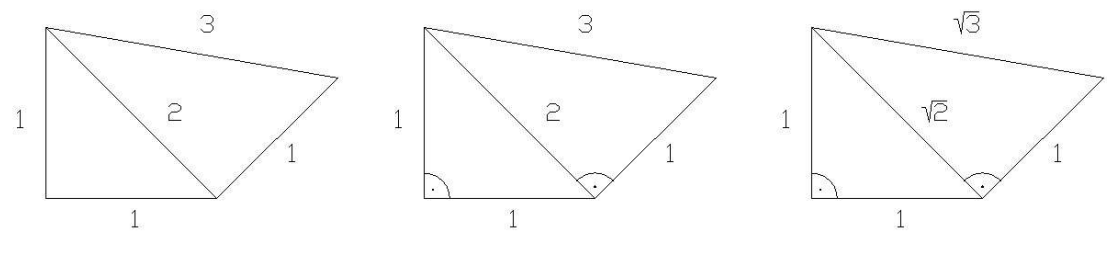

Obr. 34 Postup kreslenia

## AKO RÝCHLO NAKOPÍROVAŤ JEDNOTKU

Kopírovať jeden znak, text alebo vybranú entitu môžeme pomocou klávesu **Ctrl** tak, ako to bolo popísané v predchádzajúcich častiach. Vhodnejší spôsob pri viacnásobnom kopírovaní je použitie schránky. Znak, text, entitu alebo skupinu entít označíme kliknutím ľavého tlačidla myši. Potom použijeme klávesovú skratku **Crtl+C** na skopírovanie výberu do schránky. Pomocou klávesovej skratky **Crtl+V** prilepíme obsah schránky k nitkovému krížu. Nitkový kríž umiestnime na miesto, kde chceme prilepiť obsah schránky. Umiestnenie potvrdíme kliknutím ľavým tlačidlom myši.

Výsledný výkres (riešenie úlohy) je zobrazené na obr. 35.

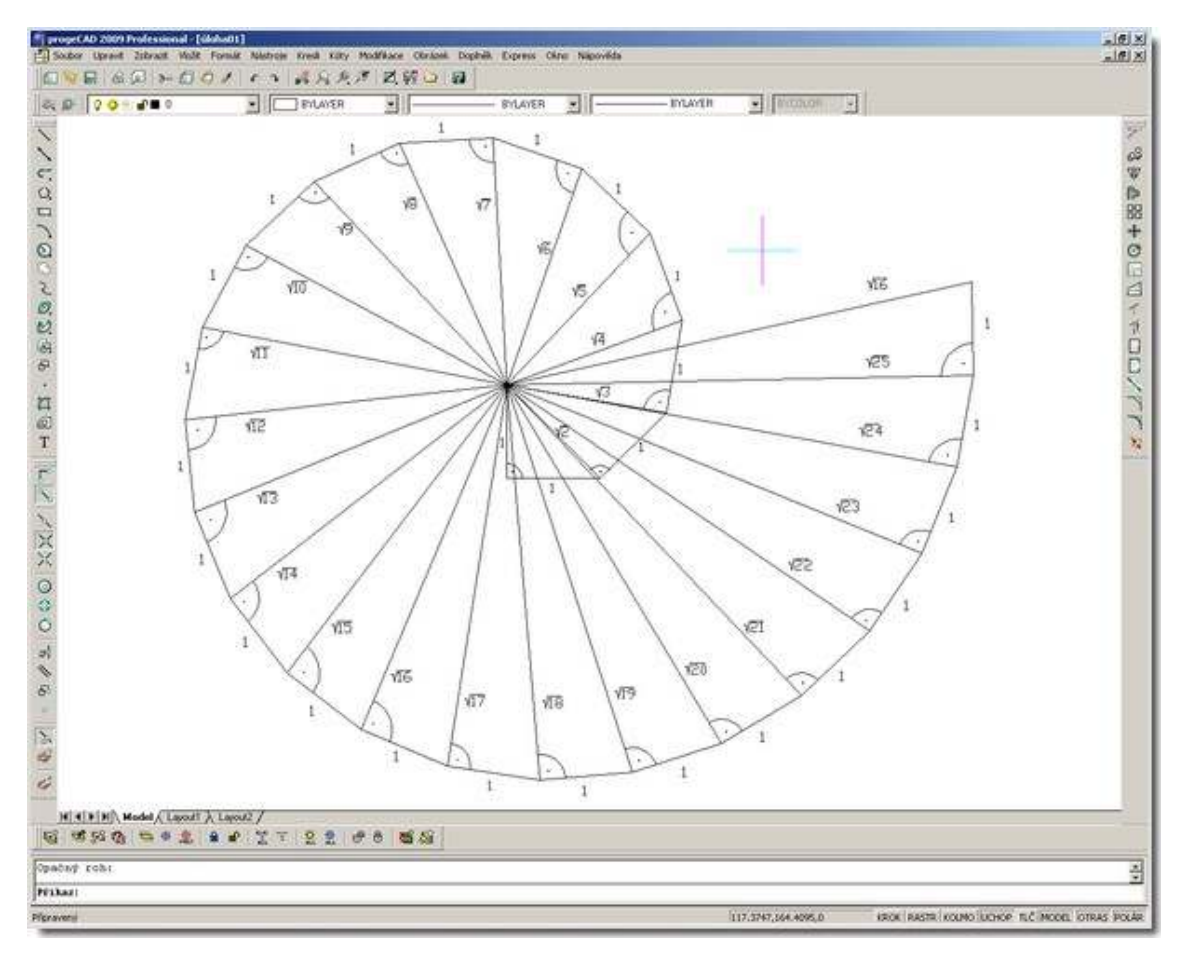

Obr. 35 Riešenie úlohy

# OTÁZKY, ÚLOHY A CVIČENIA

31. Do výkresu Úloha\_01.dwg doplňte rohovú pečiatku. Jej tvar a popis je zobrazený na obr. 36. Postupovať môžeme aj nasledovne. Ako prvý nakreslíme dolný riadok. Jeho výška je 17 mm. Pokračujeme horným riadkom s výškou 18 mm. Nakreslené riadky rozdelíme na polovicu zvislou úsečkou. Potom doplníme pole, kde sa uvádza mierka. Šírka tohto poľa je 18 mm. Zostáva nám rozdeliť na tri rovnaké časti ľavú hornú časť. Riadky majú výšku 6 mm. Na popis polí

rohovej pečiatky použijeme nástroj Víceřátkový text ... T

83

|                | 65      | 625            |          |
|----------------|---------|----------------|----------|
|                | Mierka: | Breficter:     |          |
| Odsvzdané dňa: |         |                |          |
| Kontroloval:   |         |                |          |
| T              |         | Main addresses |          |
| Skola:         |         | cand shared.   |          |
| Skola:         |         |                | Cintero: |

Obr. 36 Vzor rohovej pečiatky

# AKO NAKRESLIŤ VZOR PARKETOVANIA I

Říkáš, že je ta kamenná ruka ošklivá, protože je mohutná a hrubá. Nemohu s tebou souhlasit

Antoine de Saint-Exupéry, Citadela

2D kreslenie má v ľudskej histórii bohatú tradíciu. Starovekí umelci dekorovali podlahy či steny kresbami, mozajkami alebo parketami. Ornamenty či motívy boli poskladané z malých kúskov rôzneho druhu materiálu. Navrhnúť a vytvoriť napríklad aj také parketovanie pre podlahy by bez matematických vedomostí už aj v starovekom Egypte asi nebolo ani možné. Úloha matematiky sa ukázala, keď dávnovekí umelci dostali za úlohu pokryť podlahu parketami bezo zvyšku a bez vzájomného prekrytia. Naviac, tvar parkiet musel predstavovať dokonalý tvar. Prečo bol požadovaný práve dokonalý tvar? Odpoveď je jednoduchá. Podľa starovekých učencov iba tvary a ich proporcie, ktoré mali pôvod v prírode odzrkadľovali božskú dokonalosť. Pravidelné mnohouholníky, pentagramy, hexagramy či oktagramy, Pellové čísla alebo znalosť zlatého rezu to všetko a mnoho ďalšieho predstavovalo pevné základy, na ktorých boli postavené nielen ich vedomosti, ale aj staroveké chrámové stavby a katedrály. Ani tvorcovia umeleckých a hudobných diel sa nezaobišli bez týchto vedomostí.

Matematici dokázali, že podlahu je možné pokryť pravidelnými mnohouholníkmi len tromi spôsobmi. Parkety musia mať tvar rovnostranného trojuholníka, štvorca alebo pravidelného šesťuholníka. Pri kombinácii s inými pravidelnými n-uholníkmi existuje ešte ďalších osem spôsoboy.

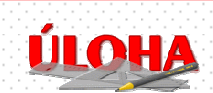

Našou úlohou bude navrhnúť niekoľko variantov parketovania podlahy pomocou mnohouholníkov. Úloha bude podstatne jednoduchšia ako tá, ktorú museli riešiť starovekí umelci či majstri. Tvary parkiet nemusia tvoriť pravidelné mnohouholníky a pri návrhu použijeme niečo výkonnejšie ako je pravítko, ceruzka,

kružidlo a abakus.

Riešenie úlohy si ukážeme s použitím nástroja Mnohoúhelník. Naučíme meniť vlastnosti, editovať nakreslené entity, vytvárať ich kópie, zrkadliť, presúvať, kopírovať do poľa či natáčať. Pri kreslení vzoru budeme využívať aj nástroje Uspořádaní kresby, Skupina či Šrafy.

# AKO NAKRESLIŤ ROVNOSTRANNÝ TROJUHOLNÍK

Rovnostranný trojuholník o dĺžke strany 100 mm nakreslíme pomocou nástroja **Mnohoúhelník** (príkaz \_POLYGON), ktorý sa nachádza na paneli **Kreslit**. Ako prvý parameter kresleného mnohouholníka zadáme počet jeho strán. V tomto prípade na numerickej klávesnici zadáme hodnotu

3

a potvrdíme klávesom **Enter**. Teraz máme možnosť určiť ďalší postup kreslenia a to zadaním hrany alebo stredu polygónu

Určit podle: Hrana/<Střed polygonu>:

Z predchádzajúcich lekcií vieme, že ďalší implicitný vstup tohto príkazu je zadanie súradníc stredu polygónu, čo poznáme podľa <**Střed polygonu>**. Ak chceme pokračovať zadaním hrany, zadáme klávesovú skratku h. Zo zadania úlohy poznáme súradnice vrcholu A a tak postupujeme výberom ďalšieho postupu kreslenia hranou. Zadáme súradnice počiatočného bodu hrany

100,100

a následne zadáme koncový bod hrany

100,200

## AKO UPRAVIŤ TROJUHOLNÍK NA ROVNORAMENNÝ

Teraz pristúpime k nakresleniu pomocnej úsečky dlhej 50 mm, ktorej počiatočný bod umiestnime do stredu spodnej strany nakresleného trojuholníka. Na uchopenie stredového bodu entít aktivujeme príkaz **Nástroje -> Nastavení výkresu** a na karte **Vklad souřadnic** položku **Polovina**. Potom zadáme dĺžku (d) 50 mm a uhol 90°. Ukončíme príkaz **Čára** a klikneme na nakreslený trojuholník. Tým trojuholník označíme a môžeme pristúpiť k jeho editácii.

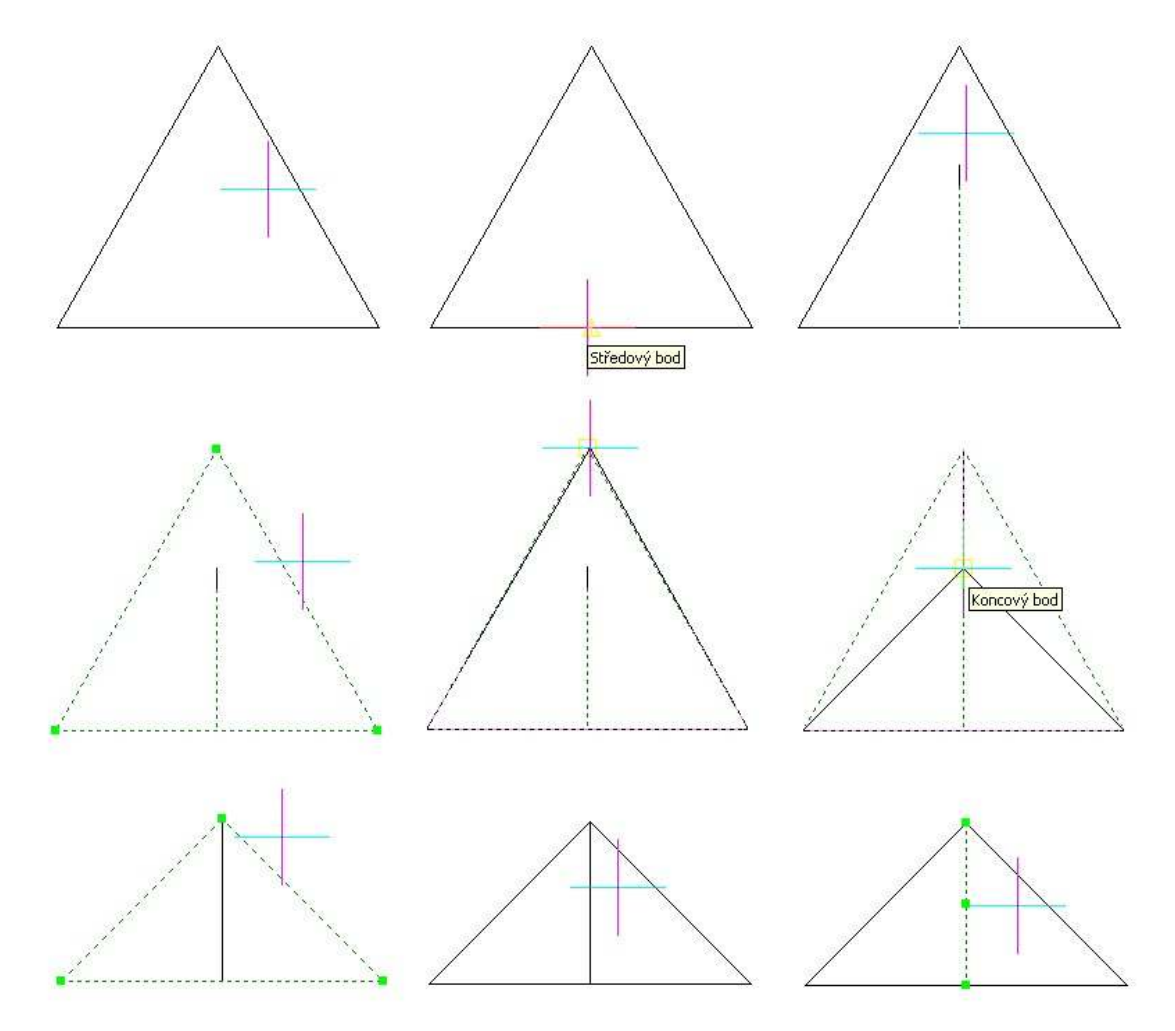

Obr. 37 Postup kreslenia

Potrebujeme premiestniť horný vrchol trojuholníka do koncového bodu pomocnej úsečky. Aktivujeme príkaz **Nástroje -> Nastavení výkresu** a na karte **Vklad souřadnic** položku **Koncový**, pokračujeme kliknutím na horný vrchol a posunutím do koncového bodu pomocnej úsečky. Ukončíme editáciu trojuholníka kliknutím na kláves **Esc** a pokračujeme vymazaním pomocnej úsečky. Postup kreslenia je zobrazený na obr. 37.

Postup zadávania príkazov nakreslenia trojuholníka pomocou nástroje Mnohoúhelník:

Příkaz: Příkaz: \_POLYGON Polygon: Více/Šířka čáry/<Počet stran> <4>: 3 Určit podle: Hrana/<Střed polygonu>: h První koncový bod hrany: \_E Je třeba bod. Zkuste to znovu: První koncový bod hrany: 100,100 Druhý koncový bod hrany: 200,100 Příkaz: Zrušit Příkaz: '\_SETESNAP Příkaz: Příkaz: \_LINE
Začátek úsečky: ÚHel/Délka/<Koncový bod>: d Délka úsečky: 50 Úhel úsečky: 90 ÚHel/Délka/Podle/ZpěT/<Koncový bod>: Zrušit Příkaz: '.\_SETESNAP Příkaz: Příkaz: Nové umístění vrcholu: Příkaz: Zrušit Příkaz: Příkaz: Příkaz: Příkaz: Příkaz:

## AKO MENIŤ VLASTNOSTI TROJUHOLNÍKA

Ďalší možný spôsob editácie nakreslenej entity je pomocou príkazu **Vlastnosti** M, ktorý sa nachádza na paneli **Standart**. Po označení nakreslenej entity a kliknutí na príkaz **Vlastnosti** sa zobrazí panel **Property** obr. 38. Môžeme použiť aj iný postup. Po označení entity kliknúť pravým tlačidlom myši a z kontextovej ponuky vybrať príkaz **Vlastnosti**.

Kliknutím do príslušného poľa panelu **Property** môžeme editovať vlastnosti vybranej entity. Jednotlivé položky závisia od typu entity. V tomto prípade sú rozdelené do troch častí **Obecné**, **Geometrie** a **Různé**.

| Layer<br>Barva<br>Typ čáry<br>Šířka<br>Měřítko typu čáry<br>Neviditelný<br>Výška<br>Křížový odkaz<br><b>Geometrie</b><br>Vrchol | Image: Second system         Image: Second system         Image: S |
|----------------------------------------------------------------------------------------------------|----------------------------------------------------------------------------------------------------|
| Barva<br>Typ čáry<br>Šířka<br>Měřítko typu čáry<br>Neviditelný<br>Výška<br>Křížový odkaz<br><b>Geometrie</b><br>Vrchol          | Bilá<br>ByLayer<br>0.60 mm<br>1.000000<br>Ne<br>0.000000                                                                                                    |
| Typ čáry<br>Šířka<br>Měřítko typu čáry<br>Neviditelný<br>Výška<br>Křížový odkaz<br><b>Geometrie</b><br>Vrchol<br>Vrchol         | ByLayer<br>0.60 mm<br>1.000000<br>Ne<br>0.000000                                                                                                    |
| Šířka<br>Měřítko typu čáry<br>Neviditelný<br>Výška<br>Křížový odkaz<br><b>Geometrie</b><br>Vrchol<br>Vrchol                     | 0.60 mm<br>1.000000<br>Ne<br>0.000000                                                                                                    |
| Měřítko typu čáry<br>Neviditelný<br>Výška<br>Křížový odkaz<br><b>Geometrie</b><br>Vrchol<br>Vrchol                              | 1.000000<br>Ne<br>0.000000                                                                                                    |
| Neviditelný<br>Výška<br>Křížový odkaz<br><b>Geometrie</b><br>Vrchol<br>Vrchol                                                   | Ne<br>0.000000                                                                                                    |
| Výška<br>Křížový odkaz<br><b>Geometrie</b><br>Vrchol<br>Vrchol                                                                  | 0.000000                                                                                                    |
| Křížový odkaz<br><b>Geometrie</b><br>Vrchol<br>Vrchol                                                                           |                                                                                                    |
| Geometrie<br>Vrchol                                                                                                    |                                                                                                    |
| Vrchol<br>Vrchol                                                                                                    |                                                                                                    |
| Vechal                                                                                                    | 100.00,100.00,0.00                                                                                                    |
| VICTION                                                                                                    | 200.00,100.00,0.00                                                                                                    |
| Vrchol                                                                                                    | 150.00,150.00,0.00                                                                                                    |
| Konstantní šířka                                                                                                    | 0                                                                                                    |
| Délka                                                                                                    | 241.4214                                                                                                    |
| Plocha                                                                                                    | 2500.0000                                                                                                    |
| Různé                                                                                                    |                                                                                                    |
| Uzavřená                                                                                                    | Ano                                                                                                    |

**Obr. 38 Panel Property (Vlastnosti)** 

V časti **Obecné** zmeníme šírku (hrúbku) pera na hodnotu 0.60 mm. Aby sa nám zobrazili nakreslené entity v zadaných šírkach čiar klikneme na prepínač **TLČ**, ktorý sa nachádza vpravo dolu v časti **Stavový riadok**.

Niektoré z vlastností môžeme meniť aj pomocou nástrojov na paneli Vlastnosti prvku obr. 37.

| Wasthosti prvku |       |          |         |         |         |    |
|-----------------|-------|----------|---------|---------|---------|----|
| S 📚 🛛 🖓 🌣 🗐 📲 0 | E Ilá | <u> </u> | BYLAYER | 0.60 mm | BYCOLOR | Ψ. |
|                 |       |          |         |         |         |    |

Obr. 39 Panel Vlastnosti prvku

## AKO VYPLNIŤ VNÚTRO TROJUHOLNÍKA

Vnútro uzavretej oblasti vyplníme pomocou nástroja **Šrafy** 🕮, ktorý sa nachádza na paneli **Kreslit**. Klikneme na nástroj **Šrafy**, potom pokračujeme kliknutím na tlačidlo **Zadat plochu >**  obr. 40 a následne kliknutím vyberieme plochu. Ukončenie výberu plôch uskutočníme kliknutím na pravé tlačidlo myši. Na karte **Vzor** vyberieme typ šrafy **ANSI37**.

| Množ      | tina hranice                                                           | Zadat plochu >                                                  |
|-----------|------------------------------------------------------------------------|-----------------------------------------------------------------|
|           | Zadat množinu hranice >                                                | Zadat entity >                                                  |
| C<br>Možr | Všechny viditelné entity<br>Aktuální výběrová množina<br>Nosti hranice | - Způsob detekce ostrůvků                                       |
| П         | Zachovat hranice<br>hranice: Polyline 💌                                | <ul> <li>Normální</li> <li>Vnější</li> <li>Ignorovat</li> </ul> |

Obr. 40 nástroj Šrafy

Zostáva nám ešte zmeniť farbu a hrúbku pera šrafy. Po označení šrafy známym spôsobom zmeníme farbu na **Azurová** a šírku (hrúbku) pera na **0.15 mm**. Nakreslený trojuholník je zobrazený na obr. 41.

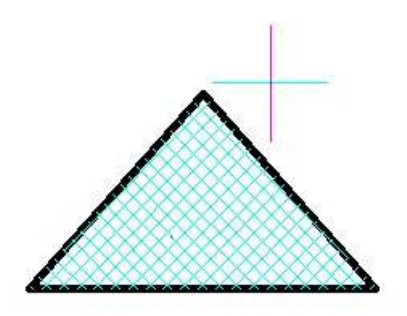

Obr. 41 trojuholník s výplňou

## POSLEDNÉ ÚPRAVY

Keďže šrafy sme nakreslili ako druhé v poradí, najskôr sa na obrazovke vykresľuje trojuholník a až potom šrafy. Ak chceme, aby šrafy neboli nakreslené aj po obvode trojuholníka, musíme ich presunúť pod trojuholník.

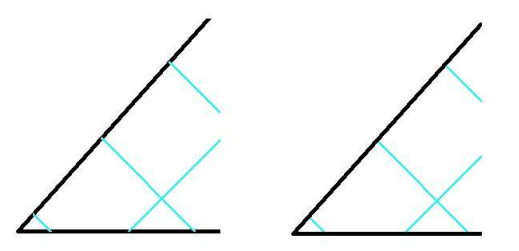

Obr. 42 usporiadanie kresby

Na usporiadanie nakreslených entít (ich poradia vykresľovania) použijeme nástroj z kontextovej

ponuky **Uspořádaní kresby** . Po kliknutí na uvedený nástroj klikneme na entitu, ktorej chceme zmeniť poradie. V tomto prípade na šrafy. Výber entít ukončíme kliknutím na pravé tlačidlo myši. Keďže ako ďalší vstup tohto príkazu je implicitne nastavený parameter **Zadní**:

Zadejte možnost řazení objektů [Nad/POd/Přední/Zadní] <Zadní>:

radenie entít dokončíme stlačením klávesu Enter.

Aby sme mohli v budúcnosti s nakresleným trojuholníkom a jeho výplňou manipulovať ako s jed-

ným objektom, po označení trojuholníka a šrafy klikneme v kontextovej ponuke na nástroj **Skupina**. Použitie tohto nástroja spôsobí "zlepenie" vybraných entít. Rozdelenie skupiny je možné nástrojom **Rozložit skupinu**. Trojuholník po úprave je zobrazený na obr. 43.

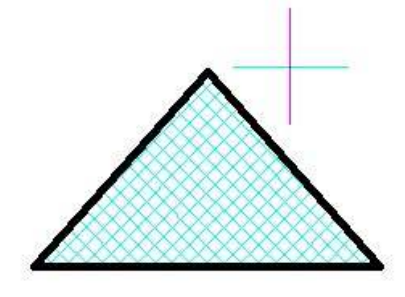

Obr. 43 trojuholník po úprave

Poznámka: Ak by sme chceli vyplniť trojuholník jednou farbou, najskôr na paneli Vlastnosti prvku nastavíme požadovanú farbu a následne pri použití nástroja Šrafy na karte Vzor vyberieme typ šrafy SOLID.

## AKO NAKRESLIŤ VZOR PARKETOVANIA II

Pokračujeme v riešení návrhu vzoru parketovania. Vzor parketovania vytvoríme zo štvorca a trojuholníka. Nakreslený trojuholník doplníme o štvorec. Potom trojuholník nakopírujeme po obvode štvorca, čím vznikne stredná časť vzoru. Vzor dokončíme pomocou ďalšieho štvorca, ktorým doplníme vonkajšiu časť vzoru. Aj pri riešení tejto časti úlohy budeme využívať matematické vedomosti a to zhodnosť a izometrické zobrazenia, posunutie - transláciu, otočenie okolo bodu a súmernosť podľa osi.

Našou úlohou v tejto lekcii je doplniť (dokresliť) vzor parketovania.

Pri riešení tejto úlohy sa naučíme používať nástroj **Obdélnik**, skopírovať nakreslenú entitu s použitím nástroja **Kopie** a **Zrcadlení** a natočiť ju.

## AKO NAKRESLIŤ ŠTVOREC

K nakreslenému trojuholníku doplníme štvorec o strane 100 mm. Na nakreslenie štvorca použijeme nástroj **Obdélnik** (príkaz \_RECTANGLE), ktorý sa nachádza na paneli **Kreslit**. Ako prvý parameter kresleného štvorca zadáme prvý roh štvorca

ZKosení/Elevace/Zaoblení/Otočený/Tloušťka/ŠířKa/<Vyberte první roh obdélníku>:

Stlačením klávesu **Enter** vyberieme parameter **Vyberte první roh obdélníku**. Pomocou uchopenia **Koncový bod** vyberieme ľavý vrchol trojuholníka a pokračujeme zadaním rozmerov

Druhý roh obdélníku nebo [Rozměr/Plocha] :

Najskôr zadáme skratku **r** parametru **Rozměr**. Pokračujeme zadaním hodnoty 100, čo predstavuje dĺžku štvorca. Ako predposledný parameter príkazu **Obdélnik** zadáme šírku štvorca 100. Pri tomto postupe kreslenia je možné po uhlopriečke štyrmi spôsobmi umiestniť protiľahlý vrchol štvorca. Nitkový kríž posunieme napravo a dolu od prvého vrcholu. Súčasne s tým sa indikuje umiestnenie štvorca. Príkaz ukončíme kliknutím na pravé tlačidlo myši.

Rovnakým postupom ako pri kreslení trojuholníka zmeníme šírku (hrúbku) pera štvorca na hodnotu **0.60 mm** a vyplníme ho typom šrafy **ANSI37** s farbou **Červená** a šírku (hrúbku) pera na **0.15 mm**. Na záver usporiadame nakreslené entity (štvorec a jeho šrafovanie). Výsledok je zobrazený na obr. 44.

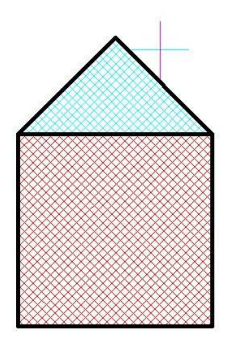

Obr. 44

#### **DOPLNENIE VZORU**

Na doplnenie vzoru parketovania použijeme nástroje z panela **Modifikovať** (obr. 27). Trojuholník skopírujeme pomocou nástroja **Kopie**. Po aktivovaní nástroja klikneme na entitu, ktorú chceme kopírovať, v tomto prípade na trojuholník. Výber entity ukončujeme kliknutím na pravé tlačidlo myši. Nástroj **Kopie** očakáva **vstupy** 

Režim/Vektor/<Referenční bod>:

Pokračujeme zadaním parametru **Referenční bod**. Pomocou uchopenia **Koncový bod** zadáme ľavý horný vrchol štvorca. Následne pomocou pravého horného vrcholu štvorca zadáme **Bod posunu**. Tým sme vytvorili kópiu trojuholníka. Skopírovaná skupina objektov sa po kopírovaní rozpadne. Postup vytvárania kópie je zobrazený na obr. 45.

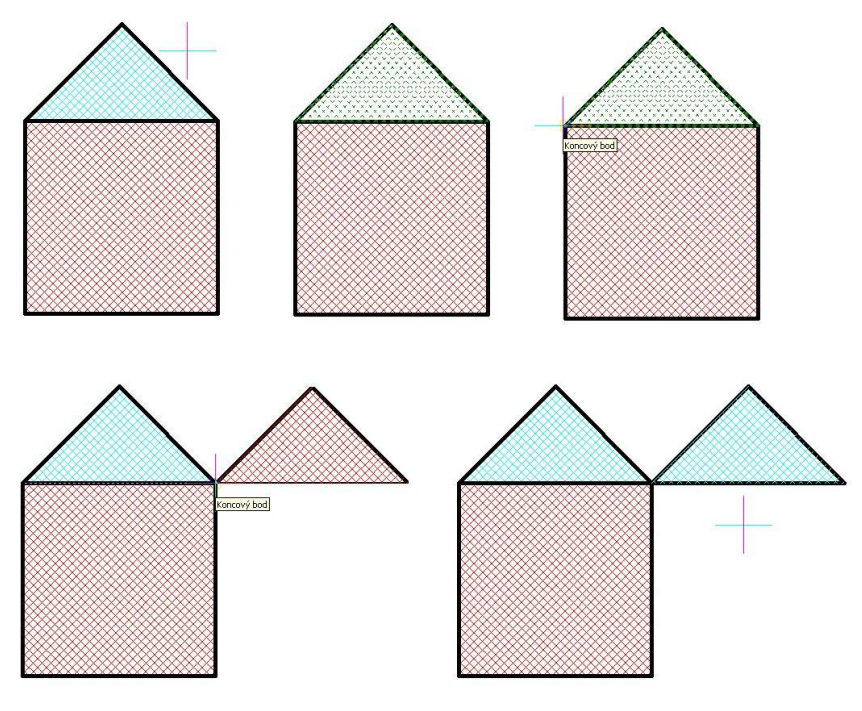

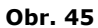

Pokračujeme natočením nakopírovaného trojuholníku pomocou nástroja **Natočit** 2. Vyberieme entitu ktorú chceme natočiť a následne aktivujeme nástroj. Kliknutím na pravý horný vrchol štvorca zadáme bod otočenia. Pokračujeme premiestnením nitkového kríža do pravého dolného vrcholu štvorca. Tu kliknutím zadáme uhol otočenia. Uchopovanie bodov vykonávame len pomocou uchopenia **Koncový bod**. Postup je zobrazený na obr. 46.

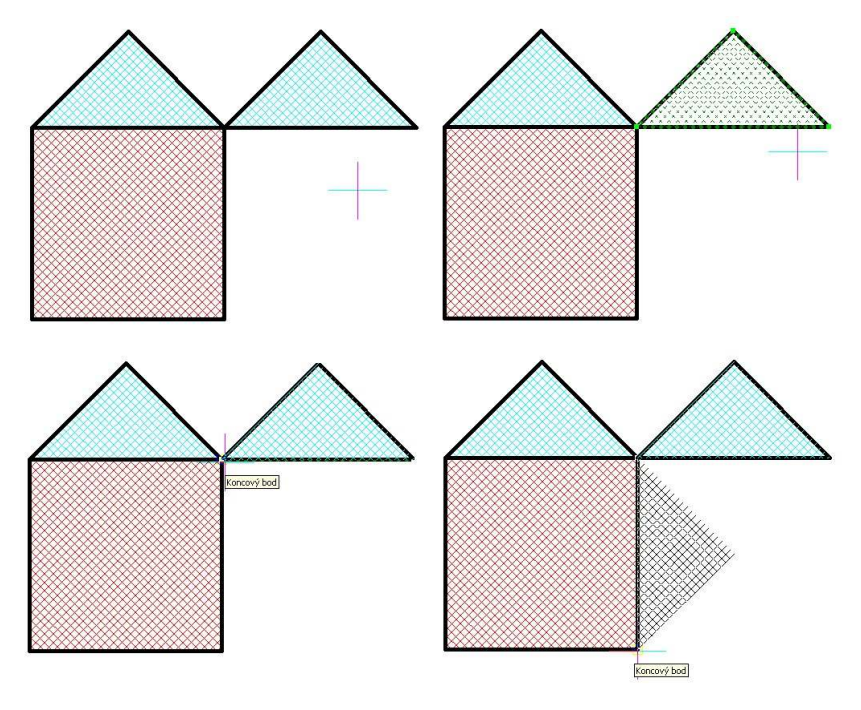

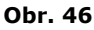

V predposlednom kroku pomocou nástroja **Zrcadlení** W vytvoríme kópie dvoch nakreslených trojuholníkov. Opäť pri tom využijeme vrcholy štvorca. Označíme trojuholníky a aktivujeme

nástroj. Uchopíme ľavý horný vrchol štvorca. To bude prvý bod priamky zrkadlenia. Následne uchopíme pravý dolný vrchol štvorca. Tým získame druhý bod priamky zrkadlenia. Príkaz ukončíme klávesovou skratkou **n** - potvrdenie ponechania kopírovaných trojuholníkov. Postup kreslenia je zobrazený na obr. 47.

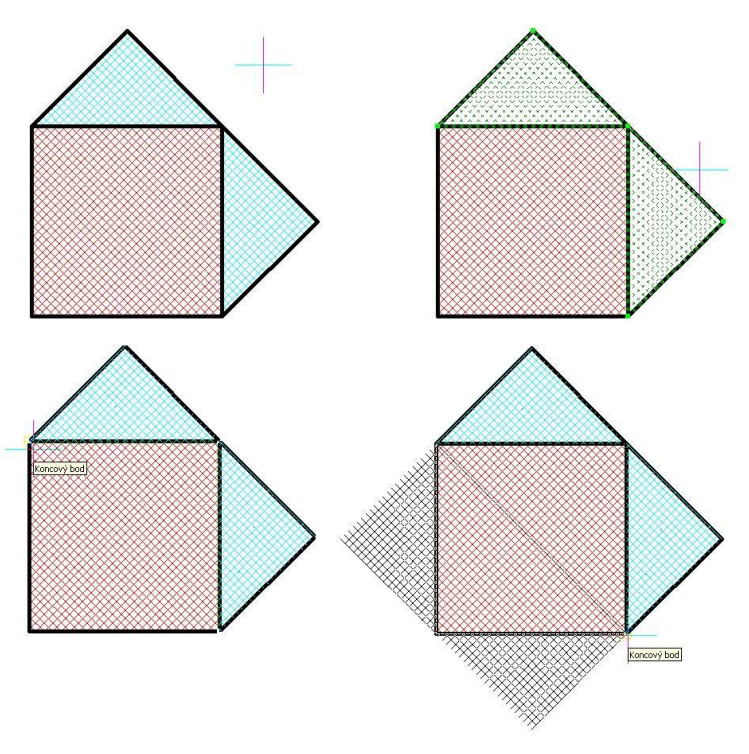

#### Obr. 47 postup kreslenia

Na záver pomocou nástroja **Ekvidistanta** vytvoríme štvorec o hrane 200 mm. Najskôr označíme štvorec, potom aktivujeme nástroj a zadáme hodnotu 50. Príkaz ukončíme kliknutím mimo štvorca, ktorý sme použili ako vzor.

Pomocou nástroja **Čára** nakreslíme pomocnú čiaru – uhlopriečku štvorca. Pokračujem označením vytvoreného štvorca, klikneme na nástroj **Natočit** a zadáme hodnotu 45. Pri natáčaní využijeme stred nakreslenej uhlopriečky.

Nakreslený vzor doplníme o štyri úsečky a šrafy tak, ako je to zobrazené na obr. 48. Nezabudnime upraviť šírku pera štvorca na hodnotu **0.60 mm** a u šrafy na hodnotu **0.15 mm**.

Ako poslednú úpravu vykonáme usporiadanie kresby a vymazanie pomocnej čiary.

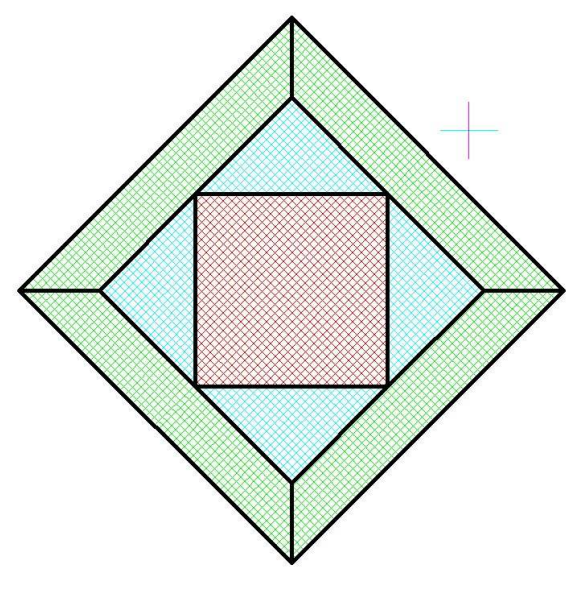

Obr. 48 výsledný vzor parkety

# OTÁZKY, ÚLOHY A CVIČENIA

- Navrhnite ďalšie dva vzory parketovania. Ich vonkajší rozmer bude štvorec o hrane 200 mm.
   Vzory použite na návrh parketovania miestnosti o rozmere 3 000 x 2 500 mm.

# AKO OKÓTOVAŤ NAKRESLENÝ VZOR

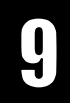

Po návrhu vzoru parketovania je potrebné doplniť návrh o rozmery jednotlivých častí vzoru. Do 2D kreslenia dopĺňame rozmery pomocou kót. Časti, ktoré okótujeme, musia jednoznačne popisovať tvar nakreslenej súčiastky. Pri kótovaní môžeme použiť niekoľko základných typov kót a to lineárnu kótu, uhlovú kótu, kótu polomeru, kótu priemeru a kótu od základne, či reťazovú kótu.

| Našou ďalšou úlohou bude okótovať navrhnutý v<br>V tejto časti sa pri kótovaní vzoru parketovania n<br>nástrojov, ktoré sa nachádzajú na paneli <b>Rozměr</b> (obr. 49). Ďalej<br>nakreslené kóty, meniť text kóty a nastavovať alebo meniť štýl kóto<br>zatiaľ dopĺňať do 2D kresieb v priestore <b>Modelu</b> . Ako vytvoriť výkro<br>v priestore <b>Layou1</b> , <b>Layou2</b> , si ukážeme neskôr. | or p<br>aučíi<br>sa na<br>ovan<br>esovi | oark<br>me<br>auči<br>ia.<br>ú do | eto<br>pou<br>íme<br>Kóto<br>oku | van<br>užíva<br>upr<br>ovai<br>mer | ať vá<br>avo<br>nie t<br>itáci | äčšir<br>vať<br>oude<br>u | າu<br>už<br>:me |  |
|----------------------------------------------------------------------------------------------------|-----------------------------------------|-----------------------------------|----------------------------------|------------------------------------|--------------------------------|---------------------------|-----------------|--|
| Rozměr                                                                                                    | 2                                       | 4                                 |                                  |                                    |                                |                           |                 |  |
|                                                                                                    | 1                                       |                                   |                                  |                                    |                                |                           |                 |  |
| Obr. 49 Panel Rozměr                                                                                                    |                                         |                                   |                                  |                                    |                                |                           |                 |  |

## ΑΚΟ ΟΚΌΤΟΥΑΤ ΥΝÚΤΟRΝΥ ŠTVOREC

Ako prvý okótujme vnútorný štvorec. Na to použijeme nástroj **Lineární** H. Na paneli **Vlastnosti prvku** si nastavíme farbu kót na **Modrá** a šírku čiary na **0.15 mm**. Po aktivovaní nástroja uchopíme pravý dolný vrchol štvorca. Pokračujeme uchopením pravého horného vrcholu.

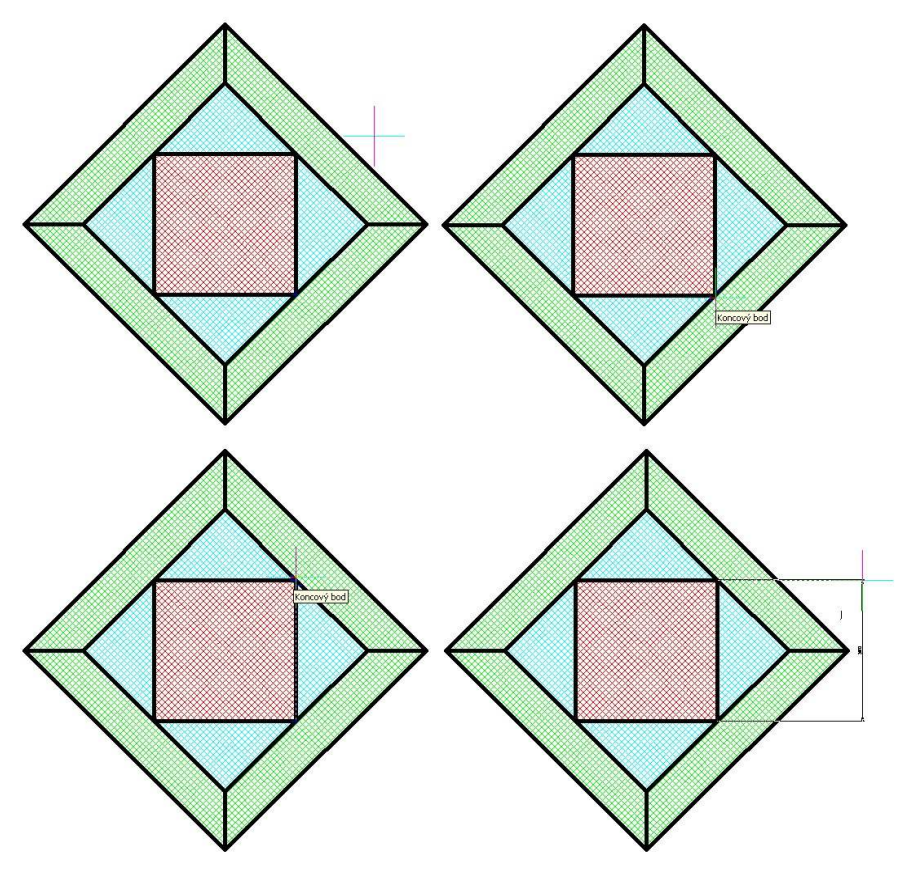

Obr. 50

Posunutím nitkového kríža vpravo od nakresleného vzoru umiestnime kótu. Postup práce je zobrazený na obr. 50. Nástroj **Lineární** používame na kótovanie vodorovných a zvislých rozmerov.

V prípade, že chceme umiestnenie kóty upraviť, klikneme na nástroj **Přemístit text kóty** [1], potom klikneme na kótu a nitkovým krížom zadáme nové umiestnenie. Ak by sme chceli zmeniť hodnotu (text) kóty, klikneme na nástroj **Upraviť text kóty** [1]. Pomocou klávesnice zadáme nový text (hodnotu) a následne klikneme na kótu, ktorej chceme zmeniť text.

Vytvorená kóta v porovnaní s nakresleným vzorom je malá, preto pristúpime k úprave štýlu kótovania. Kliknutím na nástroj **Styl kótování** Zobrazíme dialógové okno **Nastavení jed-notek** (obr. 51).

| : Odstranit |
|-------------|
|             |
|             |
|             |
| S           |
| $\geq$      |
|             |
|             |
|             |

Obr. 51 Nastavení jednotek

Na karte **Šipky** zmeníme hodnotu parametru **Kótovací šipky** na hodnotu **10** a na karte **Text** parameter **Výška textu** na hodnotu **15**. Zmenu hodnôt potvrdíme kliknutím na tlačidlo **OK**. Na

zmenu štýlu kótovania nakreslených kót, klikneme na nástroj **Aktualizovat** 🖼 a následne na kóty, kde chceme zmeniť štýl. Rovnakým postupom okótujeme aj vertikálny rozmer štvorca. Výsledok je zobrazený na obr. 52.

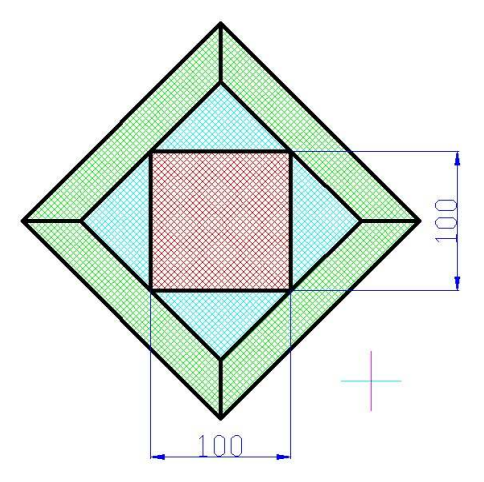

Obr. 52 po úprave štýlu kótovania

## ΑΚΟ ΟΚΌΤΟΥΑΤ ΤROJUHOLNÍK

Pri kótovaní jednotlivých častí prihliadame na možný postup výroby. Trojuholník môžeme vyrobiť rozdelením štvorca cez uhlopriečku. V tomto prípade by to bol štvorec, ktorého strana je dlhá  $\sqrt{5000}$  mm. Po odmocnení nedostaneme celé číslo, preto zvolíme iný postup. Materiál, z ktorého budeme vyrábať trojuholníky, bude široký 50 mm. Na jeho vrchnú stranu postupne po odmeraní 100 mm prepony nakreslíme odvesny ako šikmé čiary pod ulom 45°. Dostaneme tak cikcakový vzor čiary, podľa ktorej budeme rozdeľovať materiál na jednotlivé trojuholníky.

Po ujasnení postupu výroby, môžeme prejsť k okótovaniu potrebných rozmerov. Pomocou nástroja **Lineární** najskôr okótujeme výšku trojuholníka. To vykonáme rovnakým postupom ako v prípade okótovania rozmerov štvorca.

Preponu trojuholníka a jeho výšku už máme okótovanú. Prejdeme ku kótovaniu uhla, ktorý zviera

prepona a odvesna trojuholníka. Na kótovanie uhla použijeme nástroj **Úhlové** 🖄. Po aktivovaní nástroja klikneme na preponu, potom na odvesnu trojuholníka a nitkovým krížom umiestnime kótu uhla.

Nakreslený vzor parketovania doplníme o osi súmernosti. Na paneli **Vlastnosti prvku** zmeníme typ čiary, parameter **Linetype Control** na hodnotu **BORDER2**. Pomocou nástroja **Čára** nakreslíme zvislú a vodorovnú os. Na záver upravíme dĺžku nakreslených os. Aktivujeme nástroj **Měřítko** 

(na paneli **Modifikovať**) a označíme osi. Výber ukončíme klávesom **Esc**. Určíme **Referečný bod**, ku ktorému bude vykonaná zmena mierky. V tomto prípade si vyberieme stred osi a zadáme hodnotu faktora mierky. Hodnotu **1.05**. Výsledný obrázok je zobrazený na obr. 53.

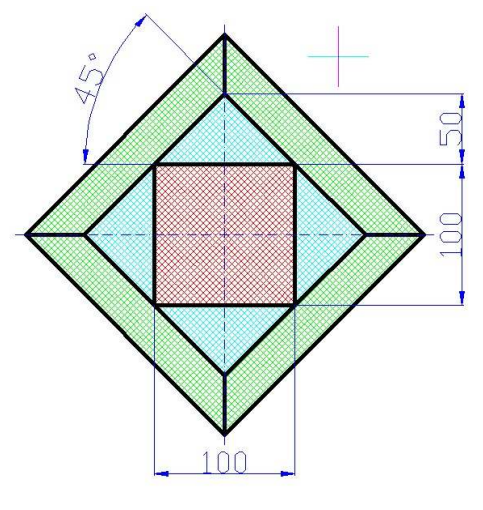

Obr. 53

## **REŤAZOVÉ KÓTOVANIE A KÓTOVANIE OD ZÁKLADNE**

Na záver nám zostáva okótovať obloženie vnútorného vzoru. Výroba obloženia bude podobná ako výroba trojuholníkov. Keďže vzor parkiet je symetrický, okótujeme šírku materiálu obloženia a

dlhšiu stranu lichobežníka. Stranu kótujeme pomocou nástroja **Ve směru** . Po aktivovaní nástroja postupne klikneme na dva krajné vrcholy, ktoré tvoria dlhšiu stranu lichobežníka a pomocou nitkového kríža určíme umiestnenie kóty.

Šírku kótujeme pomocou nástroja **Od základny** M. Klikneme na nástroj, potom na kótu, ktorú použijeme ako základňu - v tomto prípade na kótu dlhšej strany lichobežníka - a zadanie kóty ukončíme výberom dolného vrcholu užšej strany. Kliknutím na pravé tlačidlo myši ukončíme zadávanie kóty. Keďže nakreslená kóta prekrýva kótu dlhšej strany, pomocou nástroja **Přemístit text kóty** upravíme umiestnenie kóty tak, ako je to na obr. 54.

Posledné dve kóty nakreslíme pomocou nástroja **Řetězové** . Klikneme na nástroj **Řetězové** a ďalším kliknutím určíme kótu na pokračovanie - kótu šírky materiálu obloženia. Pokračujeme kliknutím na horný vrchol kratšej strany lichobežníka. Rovnakým postupom doplníme aj poslednú kótu.

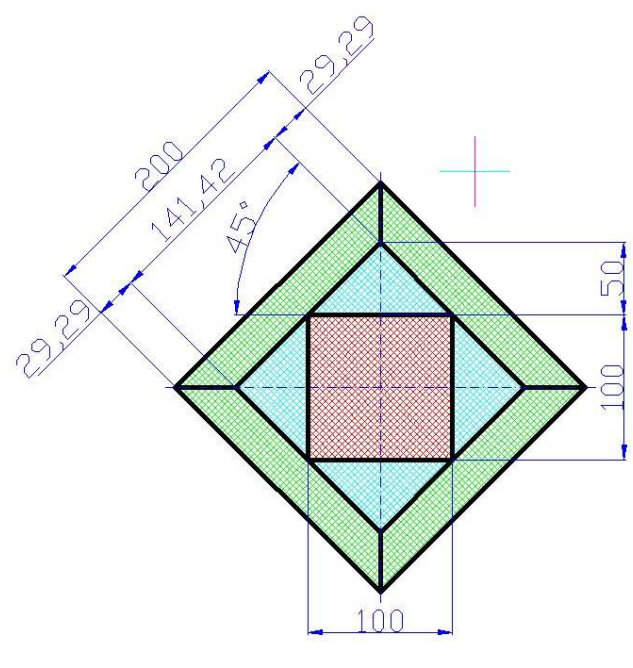

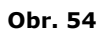

# OTÁZKY, ÚLOHY A CVIČENIA

34. Okótujte nakreslené vzory z úlohy č. 32.

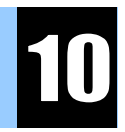

Pracoval jsem, moje víra, chvboval isem. nepopírám.

Pavel Chrastina, Jednou

Viete čo je to matrioška? Nateraz nám musí postačiť, že je to drevená detská hračka, ktorá sa skladá z niekoľkých drevených figúrok. Veľkosti jednotlivých figúrok sú také, aby sa jedna figúrka dala vložiť do druhej a každá z figúrok, okrem najmenšej, sa skladá z dvoch častí.

Opäť budeme využívať vedomosti z matematiky. Ani pri riešení tejto úlohy sa bez nej nezaobídeme. Už ste si uvedomili, že matematika je akoby skrytá a pre každodenný život nenahraditeľná a dôležitá? To, čo teraz využijeme z matematiky, sa v tomto prípade volá podobnosť. Najskôr nakreslíme – navrhneme tvar jednej figúrky a potom s využitím stredového premietania a rovnoľahlosti vytvoríme ďalšie a ďalšie figúrky.

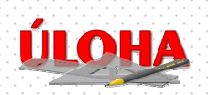

Našou predposlednou úlohou pri oboznamovaní sa s grafickým systémom progeCAD bude vytvorenie výkresovej dokumentácie detskej hračky matriošky. V tejto časti nakreslíme všetko potrebné pre vytvorenie a tlač konštrukčnej dokumentácie.

Pri riešení tejto úlohy sa naučíme pracovať s hladinami a ukážeme si, na čo sú dobré Layout1, Layout2, .... . Ďalej si ukážeme, ako sa pracuje s ďalšími nástrojmi z panela Kreslit a Modifikovať. Vytvorenú výkresovú dokumentáciu matriošky si na záver vytlačíme na dostupnej tlačiarni.

## ČO JE TO HLADINA

Zložitejšie 2D kresby kreslíme s využitím hladín. Hladiny umožňujú rozdeliť kresbu na viac častí, ktoré môžeme kresliť osobitne. Najjednoduchšie je hladinu si predstaviť ako prehľadnú fóliu, na ktorú je možné kresliť. Poskladaním niekoľkých fólií na seba dostávame výslednú 2D kresbu.

Používanie hladín poskytuje niekoľko výhod. To, čo je na hladine nakreslené, je možné skryť. To sa často využíva pri zložitých 2D kresbách z dôvodu lepšieho prehľadu a rýchlejšej orientácie.

Ďalšia výhoda je v tom, že pre každú hladinu môžeme osobitne definovať farbu, typ a šírku čiary. Hladinu môžeme aj uzamknúť a ochrániť ju tak pred nežiaducou modifikáciou. Napríklad technický výkres môže obsahovať niekoľko hladín:

- pomocná hladina tu sú nakreslené pomocné čiary, pomocou ktorých tvoríme obrys, bez využitia hladím by sme museli na záver tieto pomocné čiary vymazať,
- hladina osí, osi kreslíme tenšou bodkočiarkovanou čiarou bez využitia hladín by sme museli pred každým kreslením osi meniť typ a šírku čiary,
- hladina obrysu, obrys kreslíme plnou a hrubšou čiarou pri kreslení obzvlášť zložitých tvarov vytvárame niekoľko hladín na kreslenie obrysov
- hladina neviditeľných hrán, neviditeľné hrany kreslíme prerušovanou a tenšou čiarou hladina kót.

Na prácu s hladinami používame nástroje umiestnené v paneli Vlastnosti prvků.

## AKO VYTVORIŤ NOVÚ HLADINU

Pre uľahčenie postupu kreslenia obrysu matriošky najskôr nakreslíme niekoľko pomocných čiar, respektíve bodov, ktoré získame ako priesečníky týchto pomocných čiar. Aby sme nemuseli na záver kreslenia tieto pomocné čiary vymazávať, umiestnime ich do hladiny s názvom Pomocná. Návrh výkresovej dokumentácie matriošky začneme tým, že si vytvoríme túto hladinu.

Kliknem na nástroj **Prozkoumat vrstvy** , ktorý sa nachádza na paneli **Vlastnosti prvků**. Po

zobrazení dialógového okna **Správce vlastností hladin** obr. 55 klikneme na nástroj **Nová hladina U**. Tým vytvoríme novú položku do zoznamu hladín.

Pokračujeme v nastavení parametrov novej hladiny. V časti **Jméno** zadáme názov **Pomocná** a stlačíme kláves **Enter**. Ďalej nastavíme farbu na Červená, typ čiary na **Continuous** a šírku čiary na **0.00 mm**. Zadávanie ukončíme kliknutím na tlačidlo **OK**.

| Správce vlastností hladin                  |                  |                                       |        |            |            |            | ×            |
|--------------------------------------------|------------------|---------------------------------------|--------|------------|------------|------------|--------------|
|                                            | € ® × ✓          | Aktuální hladin                       | a: 0   |            |            |            |              |
| 🕞 📚 Vše                                    | S Jméno          | Zap Z Z                               | Barva  | Typ čáry   | Šířka čáry | Styl tisku | Tisk N P     |
| Všechny použité hladiny                    | ✓ 0              | • • • • • • • • • • • • • • • • • • • | 📕 Bílá | Continuous | Základní   | Bílá       | & <b>4 4</b> |
|                                            |                  |                                       |        |            |            |            |              |
|                                            |                  |                                       |        |            |            |            |              |
|                                            |                  |                                       |        |            |            |            |              |
|                                            |                  |                                       |        |            |            |            |              |
|                                            |                  |                                       |        |            |            |            |              |
|                                            |                  |                                       |        |            |            |            |              |
|                                            |                  |                                       |        |            |            |            |              |
|                                            |                  |                                       |        |            |            |            |              |
|                                            |                  |                                       |        |            |            |            |              |
|                                            |                  |                                       |        |            |            |            |              |
|                                            |                  |                                       |        |            |            |            |              |
| Vyhledat hladinu                           |                  |                                       |        |            |            |            |              |
| Vše: 1 zobrazených hladin z 1 hladin celk  | em               |                                       |        |            |            |            |              |
| 🗖 Invertuj filtr 🗖 Označ p                 | oužívané hladiny |                                       |        |            |            |            |              |
| 🔽 Aplikuj filtr hladin na panel nástrojů h | ladin            |                                       |        | ОК         | Storn      | o Api      | kuj ?        |

Obr. 55 Správce vlastností hladin

## AKO POUŽÍVAŤ HLADINY

Hladinu, do ktorej kreslíme, označujeme ako aktuálna. Aktuálna hladina je momentálne tá, ktorá je zobrazená v paneli **Vlastnosti prvků,** resp. v dialógovom okne **Správce vlastností hladin** 

v časti **Stav** má zobrazený znak **\***. Ak chceme nastaviť konkrétnu hladinu ako aktuálnu, klikneme na prepínač hladín (prvé okno zľava na paneli **Vlastnosti prvků** obr. 56). Po rozbalení zoznamu klikneme na požadovanú hladinu, ktorú chceme nastaviť ako aktuálnu. V našom prípade to bude hladina **Pomocná**. Aktuálnu hladinu môžeme nastaviť aj v dialógovom okne **Správce vlastností hladin**. Najskôr kliknutím vyberieme hladinu, ktorú chceme nastaviť ako aktuálnu

a následne klikneme na tlačidlo Nastav aktuální 🛸.

| Vlastnosti | i prvku                |         |   |         |         |         | × |
|------------|------------------------|---------|---|---------|---------|---------|---|
| × Ø        | <mark>♀ ‡ ∰ ∎ 0</mark> | BYLAYER | • | BYLAYER | BYLAYER | BYCOLOR | Ŧ |
|            |                        |         |   |         |         |         |   |

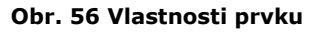

## POMOCNÉ ČIARY

Pomocné čiary, ako už bolo spomenuté, využijeme na kreslenie obrysu (obr. 57).

Začneme nakreslením zvislej úsečky s dĺžkou **200 mm** . Na kreslenie použijeme nástroj **Čára**. Počiatočný bod umiestnime do súradníc **105,50**. Postup kreslenia je zobrazený v príkazoch:

Příkaz: \_LINE Začátek úsečky: 105,50 ÚHel/Délka/<Koncový bod>: d Délka úsečky: 200 Úhel úsečky: 90 ÚHel/Délka/Podle/ZpěT/<Koncový bod>: Příkaz: Zrušit

Pokračujeme kreslením podstavca. Podstavec bude prestavovať obdĺžnik o rozmeroch 64x10 mm, ktorý umiestnime stredom dolnej strany do počiatočného bodu nakreslenej zvislej úsečky.

Klikneme na nástroj **Obdélník**. Počiatočný bod umiestnime kdekoľvek do priestoru modelu. Zadáme rozmery a následným kliknutím vyberieme jednu zo štyroch pozícií umiestnenia protiľahlého vrcholu uhlopriečky obdĺžnika. Postup kreslenia je zobrazený v príkazoch:

Příkaz: \_RECTANGLE ZKosení/Elevace/Zaoblení/Otočený/Tloušťka/ŠířKa/<Vyberte první roh obdélníku>: Druhý roh obdélníku nebo [Rozměr/Plocha] : r Zadejte délku obdélníku <10>: 64 Zadejte šířku obdélníku <10>: 10 Druhý roh obdélníku nebo [Rozměr/Plocha] : Příkaz: Zrušit

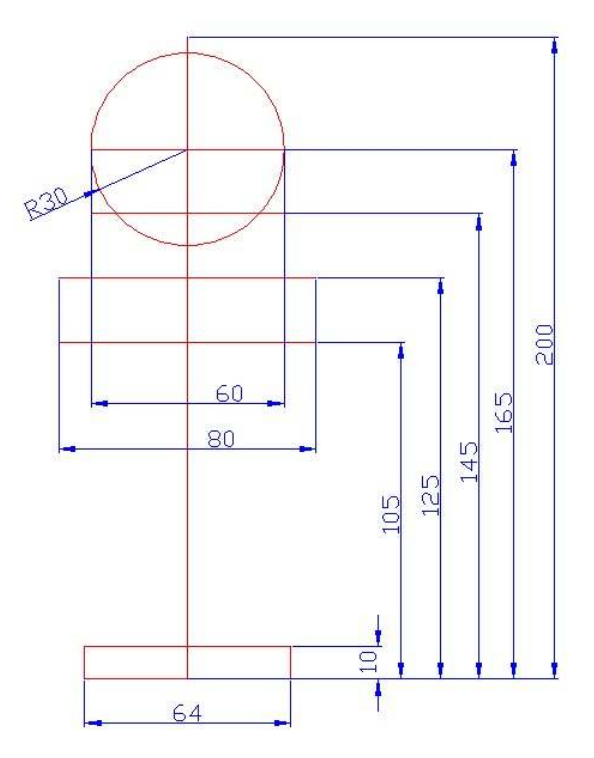

Obr. 57 Pomocné čiary (červené)

Po nakreslení podstavca prejdeme k jeho umiestneniu. Na presunutie obdĺžnika použijeme nástroj

**Posunout Posunout** z panela **Modifikovat**. Klikneme na príkaz a následne na obdĺžnik. Ukončenie výberu entít na posunutie uskutočníme stlačením pravého tlačidla myši. Pokračujeme uchopením stredu dolnej strany obdĺžnika, čím zadáme referenčný bod a uchopením počiatočného bodu zvislej úsečky zadáme bod posunu. Postup kreslenia je zobrazený v príkazoch:

Příkaz: \_MOVE Vyberte entity pro posun: Entity v množině: 1 Vyberte entity pro posun: Vektor/<Referenční bod>: Bod posunu: \_END Úchop kkoncový bod z: Příkaz: Zrušit

V ďalšom kroku nakreslíme štyri pomocné vodorovné úsečky. Prvá úsečka o dĺžke **80 mm** bude vzdialená od počiatočného bodu zvislej úsečky **105 mm**. Počiatočný bod aj v tomto prípade umiestnime kdekoľvek do priestoru modelu. Dĺžku úsečky zadáme pomocou relatívnych súradníc. Postup kreslenia je zobrazený v príkazoch:

Příkaz: \_LINE Začátek úsečky: ÚHel/Délka/<Koncový bod>: @80,0 ÚHel/Délka/Podle/ZpěT/<Koncový bod>: Příkaz: Zrušit Úsečku umiestnime na pozíciu v dvoch krokoch. Najskôr rovnakým postupom ako v predošlom prípade umiestnime úsečku na pozíciu do počiatočného bodu zvislej úsečky. V druhom kroku pomocou vektora umiestnime úsečku na vzdialenosť **105 mm** od počiatočného bodu zvislej úsečky. Postup druhého kroku je zobrazený v príkazoch:

Příkaz: \_MOVE Vyberte entity pro posun: Entity v množině: 1 Vyberte entity pro posun: Vektor/<Referenční bod>: v Zadejte směrový vektor (x,y,z): 0,105 Příkaz: Zrušit

Rovnakým postupom nakreslíme a umiestnime zostávajúce tri pomocné úsečky: dĺžka 80 mm – umiestnenie 125 mm od počiatočného bodu zvislej úsečky, 60 mm – umiestnenie 145 mm a 60 mm – umiestnenie 165 mm.

Kreslenie pomocných čiar ukončíme nakreslením kružnice o polomere **30 mm**. Stred kružnice umiestnime do priesečníka zvislej úsečky a poslednej nakreslenej úsečky. Na kreslenie použijeme nástroj **Kružnice Střed-Poloměr**. Postup je zobrazený v príkazoch:

Příkaz: \_CIRCLE 2Body/3Body/RadTanTan/TTT/Oblouk/Mnohočetné/<Střed kruhu>: Průměr/<Poloměr>: 30 Příkaz: Zrušit

#### HLADINA OBRYS

Vytvoríme si ďalšiu hladinu s názvom **Obrys**. Parametre hladiny nastavíme na farba **Čierna**, typ čiary **Continuous** a šírka čiary **0.50 mm**. Vytvorenú hladinu nastavíme ako aktuálnu.

Obrys matriošky sa skladá z niekoľkých segmentov, ktoré predstavujú úsečky a oblúky obr. 58.

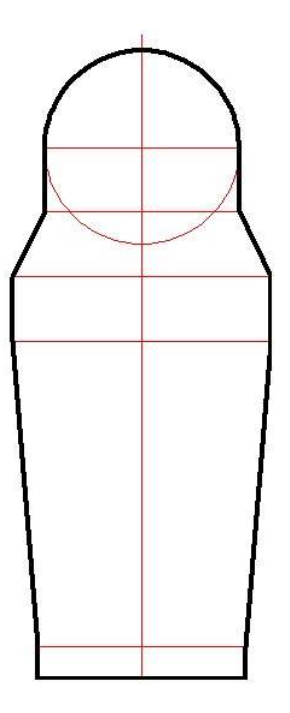

#### Obr. 58 Obrys vytvorený nástrojom Polyčára

Na nakreslenie obrysu matriošky použijeme nástroj **Polyčára**  $\subseteq$  z panela **Kreslit**. Začneme v ľavom dolnom rohu a postupne smerom nahor kreslíme úsečky - segmenty polyčiary. Využívame pritom uchopovanie koncových bodov pomocných úsečiek. Pomocou klávesovej skratky **o** sa po nakreslení poslednej úsečky na ľavej strane obrysu prepneme na kreslenie oblúkového segmentu:

Oblouk/Zavřít/Vzdálenost/Podle/PoLoviční šířka/ŠířkA/ZpěT/<Další bod>: o

Pokračujeme uchopením protiľahlého pravého priesečníka pomocného kruhu a posledne nakreslenej pomocnej vodorovnej úsečky. Následne sa prepneme späť na kreslenie úsečiek. To vykonáme pomocou klávesovej skratky **ú**:

ÚHel/Střed/Zavřít/SMěr/PoLoviční\_šířka/Úsečka/Poloměr/Druhýb/ŠířkA/ZpěT/<Konec oblouku>: u

Dokreslíme ďalšie segmenty obrysu matriošky okrem posledného. Obrys uzavrieme pomocou klávesovej skratky **z**:

Oblouk/Zavřít/Vzdálenost/Podle/PoLoviční šířka/ŠířkA/ZpěT/<Další bod>: z

Hranatý obrys matriošky upravíme pomocou nástroja **Zaoblení** z panela **Modifikovat**. Klikneme na nástroj a zadáme klávesovú skratku **p** pre zadanie polomeru zaoblenia. Zadáme hodnotu **30**. Ďalším kliknutím vyberieme prvý segment a následným kliknutím druhý segment zaoblenia. Postup kreslenia je zobrazený v príkazoch:

Příkaz: \_FILLET Zaoblit (poloměr=0): Poloměr/Nastavení/Křivka/<Vyberte první entitu>: p Poloměr zaoblení <0>: 30 Zaoblit (poloměr=30): Poloměr/Nastavení/Křivka/<Vyberte první entitu>: Směrové/Vyberte druhou entitu: Příkaz: Zrušit

Týmto postupom upravíme zaoblenie v štyroch prípadoch ako je to zobrazené na obryse matriošky po úprave obr. 59.

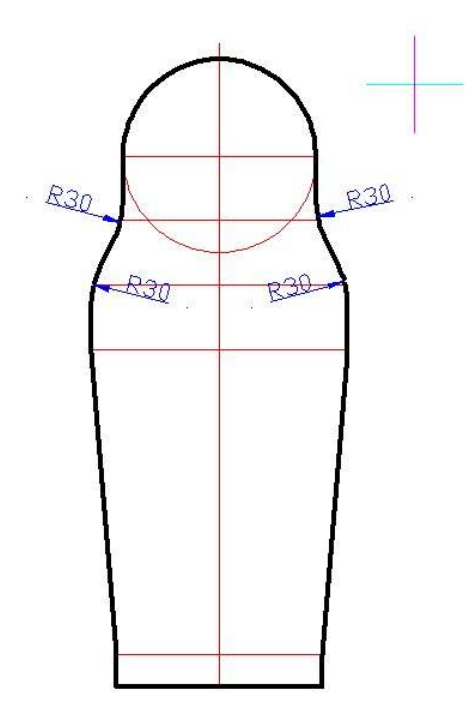

Obr. 59 Obrys po úprave zaoblenia

## **VNÚTORNÝ OBRYS**

Vnútorný obrys vytvoríme pomocou nástroja **Ekvidistanta**. Po aktivovaní nástroja zadáme hodnotu **6**, čo bude prestavovať hrúbku steny v mm. Bude to vzdialenosť vnútorného obrysu od vonkajšieho obrysu figúrky matriošky. Klikneme na nakreslený obrys a následne klikneme dovnútra obrysu. Tým zadáme smer vytvorenia ekvidistanty.

Výsledný obrázok je zobrazený na obr. 60.

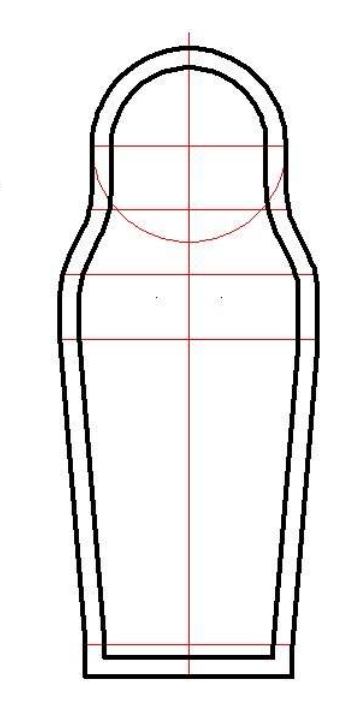

Obr. 60 Vnútorný obrys

## **DVE ČASTI FIGÚRKY**

Matrioška, ako sme si povedali v úvode tejto časti, sa skladá z niekoľkých figúrok. Aby sme mohli jednotlivé figúrky do seba vkladať, musia byť rozdelené na dve časti. Pre lepšie pochopenie je možné si prestaviť figúrku ako pohár s viečkom. To neplatí pre najmenšiu figúrku. Tá bude vyrobená len z jedného kusa.

Pristúpime k rozdeleniu nakresleného obrysu na hornú a dolnú časť. Prepneme sa do hladiny **Pomocná** a doplníme ďalšiu pomocnú vodorovnú úsečku o dĺžke **74 mm** a umiestnení **113 mm** od počiatočného bodu zvislej úsečky. Pomocou nástroja **Čára** doplníme aj posledné dve zvislé pomocné úsečky obr. 61.

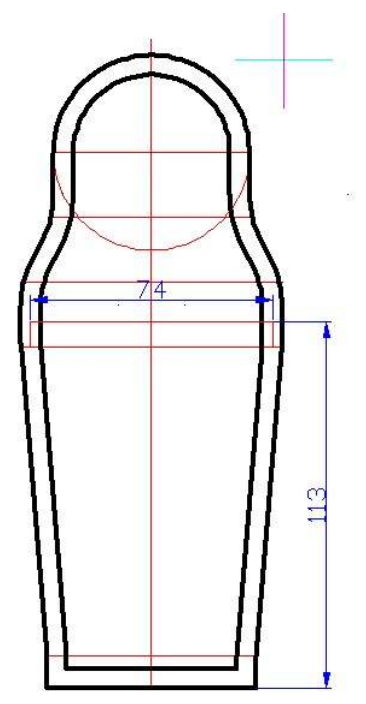

Obr. 61 Pozícia pomocných čiar

Aktivujeme nástroj a uchopíme ľavý koniec doplnenej pomocnej úsečky. Pre zmenu to môžeme vykonať aj pomocou nástroja **Ke Koncovéme**  $\sum$  z panelu **Krok objektu**. Na nakreslenie kolmej

čiary s dĺžkou po ďalšiu vodorovnú pomocnú čiaru aktivujme nástroj **Kolmo** z panelu **Krok objektu**. Po uchopení tohto bodu potvrdíme koncový bod úsečky stlačením ľavého tlačidla myši (obr. 60). Rovnakým postupom nakreslíme aj pravú zvislú pomocnú čiaru.

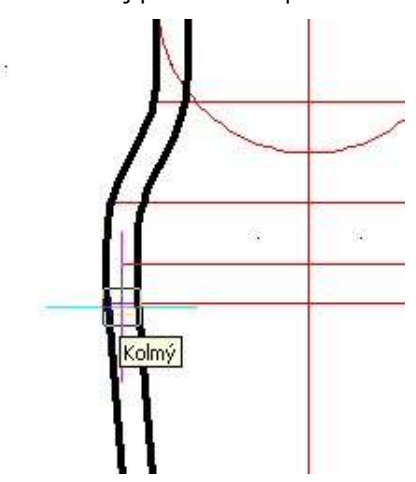

Obr. 62 Uchopenie pozície Kolmo

Prepneme sa do hladiny **Obrys** a pomocou nástroja **Polyčára** rozdelíme obrys na dve časti (obr. 63). Pri kreslení deliacej čiary využívame koncové body uchopenia. V prípade ak koncové body viacerých entít sa nachádzajú blízko seba a umiestnenie nitkového kríža nie je dostatočné presné, nemusí sa nám podariť uchopiť požadovaný bod. V tom prípade vykonáme priblíženie nakreslených entít pomocou **Zoom** funkcie otáčaním kolieskom myši.

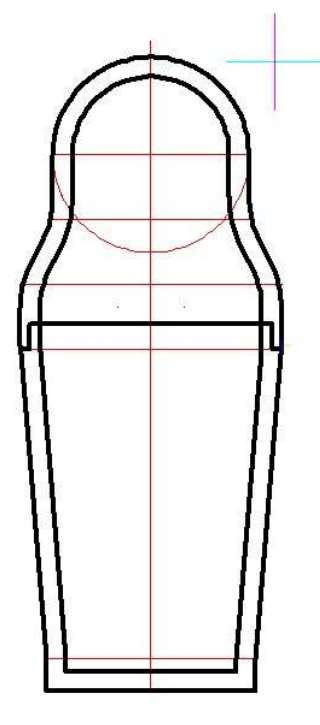

Obr. 63 Vnútorný obrys

## POSLEDNÉ ÚPRAVY NAKRESLENEJ FIGÚRKY

Vytvoríme ďalšiu hladinu s názvom **Osi**. Parametre hladiny nastavíme na: farba **Modrá**, typ čiary **DASHDOT** a šírka čiary **0.09 mm**. Vytvorenú hladinu nastavíme ako aktuálnu. Pomocou nástroja **Čára** doplníme nakreslený obrys figúrky o os súmernosti. Využijeme pri tom priesečníky zvislej pomocnej čiary a vonkajšieho obrysu figúrky. Pri ďalšom postupe kreslenia by nám už pomocné čiary prekážali, preto hladinu **Pomocná** vypneme. Najskôr klikneme do prepínača hladín a

v riadku hladiny **Pomocná** ďalším kliknutím na ikonu  $^{\bigcirc}$  uskutočníme jej vypnutie. Ikona, ktorá signalizuje zapnutie alebo vypnutie hladiny, sa zmení na  $^{\bigcirc}$ .

Zo zásad technického kreslenia vieme, že os súmernosti musí presahovať nakreslený obrys. Dĺžku nakreslenej osi upravíme známym postupom pomocou nástroja **Měřítko**. Ako referenčný bod zvolíme stred nakreslenej osi a hodnotu faktora mierky **1.05**.

Opäť vytvoríme ďalšiu hladinu s názvom **Šrafy**. Parametre hladiny nastavíme na: farba **Color\_105**, typ čiary **Continuous** a šírka čiary **0.09 mm**. Vytvorenú hladinu nastavíme ako aktuálnu. Pomocou nástroja **Šrafy** vyplníme hornú a dolnú časť figúrky. Použijeme pri tom typ šrafy **ANSI32**. Pri dolnej časti zmeníme parameter **Uhel** na 90. Pokračujeme úpravou usporiadania kresby pomocou nástroja **Uspořádaní kresby** a dáme celé okno **Modelu** 

regenerovať – nanovo vykresliť viditeľné entity pomocou nástroja **Regenerovat 2**. Výsledný obrázok obrysu figúrky matriošky je na obr. 64.

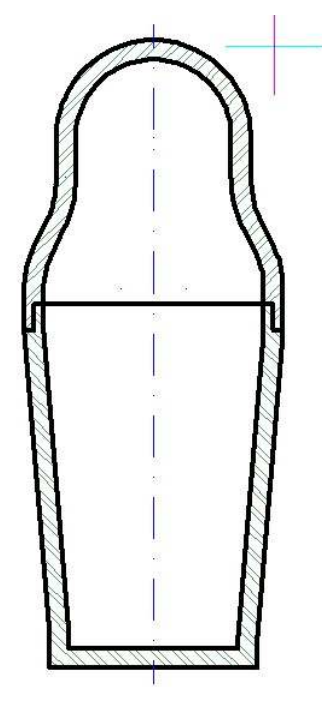

Obr. 64 Po konečných úpravách obrysu

## **REZ MATRIOŠKOU**

V tomto kroku vytvoríme ďalšie dve figúrky matriošky. Budú to figúrky, ktoré sa budú vkladať do už nakreslenej figúrky. Prepneme sa do hladiny **Obrys** a pomocou nástroja **Ekvidistanta** vytvoríme ďalší obrys vzdialený **3 mm** od vnútorného obrysu figúrky (obr. 65).

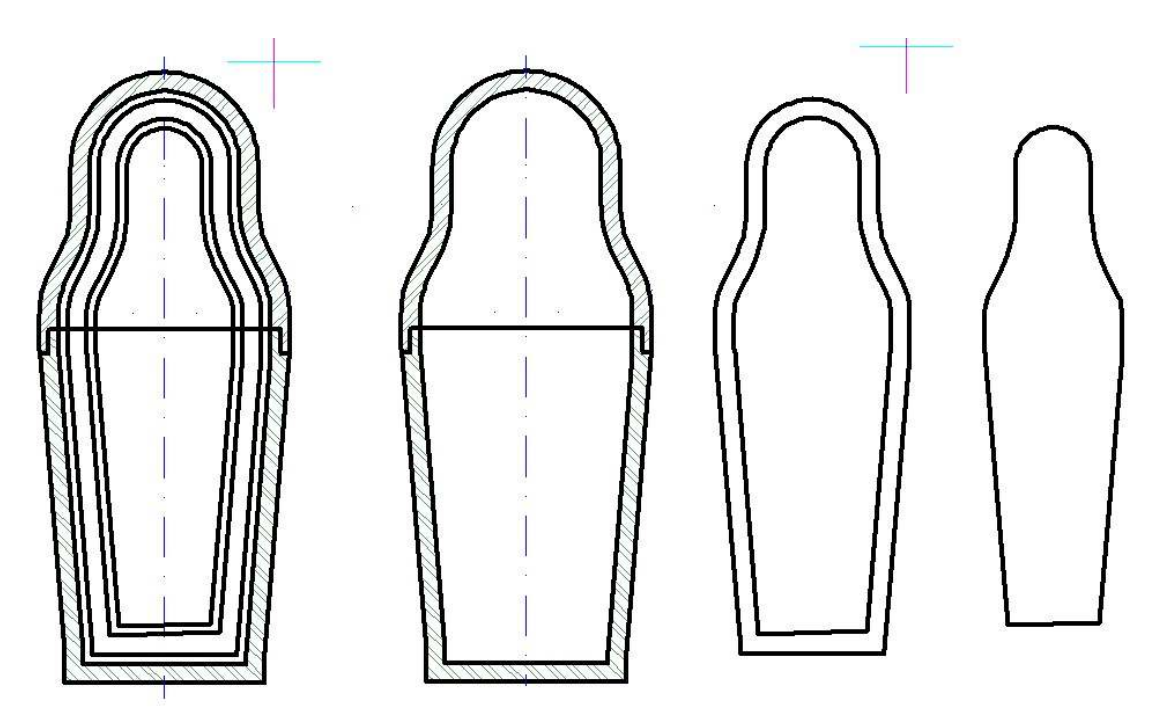

Obr. 65 Postup kreslenia ďalších figúrok

Rovnakým postupom vytvoríme vnútorný obrys menšej matriošky s hrúbkou steny 6 mm. Následne vytvoríme ešte obrys najmenšej figúrky vzdialenej **3 mm** od vnútorného obrysu druhej figúrky. Doplnené obrysy strednej a najmenšej figúrky pomocou nástroja **Posunout** umiestnime mimo kresbu väčšej figúrky.

Pokračujeme doplnením 2D kresieb nakreslených obrysov strednej a najmenšej figúrky. Začneme najmenšou figúrkou. Tu doplníme len šrafy (obr. 66). Prepneme sa do hladiny **Šrafy** a doplníme šrafy do obrysu figúrky. Použijeme typ šrafy **ANSI32**.

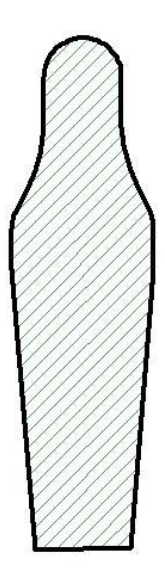

Obr. 66 Najmenšia figúrka

Strednú figúrku tiež musíme rozdeliť na dve časti. Postupujeme rovnako ako pri najväčšej figúrke. Prepneme sa do hladiny **Pomocná** a doplníme niekoľko pomocných čiar (obr. 67).

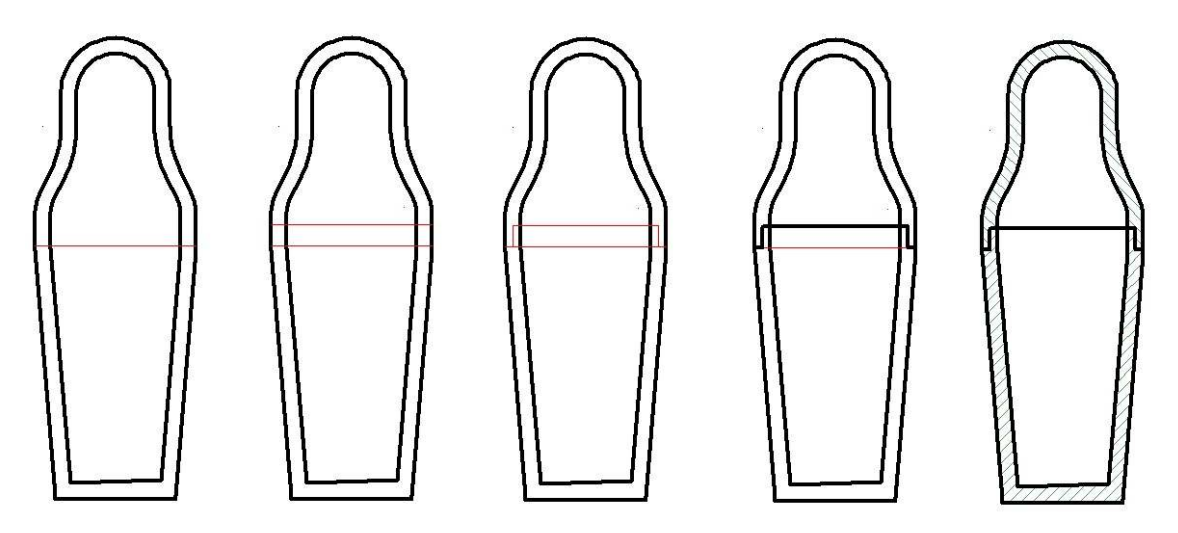

Obr. 67 Stredná figúrka

Ako prvú nakreslíme dolnú vodorovnú čiaru. Použijeme uchop koncových bodov úsečkových segmentov vonkajšieho obrysu potom pomocou nástroja **Ekvidistanta** vytvoríme hornú vodorovnú pomocnú čiaru vo vzdialenosti **8 mm**, ktorú pomocou nástroja **Měřítko** skrátime. Ako referenčný bod zvolíme stred nakreslenej čiary a hodnotu faktora mierky **0.90**. Zostáva nám nakresliť dve zvislé pomocné čiary. Postup kreslenia je rovnaký ako pri najväčšej figúrke. Po nakreslení pomocných čiar sa prepneme do hladiny **Obrys** a pomocou nástroja **Polyčára** rozdelíme obrys na dve časti. Na záver doplníme šrafy a usporiadame nakreslené entity.

V poslednom kroku vytvárania figúrok matriošky vložíme jednotlivé figúrky do seba tak, ako je to zobrazené na obr. 68 a pomocou nástroja **Přerušit v bodě** z panelu **Modifikovať** upravíme

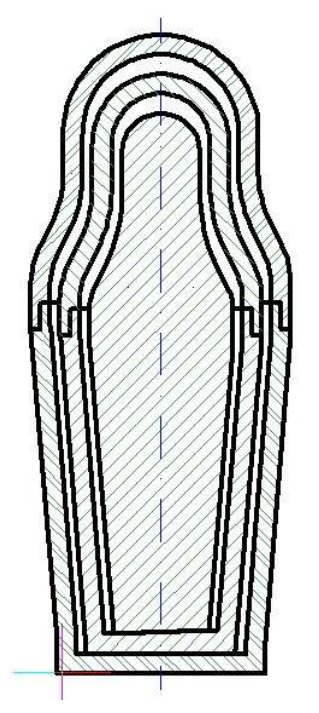

#### Obr. 68 Rez matrioškou

viditeľnosť hrán spoja hornej a dolnej časti vonkajšej a strednej figúrky. Po aktivovaní nástroja kliknutím vyberieme entitu na rozdelenie. Následne pomocou **K průsečíku** rozdelíme entitu na dve časti. To isté vykonáme aj na opačnej strane.

Vytvoríme novú vrstvu s názvom **NeviditeľnéHrany**. Parametre hladiny nastavíme na farba **Čierna**, typ čiary **HIDDEN2** a šírka čiary **0.09 mm**. Vytvorenú hladinu nastavíme ako aktuálnu. Označíme stredné časti čiar, ktoré majú byť čiarkované, klikneme do prepínača hladín a klikneme na hladinu **NeviditeľnéHrany**. Do tejto hladiny doplníme ešte dve čiary, ktoré naznačujú jednotlivé časti figúrok. Výsledný obrázok je zobrazený na obr. 69.

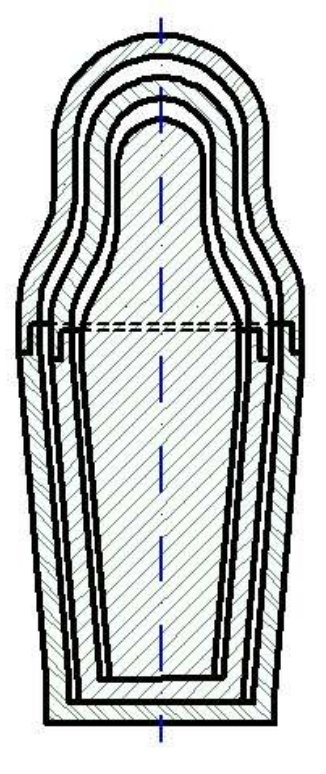

#### Obr. 69 Rez matrioškou

# OTÁZKY, ÚLOHY A CVIČENIA

- 35. Vytvorte schému pomocných čiar a pomocných bodov pomocou nástroja **Konstrukční čára** z panelu **Kreslit** podľa rozmerov zadaných v časti "POMOCNÉ ČIARY".
- 36. Obdobným postupom nakreslite rez sady téglikov (3 ks) s vrchnákom, ktoré používajú žiaci základných škôl na hodinách výtvarnej výchovy. Rozmery zvoľte primerane tak, aby sa nakreslený rez zmestil na formát A4.

# AKO NAKRESLIŤ VÝKRESOVÚ DOKUMENTÁCIU MATRIOŠKY

# 11

Na vytvorenie výkresovej dokumentácie použijeme priestor **Modelu**. Nakreslený rez matriošky skopírujeme. Kópiu vytvoríme napravo od nakresleného rezu. Vzdialenosť posunutia volíme tak, aby sme mali priestor pre kóty resp. popis legendy. Vytvoríme si ďalšiu kópiu rezu matriošky. Opäť ho umiestnime napravo od kopírovaného vzoru. Tento rez použijeme na rozloženie figúrok na jednotlivé diely.

Po rozložení na jednotlivé diely (s využitím kopírovania, mazania, posúvania a s pomocou nástroja **Přerušit v bodě**) sa prepneme do hladiny **Obrys**. Tu jednotlivé diely doplníme o čiary obrysu tak, ako je to zobrazené na obr. 70.

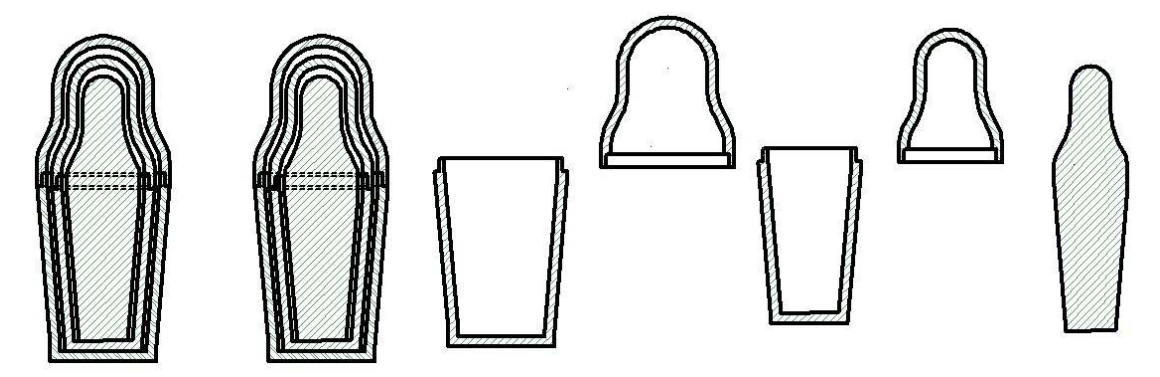

Obr. 70 Príprava na vytvorenie výkresovej dokumentácie

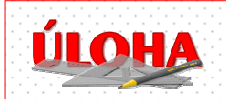

Našou úlohou bude vytvoriť konštrukčnú dokumentáciu jednotlivých dielov detskej hračky - matriošky s využitím doterajších vedomostí a praktických skúseností získaných pri riešení predchádzajúcich úloh.

Pri riešení tejto úlohy sa naučíme pracovať s ďalšími nástrojmi, pomocou ktorých môžeme okótovať nakreslený model ako **Editovať víceřádkový text** a **Poloměr**.

#### ZOSTAVA

V tomto kroku upravíme jeden z rezov na zostavu matriošky tak, ako je zobrazená na obr. 71.

Vytvoríme si novú hladinu s názvom **Kóty**. Parametre hladiny nastavíme na farba **Modrá**, typ čiary **Continuous** a šírka čiary **0.09 mm**. Zostavu matriošky doplníme o základné kóty o výšku a najväčší vonkajší priemer.

Tak, ako v prípade kótovania vzoru parketovania, upravíme štýl kótovania pomocou nástroja **Styl** kótování. Na karte **Šipky** zmeníme hodnotu parametra **Kótovací šipky** na hodnotu **5** a na karte **Text** parameter **Výška textu** na hodnotu **5**. Takto upravený štýl kótovania uložíme pod názvom **HLAVNÉ**. Na vytvorenie nového štýlu najskôr klikneme na tlačidlo **Nový** a po zobrazení dialógového okna doplníme jeho názov. Vytvorenie nového štýlu potvrdíme kliknutím na tlačidlo **Vytvoriť** a následne na tlačidlo **Uložiť**.

Hladinu **Kóty** nastavíme ako aktívnu. Na kótovanie výšky a priemeru použijeme nástroj **Lineární**. Kóty priemeru sú doplnené o znak Ø. Na tento účel si vytvoríme nový štýl kótovania s názvom **PRIEMER**. Na karte **Text** do okienka **Předpona** zadáme text **%%c**. Po vytvorení nového štýlu kótovania klikneme na nástroj **Aktualizovať** a vyberieme kótu, kde chceme doplniť znak priemeru. Ak by sme chceli kótovať lineárne kóty, prepneme pomocou nástroja **Styl kótování** prepínač **Kótovací styl** na štýl s názvom **HLAVNÉ**.

Pokračujeme označením šráf a ich vymazaním. Označíme všetky obrysy, ktoré sú neviditeľné a kliknutím do prepínača hladín na hladinu **NeviditeľnéHrany** ich presunieme do tejto hladiny. Prepneme sa do hladiny **Obrys** a doplníme vodorovnú čiaru, ktorá zobrazuje viditeľné rozdelenie vonkajšej figúrky na dve časti.

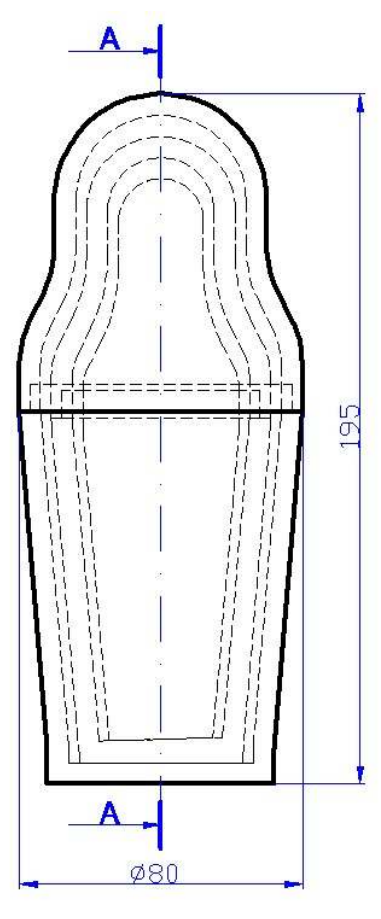

Obr. 71 Rez matrioškou

Na záver úprav zostavu doplníme o značky vedenia rezu. Vytvoríme si ďalšiu hladinu s názvom **Rez**. Parametre hladiny nastavíme na farba **Modrá**, typ čiary **Continuous** a šírka čiary **0.50 mm**. Prepneme sa do hladiny **Rez** a nakreslíme krátku zvislú čiaru. Umiestnime ju na horný koniec osi súmernosti. Prepneme sa do hladiny **Kóty** a pokračujeme doplnením šípky s označením rezu písmenom **A**. Na to môžeme použiť nástroj **Čára** a **Víceřádkový text** alebo nástroj **Vynášecí** 

**čára** 2. Prvým kliknutím zadáme umiestnenie šípky, druhým určíme dĺžku vynášacej čiary a následne zadaním klávesovej skratky **P** (**Popis**) sa prepneme do zadávania textu. Zadáme **text** požadovaný text **A** a ukončíme príkaz kliknutím na pravé tlačidlo myši. Zostáva nám upraviť vlastnosti textu. Označíme text a z kontextovej ponuky vyberieme príkaz **Editovať víceřádkový** 

**text 1**. V okne textu najskôr označíme text **A** a následne nastavíme typ písma na **Arial** a veľkosť na **6**. Vytvorenú značku rezu skopírujeme na opačný koniec osi súmernosti.

Poznámka: Špeciálne znaky textu ako %, °, ±, ¼, ½, ¾ a ďalšie zadávame pomocou číselných entít alebo kopírovaním s využitím schránky. Príklady niekoľkých najčastejšie používaných znakov:

| %%p | ± symbol           |
|-----|--------------------|
| %%d | ° označenie stupňa |
| %%% | % znak percenta    |

### REZ A-A

S rezom matriošky nebudeme mať toľko práce ako v prípade zostavy. Rez už máme takmer nakreslený. Doplníme ho len o pozície, ktoré označujú jednotlivé diely a o označenie **A-A** (obr. 72). Pozície kreslíme do hladiny **Kóty** pomocou nástroja **Čára**. Najskôr nakreslíme pozíciu prvého dielu aj s popisom. Popis doplníme pomocou nástroja **Víceřádkový text**. Ďalšie pozície vytvoríme nakopírovaním vodorovnej čiary a popisu. Môžeme na to použiť aj postup s použitím schránky.

Kliknutím označíme vodorovnú čiaru a ďalším kliknutím popis. Vybrané entity umiestnime do schránky pomocou klávesovej skratky **CrtI+C**. Pomocou klávesovej skratky **CrtI+V** nakopírujeme obsah schránky do priestoru modelu. Nitkový kríž umiestnime na miesto, kde chceme umiestniť kopírované entity. Aby sme dosiahli rovnakú x-ou súradnicu (aby boli pozície zvisle zarovnané pod sebou) podržíme stlačený kláves **Shift** a súčasne stlačíme ľavé tlačidlo myši. Tým potvrdíme pozíciu umiestnenia.

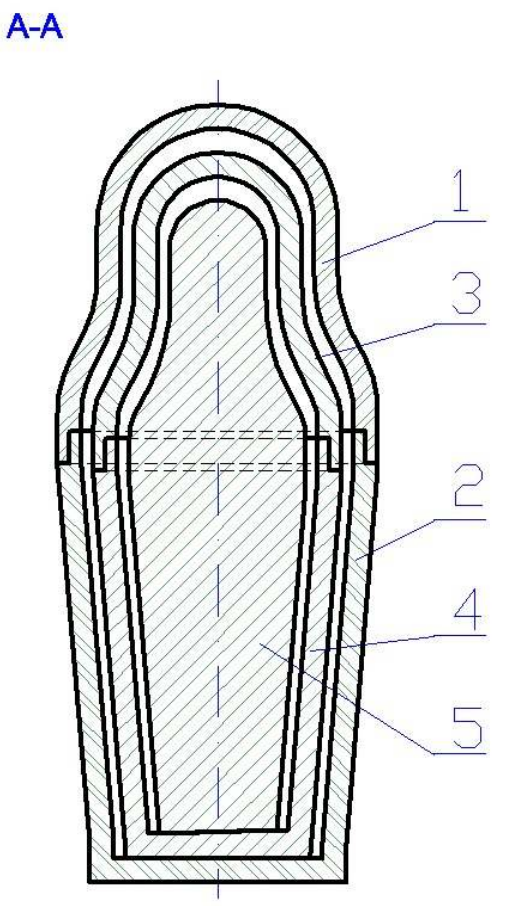

Obr. 72 Rez matrioškou

# VRCHNÝ DIEL PRVEJ FIGÚRKY

Vrchný diel najväčšej figúrky doplníme o kóty do hladiny Kóty tak ako je to zobrazené na obr. 73.

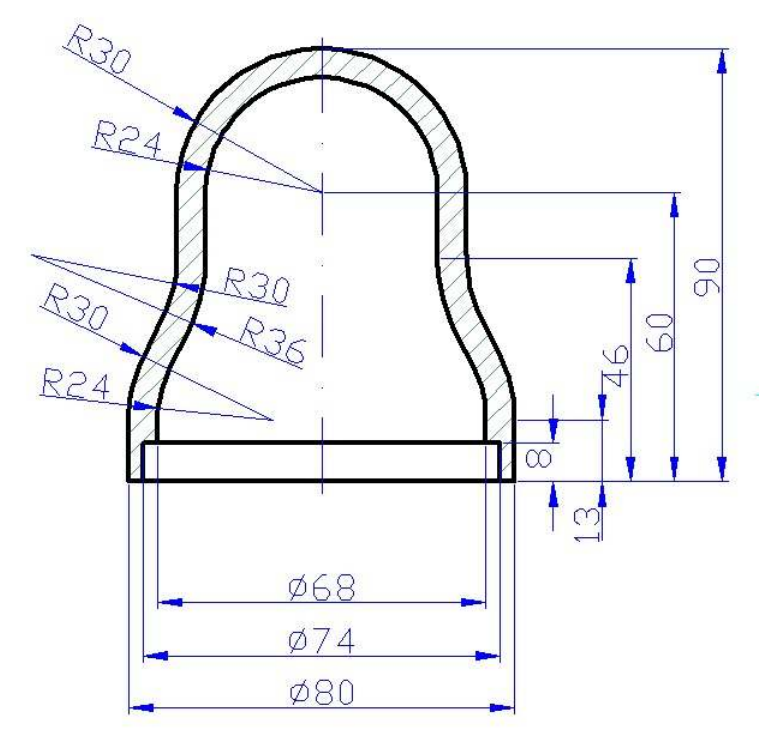

Obr. 73 Figúrka č. 1, vrchný diel

Na kótovanie polomerov použijeme nástroj **Poloměr** *Solarite Poloměr kolarite*. Po aktivovaní nástroja klikneme na oblúk alebo kružnicu, ktorú chceme kótovať. Ďalším kliknutím určíme umiestnenie kóty. Lineárne kóty a kóty od základne doplníme nám už známym postupom.

Zostáva nám ešte upraviť dĺžku osi súmernosti. V prvom kroku najskôr upravíme dĺžku osi tak, aby os neprečnievala obrys dielu, aby bola rovnako dlhá ako výška dielu. Kliknutím označíme nakreslenú os súmernosti. Ďalším kliknutím vyberieme - aktivujeme horný editačný uzol a pomocou uchopenia bodu **Kvadrant** zadáme jeho nové umiestnenie. Postup je zobrazený na obr. 74.

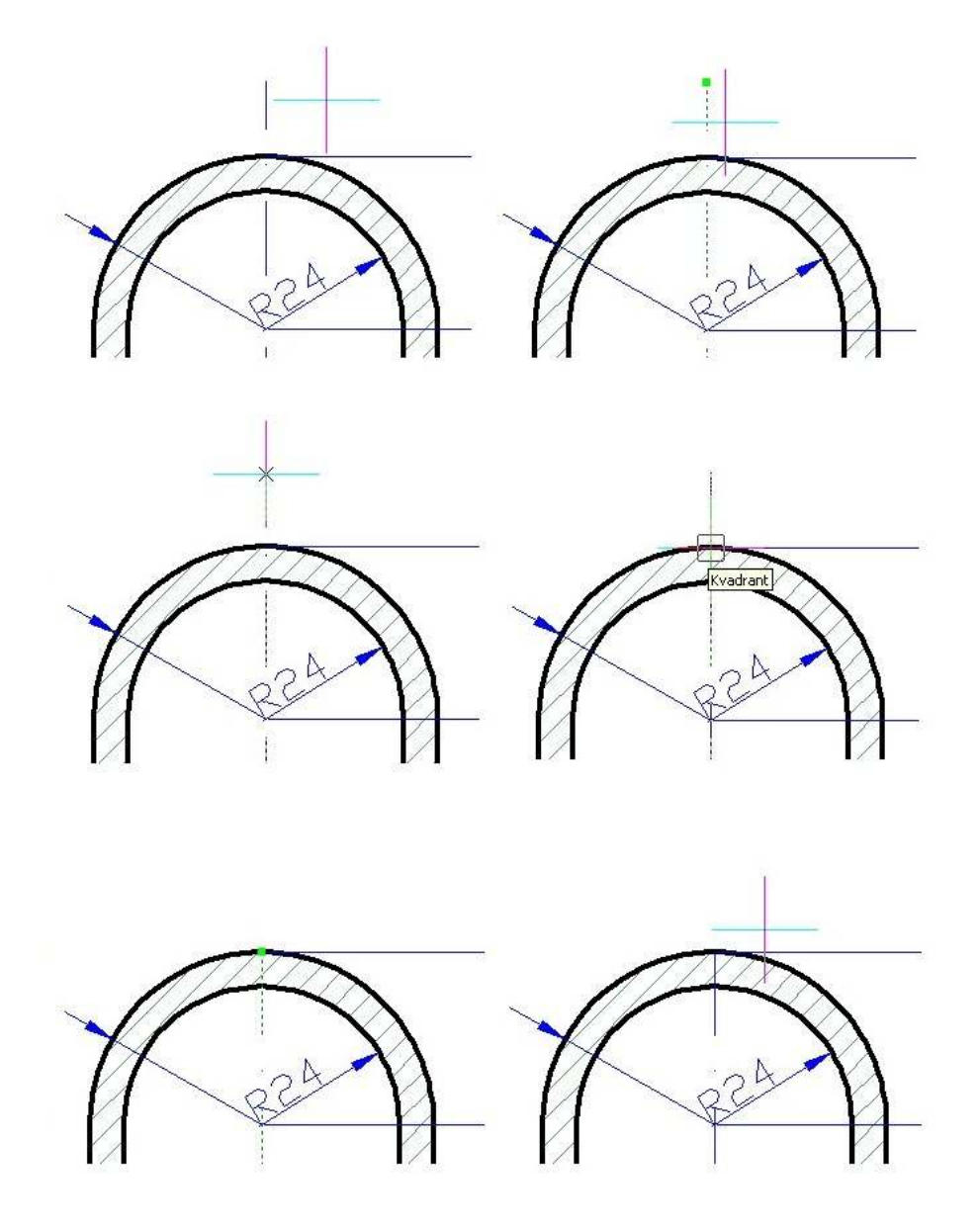

Obr. 74 Zmena umiestnenia editačného uzla osi

Rovnakým postupom upravíme umiestnenie dolného editačného uzla. Ako bod uchopenia použijeme uchopenie **Ke středu**. V druhom kroku nám zostáva ešte upraviť dĺžku osi tak, aby prečnievala obrys dielu. To uskutočníme pomocou nástroja **Měřítko**. Za referenčný bod zvolíme stred osi a uchopenie tohto bodu vykonáme opäť pomocou uchopenia **Ke středu**. Hodnotu faktora mierky zadáme **1.05**.

## SPODNÝ DIEL PRVEJ FIGÚRKY

Spodný diel prvej figúrky doplníme o kóty podobným spôsobom ako u vrchného dielu. Okótovaný spodný diel je zobrazený na obr. 75.

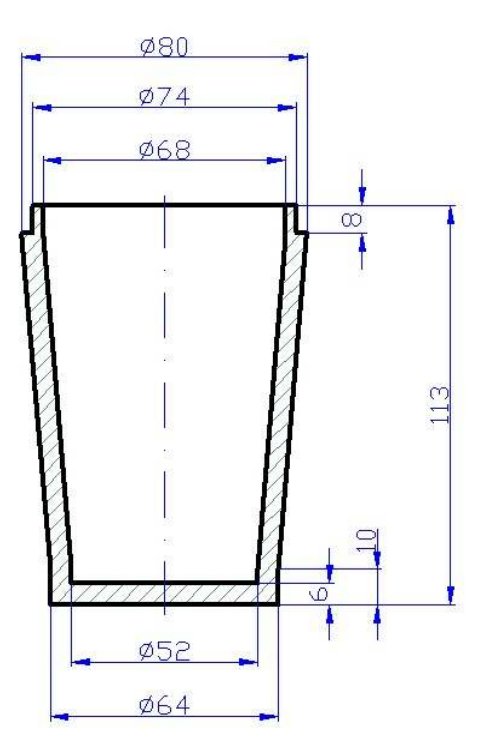

Obr. 75 Figúrka č. 1, spodný diel

## NAJMENŠIA FIGÚRKA

Najmenšia figúrka je vyrobená len z jednej časti. Doplnenie kót je zobrazené na obr. 76. Obrys tejto figúrky sme vytvorili pomocou nástroja **Ekvidistanta**, preto je možné, že niektoré hodnoty kót budú reálne čísla s presnosťou na niekoľko desatinných miest.

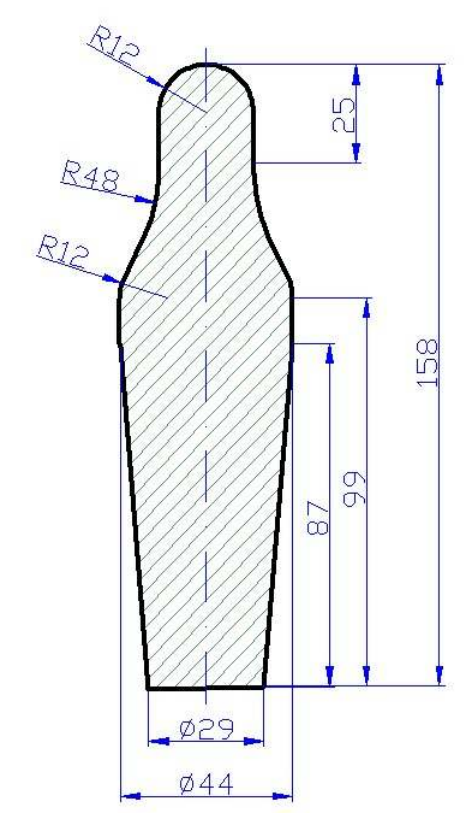

Obr. 76 Figúrka č. 3

Poznámka: Počet desatinných miest je možné nastaviť v štýle kótovania na karte Tolerance v časti Desetiná místa. Hodnoty takýchto kót upravíme na celé čísla pomocou nástroja Upraviť text kóty. V prípade úpravy kóty so znakom priemeru Ø zadáme do príkazového riadku reťazec %%c so zaokrúhlenou hodnotou kóty, napríklad %%c44 pre zobrazenie Ø44.

# OTÁZKY, ÚLOHY A CVIČENIA

- 37. Navrhnite iný postup kreslenia osi súmernosti vrchného dielu prvej figúrky.38. Okótujte vrchný a spodný diel strednej figúrky (figúrky č. 2).
- 39. Vytvorte výkresovú dokumentáciu sady téglikov z úlohy č. 36.

## AKO SI VYTLAČIŤ NAKRESLENÚ 2D DOKUMENTÁCIU

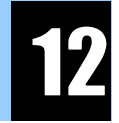

V predposlednej časti si ukážeme prácu s **Layout1**, **Layout2**, … a vytlačíme na tlačiarni vytvorenú výkresovú dokumentáciu matriošky. **Layout** sa v niektorých CAD aplikáciách označuje ako výkresový priestor alebo priestor papiera. V **progeCAD**-e sa tento priestor označuje ako **Rozvrhnutie**. Je to priestor, ktorý je určený na tvorbu tlačových výstupov. Tu sa kompletizuje výkres, ktorý sa vytlačí na tlačiarni alebo pomocou virtuálnej tlačiarne do **pdf** súboru.

Tlačovú zostavu môžeme pripraviť aj v priestore **Modelu**. Z tohto priestoru môžeme uskutočniť aj samotnú tlač. Ale tlač z **Layout** nám poskytuje viacero výhod.

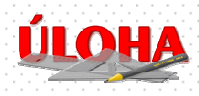

Našou úlohou bude pripraviť tlačové rozvrhnutia na tlač výkresovej dokumentácie detskej hračky – matriošky.

Pri riešení tejto úlohy sa naučíme ako vytvoriť a nastaviť tlačové rozvrhnutie v závislosti od dostupnej tlačiarne.

## ČO JE TO LAYOUT

Najjednoduchšie si je **Layout** predstaviť ako technický výkres veľkosti **A1**, **A2**, **A3** ..., na ktorom je nakreslená 2D výkresová dokumentácia. Je to v podstate technický výkres, ktorý odpovedá výkresu pripravenému pomocou pravítka, ceruzky a kružidla. Je to výkres, kde sú alebo môžu byť nakreslené rôzne pohľady (pôdorys, nárys a bokorys) na diel či zostavu. Výkres môže byť doplnený o detaily a rezy. Naviac jednotlivé detaily a rezy môžu byť zobrazené v rôznej mierke.

Zobrazenie viacerých pohľadov s rôznymi mierkami zobrazenia na jednom **Layout** je možné pomocou **Výrezov**. Výrez nám umožňuje akoby pohľad do priestoru modelu. Pomocou výrezu teda môžeme zobraziť časť priestoru modelu v požadovanej mierke. Jednotlivé výrezy sú navzá-jom nezávislé (nastavenie zobrazenej oblasti, mierky ...).

Po vytvorení nového dokumentu v programe **progeCAD** je vytvorený jeden priestor modelu a dva priestory rozvrhnutia označené ako **Layout1** a **Layout2**. Ak chceme prejsť z priestoru modelu do priestoru rozvrhnutia klikneme ľavým tlačidlom myši na záložku daného rozvrhnutia. Ak potrebujeme vytvoriť ďalší priestor rozvrhnutia, klikneme pravým tlačidlom myši na jednu zo záložiek označujúcich priestor modelu alebo priestor rozvrhnutia a z kontextovej ponuky vyberieme položku **Nový**. Môžeme premenovať priestor rozvrhnutia. Vykonáme to tak, že klikneme pravým tlačidlom myši na záložku rozvrhnutia a z kontextovej ponuky vyberieme položku **Přejmenovat**. Napíšeme nový názov a zmenu názvu potvrdíme kliknutím na **OK**.

Rozvrhnutia obsahujú zatiaľ len po jednom výreze. Novovytvorené rozvrhnutie vo svojom výreze zobrazuje časť priestoru, modelu kde je nakreslený celý model. Zobrazuje teda všetky nakreslené entity v priestore modelu.

**Layout1** premenujeme na **Zostava** a aktivujeme toto rozvrhnutie. Tlačovú zostavu prestavuje obdĺžnik s bielou výplňou (výkres s orientáciou **Na šírku**). Hranice výrezu tvorí obdĺžnik, ktorý je vložený do priestoru rozvrhnutia. V priestore rozvrhnutia môžeme kresliť – používať nástroje na 2D kreslenie. To, čo nakreslíme v danom rozvrhnutí, nebude zobrazené a dostupné v zostávajúcich priestoroch rozvrhnutí a modelu.

Kreslenie v danom rozvrhnutí do jeho priestoru alebo do priestoru modelu prostredníctvom vloženého výrezu indikuje zobrazená ikona súradnicového systému (obr. 77). Ak je zobrazená táto ikona a hranica výrezu je zobrazená tenkou čiarou, máme aktivovaný priestor papiera, priestor rozvrhnutia.

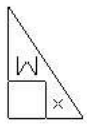

Obr. 77 Ikona súradnicového systému Rozvrhnutia

Ak je zobrazená ikona súradnicového systému (obr. 78) a hranica výrezu je zobrazená hrubou čiarou, máme aktivovaný priestor výrezu. V tomto prípade pracujeme prostredníctvom výrezu v priestore **Modelu**.

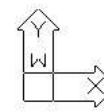

#### Obr. 78 Ikona súradnicového systému Výrezu

Každá vykonaná zmena sa v tomto prípade zobrazí nielen v priestore modelu, ale aj v iných výrezoch, a to vtedy ak daná časť modelu, na ktorej sme vykonali zmenu je aj tu zobrazená. Výnimku tvorí posun pomocou nástroja **Kamera** s z panela nástrojov **Standard** a zväčšovanie či zmenšovanie pomocou nástrojov z panela **Lupa**, či s použitím **Zoomu**.

## AKO NASTAVIŤ TLAČOVÚ ZOSTAVU

Nami vytvorená zostava bude obsahovať dva výrezy. Prvý bude zobrazovať zostavu matriošky a druhý rez A-A. Najvhodnejší rozmer výkresu pre zostavu bude formát A3. Tu budeme môcť zobraziť zostavu aj rez v mierke 1:1.

Tlačiareň, na ktorej chceme tlačiť zostavu matriošky by mala umožňovať tlačiť do formátu A3.

V prvom kroku vytvorenia tlačovej zostavy nastavíme formát a orientáciu papiera. Pravým tlačidlom myši klikneme do priestoru rozvrhnutia a z kontextovej ponuky vyberieme položku **Tisk**.

Po zobrazení dialógového okna Tisk na karte Zařízení nastavíme v poli Papír položky Formát, Orientace papíru a Orientace výkresu tak ako, je to zobrazené na obr. 79.

|                                                                                 | Uložit změny v rozvržení |
|---------------------------------------------------------------------------------|--------------------------|
| Zařízení Měřítko/pohled Upřesnit                                                |                          |
| - Tick ima                                                                      |                          |
| Microsoft Office Document Image Writer                                          | ▼ Vlastnosti             |
| Ovladač: Microsoft Office Document I                                            | mage Writer Driver       |
| Port: Microsoft Document Imaging                                                | a Writer Port            |
| Chair Dierstone                                                                 |                          |
|                                                                                 |                          |
| Papír<br>Formát                                                                 | Tisk do souboru          |
| A3 V                                                                            |                          |
| /20.0 mm x 297.0 mm                                                             | Cileus de Vice           |
|                                                                                 |                          |
| Onerkace papira     Onerkace vy     Onerkace vy     ONerkace vy     ONerkace vy |                          |
|                                                                                 | Kopie                    |
| C No 200                                                                        |                          |

Obr. 79 Prvý krok nastavenia tlačovej zostavy

V ďalšom kroku vytvorenia tlačovej zostavy nastavíme na karte **Upřesnit** v poli **Počátek tiskové plochy** položku **X** a **Y** na **0 mm** a zaškrtneme položku **Centrovat výkres** (obr. 80). Ďalej skontrolujeme, či položka **Použít tloušťku čar** je zaškrtnutá.

| 5 | r <b>isk</b><br>Název rozvržení: Zostava                                                                                                    | Použít nastavení: Aktuální rozvržení                                                                             | × |
|---|----------------------------------------------------------------------------------------------------|----------------------------------------------------------------------------------------------------|---|
| 9 | Zařízení       Měřítko/pohled       Upřesnit         Tabulka stylu tisku (přiřazení per)       Název:       Žádná (používá se výchozí)         Konfigurační soubor tiskárny       Uložit         Otevřít       Uložit         Možnosti tisku       Vzhůru nohama         IV       Použít tloušťku čar         Měřítko tloušťky čar | Uložit změny v rozvržení Upravit  Počátek tiskové plochy  Centrovat výkres  X:  0 mm  Y:  0 mm   Cbnovit Tísk Od |   |

Obr. 80 Druhý krok nastavenia tlačovej zostavy

V poslednom kroku nastavenia tlačovej zostavy sa prepneme na kartu **Měřítko/pohled**. V poli **Oblasť tisku** klikneme na položku **Okno** a zadáme hodnoty oblasti tak, ako je to zobrazené na obr. 81. Pokračujeme nastavením mierky **1:1**. Nastavenie uložíme kliknutím na tlačidlo **Použít** a ukončíme kliknutím na tlačidlo **Odejít**.

| Název rozvržení: Zostava                                                                                                    | Použít nastavení: Aktuální rozvržení 💌                                                                                                    |
|----------------------------------------------------------------------------------------------------|----------------------------------------------------------------------------------------------------|
| Zařízení Měřítko/pohled Upřesnit                                                                                                    | Ulozit zmený v rozvrzeni                                                                                                    |
| Oblast tisku<br>Aktuální pohled<br>Uložený pohled<br>Prodloužení<br>Meze<br>Okno<br>12<br>Odlast tisku s okny<br>Oblast tisku s okny<br>Odlast tisku s okny<br>Odlast tisku s okny<br>Vytisknout pouze oblast určenéh | Entity pro tisk         Všechny entity v oblasti tisku         Výbrané entity v oblasti tisku         Výbrané entity v oblasti tisku         Měřítko tisku         1:1         Měřítko definované uživatelem         Tiskové jednotky: Jednotky výkresu:         1:00         st tisku >         ho okna |
| 14 Použít Náhled tisku                                                                                                    | Obnovit Tisk Odejít 1                                                                                                    |

Obr. 81 Tretí krok nastavenia tlačovej zostavy

## AKO PRACOVAŤ S VÝREZOM

Ak chceme upraviť veľkosť, umiestnenie, resp. ďalšie vlastnosti výrezu najskôr výrez označíme. To vykonáme kliknutím na hranicu výrezu. Po zobrazení editačných uzlov (obr. 82), môžeme zadať ich nové umiestnenie. Tým určíme šírku a výšku okna výrezu. Stredný editačný uzol používame na posunutie celého výrezu.

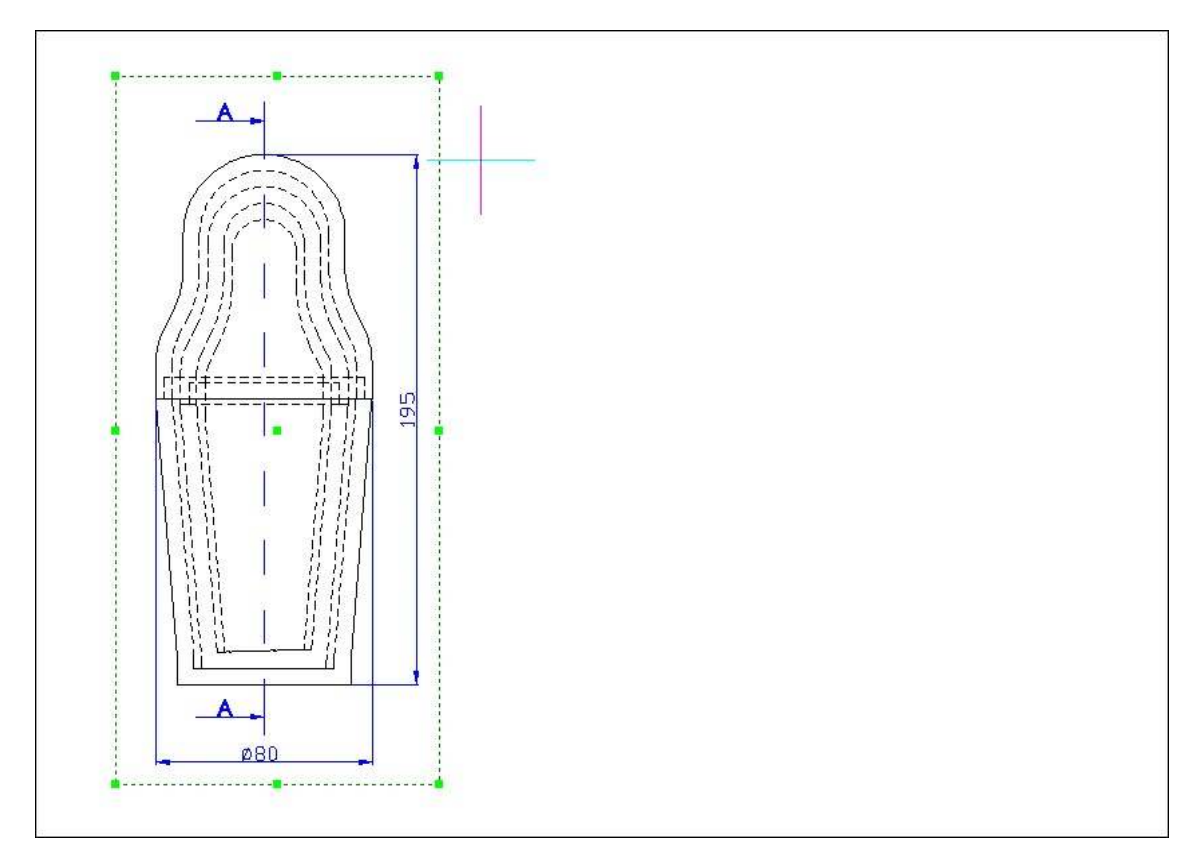

#### Obr. 82 Označenie výrezu

V prípade, že by sme chceli mať okno výrezu presnej veľkosti a presného umiestnenia, po označení okna výrezu kliknutím na pravé tlačidlo myši zobrazíme kontextovú ponuku a vyberieme položku **Vlastnosti**. Po zobrazení dialógového okna **Property** (obr. 83) ručne zadáme v časti **Geometrie** položky **Šířka**, **Výška** a **Střed**.

Pre nás je najdôležitejšia položka **Měřítko**. Ak chceme, aby zobrazená časť z priestoru modelu bola zobrazená v mierke **1:1**, musíme túto položku ručne prepísať na hodnotu **1**.

| IEWPORT (I)          |                   |
|----------------------|-------------------|
| Obecné               | AL MARK SHO       |
| Layer                | 🔆 🚽 🖓 🎯 Kóty_A    |
| Barva                | BYLAYER           |
| Typ čáry             | ByLayer           |
| Šířka                | DLEHLAD           |
| Měřítko typu čáry    | 1.000000          |
| Neviditelný          | Ne                |
| Křížový odkaz        |                   |
| Geometrie            |                   |
| Střed                | 90.00,150.00,0.00 |
| Šířka                | 120.000000        |
| Výška                | 260.000000        |
| Výška pohledu        | 260.000000        |
| Měřítko              | 1                 |
| <u>Různé</u>         |                   |
| USS na pohled        | Ano               |
| Typ vizualizace      | Normal            |
| Vizualizace uzamčena | Ne                |

Obr. 83 Dialógové okno Property prvého výrezu

Po dvojkliknutí do oblasti výrezu pomocou nástroja **Kamera** a následným posunutím zobrazíme požadovanú časť priestoru modelu. V tomto prípade je to zostava matriošky tak, ako je to zobrazené na obr. 82.

## AKO VYTVORIŤ ĎALŠÍ VÝREZ

Vloženie ďalšieho výrezu môžeme uskutočniť viacerými spôsobmi. Môžeme skopírovať a následne upraviť existujúce okno výrezu. Alebo pomocou príkazu **Zobrazit -> Rozvržení papíru** (nástroj

**Rozvržení papíru** na paneli **Rozložení**) vytvoriť ďalšie okno výrezu. Po aktivovaní nástroja, kliknutím zadáme prvý roh výrezu, potom nitkový kríž posunieme a ďalším kliknutím zadáme opačný roh výrezu. Následne môžeme upraviť veľkosť, umiestnenie a mierku zobrazenia. Druhý výrez použijeme na zobrazenie rezu **A-A** (obr. 84).

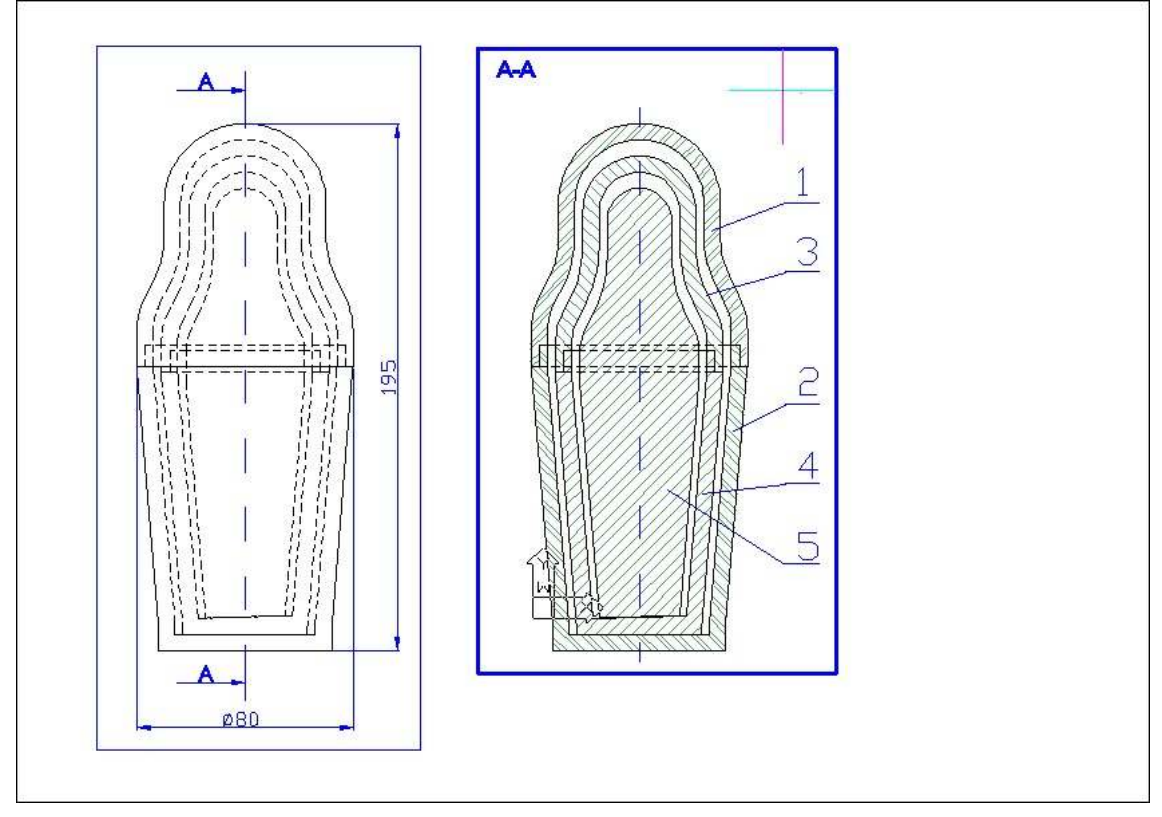

Obr. 84 Doplnenie druhého výrezu

## TLAČ ZOSTAVY

Vytvorenú zostavu dopníme o vnútorný rámček, ktorý bude vzdialený **5 mm** dovnútra tlačovej zostavy.

Vytvoríme si novú hladinu s názvom **Tenká** s parametrami farba **Čierna**, typ čiary **Continuous** a šírka čiary **0.09 mm**. Prepneme sa do hladiny **Tenká** a pomocou nástroja **Obdélník** nakreslíme vnútorný rámček. Najskôr zadáme súradnice prvého rohu **5,5** a následne súradnice opačného rohu **415,297**.

Tlačovú zostavu doplníme o rohovú pečiatku, ktorú sme nakreslili v úlohe č. 31. Otvoríme si príslušný súbor, kde je nakreslená rohová pečiatka a pomocou schránky ju skopírujeme do pripravovanej tlačovej zostavy. Umiestnime ju do voľného priestoru, napríklad aj mimo tlačovú zostavu. Potom ju pomocou nástroja **Posunout** umiestnime na požadované miesto (obr. 85).

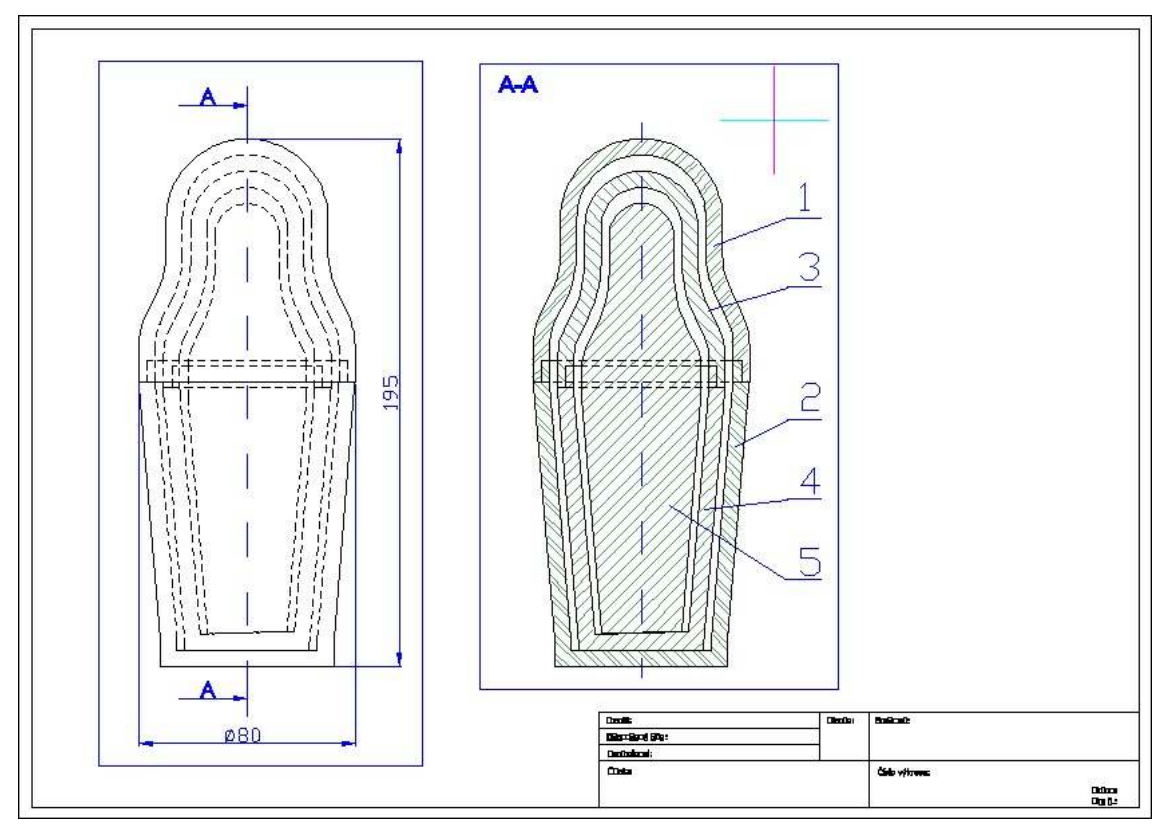

Obr. 85

Zostáva nám doplniť legendu k pozíciám a vyplniť rohovú pečiatku (obr. 86). Aby sa nám nevytlačili aj hranice výrezov (rámček výrezu), zmeníme im farbu na **Biela**.

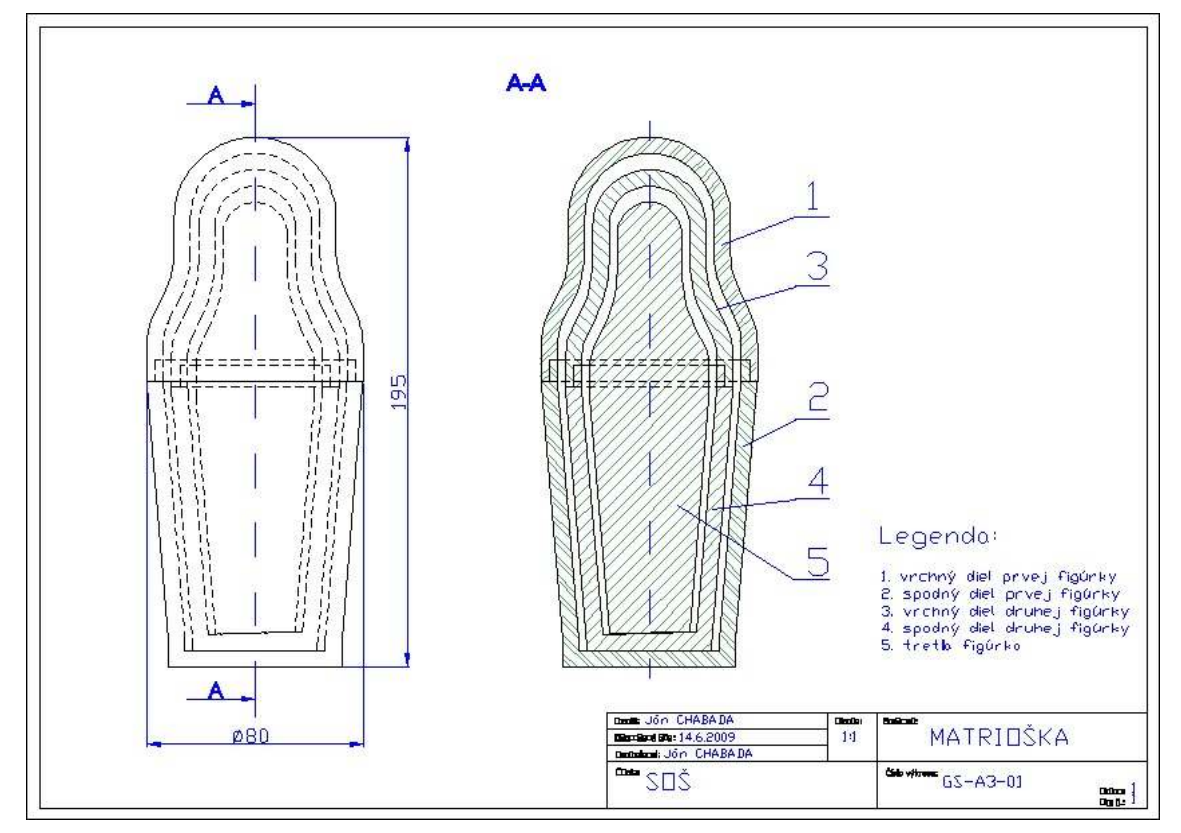

Obr. 86 Tlačová zostava pred tlačou
Pred tlačou skontrolujeme vytvorenú zostavu. Skontrolujeme usporiadanie kresby a pomocou nástroja **Náhled tisku** 2 panela **Standard** overíme správnosť vytvorenia zostavy. Ak je všetko

v poriadku, klikneme na nástroj **Nastavení tisku** A paneli Standard. Na karte **Zařízení** v poli **Tiskárna** skontrolujeme výber tlačiarne, resp. nastavíme požadovanú tlačiareň. Kliknutím na tlačidlo **Tisk** zahájime tlač tlačovej zostavy.

Poznámka: Pomocou nástroja Kontrola Pravopisu z panela Text môžeme skontrolovať pravopis napísaného textu. Po nainštalovaní aplikácie progeCAD 2009 Professional CZ máme k dispozícií len českú jazykovú lokalizáciu. Postup inštalácie podpory Slovenského jazyka je uverejnený v diskusnom fóre na stránke českého predajcu (pozri časť Odkazy – diskusné fóra).

## TLAČ Z PRIESTORU MODELU

Pri tlači z priestoru modelu postupujeme rovnakým spôsobom. Ukážeme si to na tlači výkreso-vej dokumentácie najmenšej figúrky. Priestor modelu je v podstate "neobmedzený". Našou úlohou bude pripraviť časť tohto priestoru pre vytvorenie tlačovej zostavy. Najmenšia figúrka spolu s kótovaním má také rozmery, že nám pri mierke tlače 1:1 bude postačovať formát A4 s rozmermi 210x297 mm. To nám pri tlači z priestoru modelu značne zjednoduší prácu. Nebudeme musieť prepočítavať (v závislosti od mierky tlače) nastavenie oblasti tlače. Určitým spôsobom ohraničíme veľkosť plochy 210x297 mm v priestore modelu, čo bude odpovedať tlačovej zostave vo veľkosti A4.

V prvom kroku si pripravíme oblasť tlače. Aktivujeme priestor modelu. Tlačovú zostavu doplníme o rohovú pečiatku a rámček, ktorý sme nakreslili v úlohe č. 31. Otvoríme si príslušný súbor, kde je nakreslená rohová pečiatka s rámčekom a pomocou schránky ich skopírujeme do priestoru modelu. Pokračujeme umiestnením skopírovaných častí. Skopírované časti umiestnime tak, aby súradnice ľavého dolného rohu rámčeka mali ako hodnoty celé čísla. Môžeme na to použiť napríklad pomocný štvorec, ktorého prvý roh bude mať súradnice **0,0** a druhý roh **505,505**. Ľavý dolný roh rámčeka s pečiatkou v tomto prípade umiestnime posunutím na súradnice **505,505**.

Do nakopírovaného rámčeku známym spôsobom nakopírujme okótovanú najmenšiu figúru a vyplní-me rohovú pečiatku (obr.87). Tým sme si pripravili oblasť tlače.

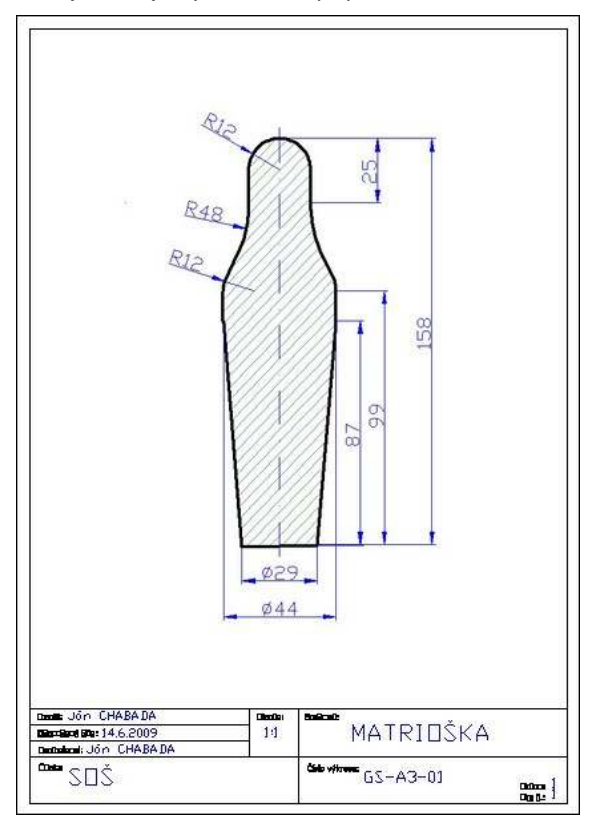

Obr. 87 Tlačová zostava

V druhom kroku nastavíme parametre tlače. Kliknutím na príkaz **Nastavení tisku** zobrazíme dialógové okno **Tisk**. Pri umiestnení ľavého dolného rohu rámčeka na súradnice **505,505** súradnice oblasti tlače budú mať hodnoty X od 500 do 710 a Y od 500 do 797. Tieto hodnoty nastavíme na karte **Měřítko/pohled** v poli **Oblasť tisku**. Pokračujeme nastavením mierky **1:1** 

v poli **Měřítko tisku**. Na karte **Zařízení** nastavíme v poli **Papír** položky **Formát** na hodnotu **A4**, **Orientace pa-píru** a **Orientace výkresu** na hodnotu **Na výšku**. Na karte **Upřesnit** v poli **Počátek tiskové plochy** položku **X** a **Y** na **0** mm a zaškrtneme položku **Centrovat výkres** a skontrolujeme, či položka **Použít tloušťku čar** je zaškrtnutá. Nastavenie uložíme kliknutím na tlačidlo **Použít**.

V poslednom kroku na karte **Zařízení** v poli **Tiskárna** nastavíme požadovanú tlačiareň. Klikneme na tlačidlo **Vlastnosti** a skontrolujeme nastavenie veľkosti papiera na formát **A4**. Na záver skontrolujeme vytvorenú zostavu kliknutím na tlačidlo **Náhled tisku**. Ak sme spokojní s vytvoreným náhľadom, kliknutím na tlačidlo **Tisk** zahájime tlač zostavy.

Poznámka: Ak by sme použili pomocný štvorec, ktorého prvý roh by mal súradnice 0,0 a druhý roh 5,5 a ľavý dolný roh rámčeka s pečiatkou by sme umiestnili posunutím na súradnice 5,5 súradnice oblasti tlače musíme nastaviť na hodnoty X od 0 do 210 a Y od 0 do 297.

Poznámka: Ak by sme chceli tlačiť napríklad pôdorys budovy o rozmeroch 10 000x15 000 mm z priestoru modelu na papier formátu A3 297x420 mm, použili by sme mierku tlače 1:50. Tlačovú zostavu by predstavoval obdĺžnik o rozmeroch 14 850x21 000 mm. Vnútorný rámček by mal rozmery 14 350x20 500 mm. Veľkosť rohovej pečiatky by sme museli upraviť na rozmer 1 750x10 000mm. Tak isto by sme museli upraviť aj veľkosť textu, ktorý sa nachádza v tlačovej zostave. Toto všetko predstavuje značnú nevýhodu oproti tlačovej zostave pripravenej v priestore rozvrhnutia. Naviac priestor rozvrhnutia nám poskytuje aj ďalšie výhody.

## TLAČ DO PDF

Po nastavení tlačovej zostavy, čo vykonáme rovnakým spôsobom ako v predošlých prípadoch, na karte **Zařízení** v poli **Tiskárna** nastavíme virtuálnu tlačiareň **ProgeSOFT PDF Wizard**, ktorá sa nainštalovala spolu s inštaláciou programu ProgeCAD Professional. Po kliknutí na tlačidlo **Tisk** sa vytvorí odpovedajúci **PDF** súbor.

# TLAČ DO JPG

Pomocou virtuálnej tlačiarne **ProgeSOFT JPG Wizard** môžeme vytvoriť rastrový obrázok 2D kresby. Táto virtuálna tlačiareň ukladá obrázok 2D kresby vo formáte **jpg**. Postup nastavenia tlačovej zostavy je rovnaký, ako v prípade tlače do **pdf** súboru. Rozdiel je len vo výbere virtuálnej tlačiarne na karte **Zařízení** v poli **Tiskárna.** V tomto prípade volíme položku **ProgeSOFT JPG Wizard**. Po kliknutí na tlačidlo **Tisk** sa vytvorí odpovedajúci **JPG** súbor.

### OTÁZKY, ÚLOHY A CVIČENIA

- 40. Vytvorte nové rozvrhnutia (layout) pre diely matriošky č. 1, 2, 3 a 4.
- 41. Vytvorte tlačové zostavy v priestore rozvrhnutia pre diely matriošky č. 1, 2, 3 a 4.
- 42. Vytvorte výkresovú dokumentáciu sady téglikov z úlohy č. 36.

# AKO SI VYTVORIŤ VLASTNÚ ŠABLÓNU

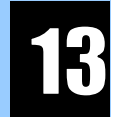

V poslednej časti si ukážeme ako vytvoriť vlastnú šablónu, ktorá odpovedá našim požiadavkám. Použitie šablón zjednodušuje a urýchľuje prácu pri kreslení nového výkresu. Nemusíme nanovo vytvárať jednotlivé základné hladiny, štýly kótovania a nastavovať rozvrhnutia, kresliť a kopírovať rámčeky a rohové pečiatky.

Na vytvorenie vlastnej šablóny použijeme výkres, ktorý sme dokončili v predchádzajúcej časti.

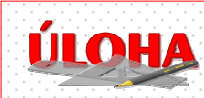

Našou úlohou bude vytvoriť si vlastnú šablónu s názvom **GS\_A3\_A4** z výkresu z predchádzajúcej kapitoly.

Pri riešení tejto úlohy sa naučíme, ako si vytvoriť šablónu výkresu a zjednodušiť si tak prácu pri kreslení nového výkresu.

## VLASTNÁ ŠABLÓNA

Začneme vytvorením kópie súboru, ktorý obsahuje výkres z predchádzajúcej časti. Z priestoru **Modelu** vymažeme všetky nakreslené entity. Odstránime aj rozvrhnutia, ponecháme jedno rozvrhnutie, kde sme mali nastavenú tlačovú zostavu **A3** a jednu zostavu **A4**.

V tlačových zostavách ponecháme text rohovej pečiatky. Vytvoríme ďalšie rozvrhnutia a to podľa možnosti formátu tlače dostupných tlačiarní. Vytvoríme minimálne jedno ďalšie rozvrhnutie formátu **A4 naležato**.

Pokračujeme doplnením rámčeku, rohovej pečiatky a nastavíme tlač. Ponecháme resp. vložíme len jeden výrez. Zmeníme názov jednotlivých rozložení na uškách podľa toho, aký formát reprezentujú. Napríklad "**A3\_naležato**".

Vytvorenú šablónu uložíme tak, že klikneme na **Soubor -> Uložit jako...** a v poli **Uložit vo** dialógového okna **Uložit výkres jako** (obr. 88) nastavíme položku **Drawing Template (dwt)**. Zadáme odpovedajúci názov šablóny, napríklad **GS\_A3\_A4**. V poli **Uložit do** nastavíme miesto, kde chceme šablónu uložiť. Vytvorenie šablóny potvrdíme kliknutím na tlačidlo **Uložit**.

|   | Uložit výkres jako                  |                            | ×    |
|---|-------------------------------------|----------------------------|------|
|   | Uložíť do: 🕒 Moje dokumenty         | - <del>C</del> C C (* III- | 4    |
|   | Coluziy                             |                            |      |
| 3 |                                     |                            |      |
|   | Názov súboru: [GS_A3_A4]            |                            | ží 5 |
| 2 | Popis                               | Náhled                     |      |
|   | Velikost:<br>Vytvořeno:<br>Změněno: |                            | 1    |
|   | Otevřeno:                           |                            |      |
|   | Clevilt náhled     Chránit heslem   |                            |      |

Obr. 88 Výber šablóny pri vytvorení nového výkresu

Šablóny sú štandardne uložené v adresári príslušného užívateľa v časti Application Data/Príslušný užívateľ/R9/PRCSY/templates/.

### AKO POUŽIŤ VLASTNÚ ŠABLÓNU

Pri vytvorení nového výkresu klikneme na **Soubor -> Nový…** a v dialógovom okne **Start** klikneme na tlačidlo **Použít šablonu** (druhé v poradí obr. 89). V poli **Vyberte šablonu** klikneme na položku **GS\_A3\_A4.dwt** a výber potvrdíme kliknutím na tlačidlo **OK**.

|   | Start                                                                                                    | ×       |   |
|---|----------------------------------------------------------------------------------------------------|---------|---|
| 1 | Použít šablonu                                                                                                    |         |   |
| 2 | Vyberte šablonu A3 english - Portrait - Model Space.dwt A3 English - Portrait - Paper Space.dwt A3 metrics - Landscape - Model Space.dwt A3 Metrics - Landscape - Model Space.dwt A3 Metrics - Portrait - Mogel Space.dwt A3 Metrics - Portrait - Paper Space.dwt A4 english - Model Space.dwt A4 english - Model Space.dwt A4 metrics - Model Space.dwt A4 Metrics - Poper Space.dwt A4 Metrics - Paper Space.dwt A5 Metrics - Poper Space.dwt A5 Metrics - Model Space.dwt A5 Metrics - Poper Space.dwt A4 metrics - Paper Space.dwt A4 Metrics - Paper Space.dwt A5 Metrics - Paper Space.dwt A5 Metrics - Paper Space.dwt A5 Metrics - Paper Space.dwt A5 Metrics - Paper Space.dwt A5 Metrics - Paper Space.dwt A5 Metrics - Paper Space.dwt A5 Metrics - Paper Space.dwt A5 Metrics - Paper Space.dwt A5 Metrics - Paper Space.dwt A5 Metrics - Paper Space.dwt A5 Metrics - Paper Space.dwt A5 Metrics - Paper Space.dwt A6 Metrics - Paper Space.dwt A6 Metrics - Paper Space.dwt A7 Metrics - Paper Space.dwt A6 Metrics - Paper Space.dwt A7 Metrics - Paper Space.dwt A7 Metrics - Paper | etént 1 |   |
|   | Vyberte umístění šablony                                                                                                    |         | 3 |
|   | C:\Documents and Settings\usersA\Application Data\progeSOFT\progeCAD 2005                                                                                                    | ruš     |   |

Obr. 89 Výber šablóny pri vytvorení nového výkresu

#### OTÁZKY, ÚLOHY A CVIČENIA

- 43. Upravte vytvorenú vlastnú šablónu tak, aby odpovedala zásadám technického kreslenia. Zmeňte šírku pera viditeľných hrán a hrubých čiar na hodnotu 0.50 mm, neviditeľných hrán, kótovacích čiar a osí na 0.25 mm. Šírku pomocných čiar zmeňte na hodnotu 0.00 mm.
- 44. Upravte rohovú pečiatku vo vytvorenej šablóne tak, aby odpovedala zásadám technického kreslenia a predpísanému vzoru.
- 45. Upravte rohovú pečiatku vo vytvorenej šablóne tak, aby v poli okrem názvu školy bolo umiestnené aj logo školy. Logo školy vytvorte ako 2D kresbu v priestore modelu aplikácie progeCAD. Na nakreslenie loga školy použite nasledovné postupy:

#### Postup č. 1

V prvom kroku si stiahnite z www stránky školy rastrový obrázok loga školy. V ďalšom kroku importujte uložený obrázok do modelového priestoru aplikácie progeCAD pomocou nástroja

W Vložit -> Připojit rastrový obrázek… alebo Obrázek -> Připojit rastrový obrázek…. Importovaný obrázok použite ako vzor na nakreslenie loga.

#### Postup č. 2

V prípade, že logo školy má zložitejší tvar, môžete použiť program na prevod rastrových obrázkov do vektorov. Kliknite na nástroj Doplněk -> Vektorizace Vintopo. Po spustení aplikácie WinTopo kliknite na nástroj Open Image a otvorte príslušný súbor obsahujúci rastrový obrázok loga školy. Následne kliknite na nástroj One-Touch Vectorisation, ktorým spustíte proces vektorizácie. Po ukončení tohto procesu uložte vytvorený vektorový obrázok kliknutím na nástroj Save Vector As. Vektorový obrázok sa uloží do súboru typu dxf. Je to formát súboru pre export a import dát. Aplikáciu WinTopo ukončíme a vytvorený súbor otvoríme príkazom Otevřít.... V poli Súbory typu nastavte položku Formát na převod výkresu (dxf). Na záver vykonajte nevyhnutné úpravy vektorizovaného obrázku.

#### Postup č. 3

V prípade, že logo školy je dostupné v dokumente typu **pdf** a bolo vytvorené vo vektorovom grafickom editore je ho možné pomocou nástroja **Soubor -> Konvertovat PDF do DXF** konvertovať do súboru typu **dxf**. Aj v tomto prípade po otvorení konvertovaného súboru vykonajte nevyhnutné úpravy konvertovaného obrázku.

Poznámka: Aplikácia WinTopo sa inštaluje spolu s inštaláciou programu ProgeCAD Professional. Výsledok vektorizácie je závislý od kvality predlohy. Proces vektorizácie je možné ovplyvniť pomocou nastavenia parametrov vektorizácie. Nastavenie parametrov je dostupné kliknutím na nástroj Set One-Touch Vectorisation Options.

76

# AKO SI ZJEDNODUŠIŤ PRÁCU PRI KRESLENÍ

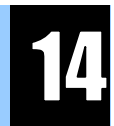

Move along musketeers!

Patrick Ryan, How I Won the War

V predchádzajúcich kapitolách pri riešení konkrétnych úloh sme si ukázali potrebné postupy na kreslenie a tlač 2D dokumentácie. S dosiahnutými zručnosťami a vedomosťami by sme mali byť schopní nakresliť konštrukčnú dokumentáciu ľubovoľného výrobku. V závere riešenia predchádzajúcej úlohy sme si ukázali postup, ako je možné si s použitím vlastnej šablóny zjednodušiť prácu a urýchliť tak vytvorenie a nastavenie nového výkresu. V tejto kapitole si ukážeme ďalší postup na zjednodušenie práce pri 2D kreslení a to s využitím blokov.

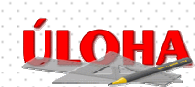

Našou poslednou úlohou bude nakresliť 2D kresbu priečelia historickej budovy s využitím blokov.

Pri riešení tejto úlohy sa naučíme ako z nakreslených entít vytvoriť blok a ako tento blok použiť pri 2D kreslení a ako pracovať s pripravenými blokmi, ktoré sú voľne dostupné prostredníctvom internetu na stránkach výrobcov.

# ČO JE TO BLOK

Čo je to blok a ako sním pracovať si vysvetlíme na 2D kresbe okna. Okná patria medzi základné stavebné a architektonické prvky väčšiny budov. Každá budova má niekoľko okien. Pri 2D kresbe priečelia budovy, ktorá má rovnaké okná, môžeme postupovať dvoma spôsobmi.

Prvý spôsob je taký, že po nakreslení jedného okna ho postupne nakopírujeme na požadované miesta priečelia budovy. Takto by sme to urobili s využitím doterajších vedomostí.

Iný, vhodnejší spôsob je s využitím blokov. Z nakresleného okna vytvoríme blok, ktorý niekoľkokrát vložíme do výkresu na požadované miesta priečelia budovy. Na mieste je otázka, prečo využívať bloky a aké výhody nám poskytuje tento spôsob.

Výhody využívania blokov sú predovšetkým v tom, že:

- pri opakujúcej sa skupine entít túto skupinu kreslíme len raz vytvoríme z nej blok, ktorý vkladáme na rôzne miesta výkresu,
- v prípade, že je potrebné upraviť alebo doplniť nakreslený blok, vykonáme to len raz vykonané zmeny sa premietnu do každého bloku, ktorý sme vložili do výkresu,
- blok môže v sebe obsahovať odkazy na ďalšie bloky môže sa teda skladať z ďalších blokov tým môžeme dosiahnuť rozdelenie zložitejšieho bloku na viac jednoduchších častí,
- viacnásobné vloženie bloku do výkresu zaberá menej miesta ako nakopírovanie rovnakého počtu entít tvoriacich tú istú kresbu - tým šetríme operačnou pamäťou počítača a dosiahneme aj zmenšenie súboru výkresu,
- s blokom môžeme manipulovať ako s jedným objektom môžeme ho otáčať a meniť jeho veľkosť,
- pomocou blokov môžeme vytvárať knižnice prvkov alebo výrobkov v tomto prípade každý prvok alebo výrobok, ktorý tvorí blok uložíme do samostatného súboru,
- ak je blok zostavený z entít, ktoré boli nakreslené v konkrétnych hladinách, farbách a typoch čiar, tieto sa pri vkladaní zachovajú.

#### OKNO

Začneme tým, že si pripravíme kresbu okna. S použitím šablóny **GS\_A3\_A4** vytvoríme nový výkres s názvom **Uloha\_14**. S využitím doterajších vedomostí nakreslíme 2D kresbu historické-ho okna tak, ako je to zobrazené na obr. 90. Obrys okna kreslíme do hladiny **Obrys**. Kóty zobrazené na obrázku nekreslíme. Slúžia nám ako pomôcka pri kreslení. Na obrázku nie sú okótované všetky rozmery. Chýbajúce rozmery zvoľte podľa vlastného uváženia.

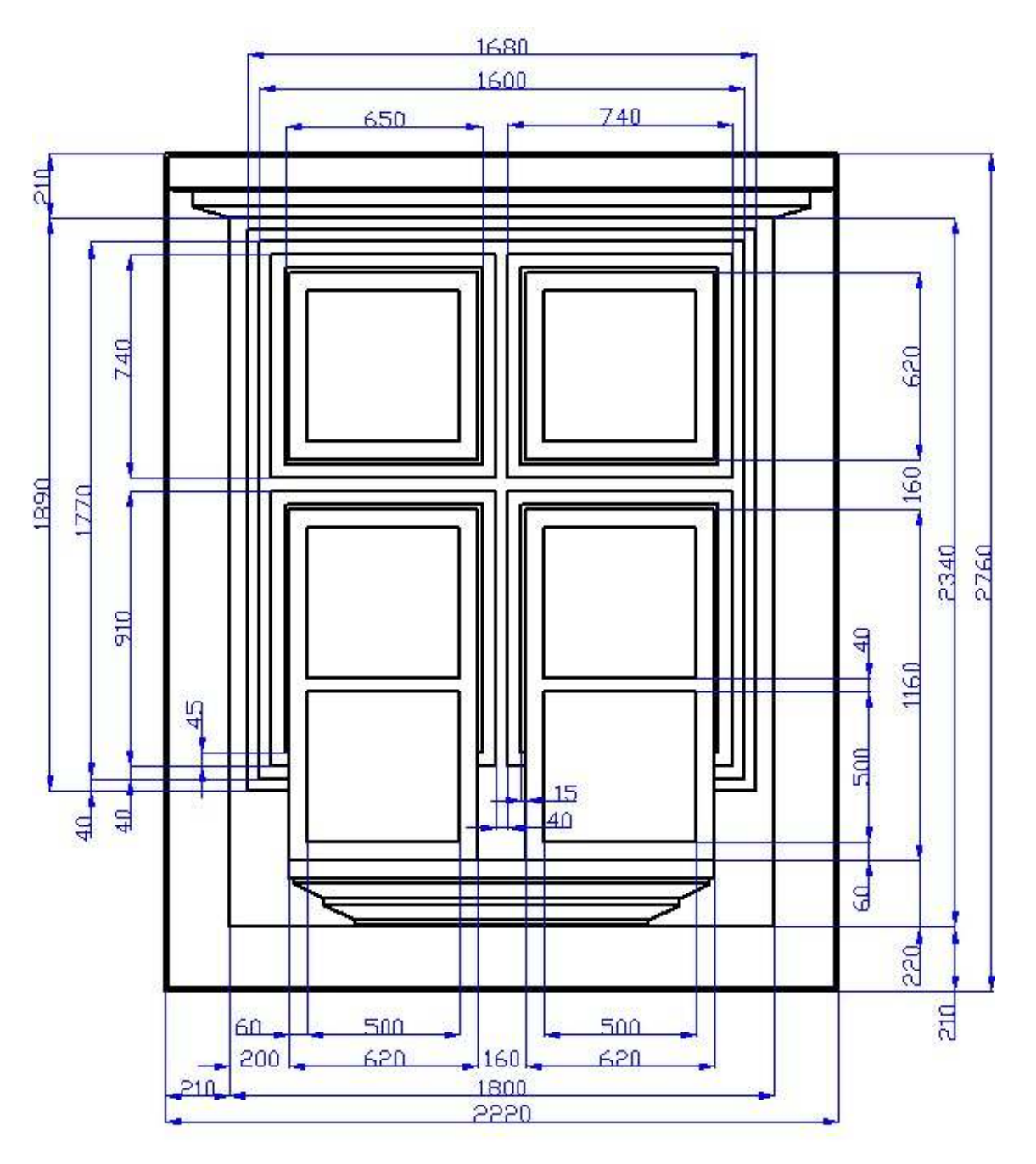

Obr. 90 2D kresba historického okna

### AKO VYTVORIŤ BLOK

Najskôr si ukážeme postup vytvorenia bloku v rámci výkresu, kde budeme kresliť priečelie budovy. Aktivujeme nástroj **Vytvořit...** , ktorý sa nachádza na paneli **Kreslit**. V dialógovom okne **Definice bloku** (obr. 91) postupne zadáme tri položky, ktoré sú potrebné na vytvorenie boku.

Začneme kliknutím do poľa **Jméno** a zadáme názov bloku. V tomto prípade ako názov zvolíme **okno-Veľké**.

Voľbu názvu bloku volíme logicky s prihliadnutím na našu budúcu kolekciu blokov. Vytvorené bloky sa zoraďujú podľa názvu a ak všetky bloky okien v našej kolekcii budú začínať rovnakým slovom, v zozname budú zoradené za sebou. Dodržanie tejto zásady nám v budúcnosti uľahčí vyhľadávanie a prácu s konkrétnym blokom.

Po zadaní názvu bloku zadáme základný bod bloku. Pomocou základného bodu uchopujeme blok pri umiestňovaní bloku do výkresu. Základný bod bloku si je možné predstaviť ako rukoväť bloku.

Klikneme na nástroj **Vyber bod** a pomocou bodov uchopenia zadáme základný bod bloku. V našom prípade je vhodné, ak základný bod bloku umiestnime do niektorého z rohov obrysu kresby okna. Vyberieme si ľavý dolný roh kresby obrysu okna.

| 1 | okno_Veľké   | •                           |   |
|---|--------------|-----------------------------|---|
| 2 | Základní bod | Objekty                     | 3 |
|   | X: 0         | C Zachovat                  |   |
|   | z: 0         | C Smazat<br>0 objekt vybrán |   |

Obr. 91 Dialógové okno Definice bloku

Poslednou položkou pri definovaní bloku je výber entít, ktoré tvoria kresbu bloku. Klikneme na nás-troj **Vyber objekty** a označíme entity, ktoré chceme zahrnúť do kresby bloku. Vytvorenie bloku potvrdíme kliknutím na tlačidlo **OK**.

#### PRIEČELIE BUDOVY

V ďalšom kroku riešenia úlohy nakreslíme obrys priečelia budovy ako, je to zobrazené na obr. 92. Opäť kreslíme do hladiny **Obrys**. Kóty na obrázku sú informatívne. Môžeme nakresliť ľubovoľný obrys budovy, napríklad aj takej, ktorá sa nachádza v historickej časti mesta, kde bývame. V ďalšom kroku môžeme nakreslený obrys doplniť o pomocné čiary. Pomocou priesečníkov pomocných čiar získame body, ktoré využijeme pri vkladaní blokov s kresbou okna.

| <b></b> | 20420 |      |
|---------|-------|------|
|         |       | 4000 |
|         | đ     | 9000 |
|         | 19220 |      |

Obr. 92 Obrys budovy

### AKO VLOŽIŤ BLOK DO VÝKRESU

Blok s názvom **okno-Veľké** sme vytvorili v rámci nášho výkresu, kde bude nakreslené celé priečelie historickej budovy. V prípade, že chceme vložiť tento blok do výkresu, aktivujeme nástroj **Vložit blok** , ktorý sa nachádza na paneli **Kreslit**. V dialógovom okne **Vložit blok** (obr. 93)

v časti **Vložiť** klikneme na prepínač **Název bloku** a po vyrolovaní ponuky kliknutím na konkrétnu položku označíme blok, ktorý chceme vložiť do výkresu. V našom prípade zoznam blo-kov zatiaľ tvorí iba jedna položka. Výber bloku ukončíme kliknutím na tlačidlo **Vložit**.

| • Ze         | souboru: j            |                  |                       |          |              |
|--------------|-----------------------|------------------|-----------------------|----------|--------------|
| 💮 Ná         |                       |                  |                       |          | Juliazou III |
|              | zev bloku: okno_Veľké |                  |                       | <b>_</b> |              |
| 1 Inistění – |                       |                  |                       |          |              |
| Umís         | tit blok při vkládání |                  |                       |          |              |
| Mistow       | ožení X18487.475      | 9 🖂 🗸 [34886.431 | 7. 0                  |          | Zodat a      |
| Plisto V     |                       |                  |                       |          | Zaudu >      |
| Nás          | obitel: X: 1          | ÷ Y: 1           |                       |          |              |
|              | Vatočeník 🗍           |                  | Ait blak að ulaðari   |          |              |
|              | vacocerni, j -        |                  | izit blok pri viozeni |          |              |
|              |                       |                  |                       |          |              |
|              | Slounce: 1            |                  | Řádky: 1              | -        |              |
|              | Siddheer I.a.         |                  |                       |          |              |
| Šířka        | sloupce: 1            | 🚽 Šířka          | s řádku:   1          | •        |              |
| 1            |                       |                  |                       | 39       |              |

Obr. 93 Dialógové okno Vložit blok

Po kliknutí na tlačidlo **Vložit** sa zobrazí kresba bloku spolu s nitkovým krížom kurzoru. Stred nitkového kríža kurzoru predstavuje základný bod bloku. V našom prípade je to ľavý dolný roh obrysu okna. Kurzor umiestnime na miesto, kde chceme vložiť blok. Body vloženia sme si určili nakreslením pomocných čiar do obrysu priečelia budovy v predchádzajúcom kroku. Kliknutím zadáme súradnice bodu vloženia. Ak chceme vložiť blok bez zmeny mierky a bez rotácie, trikrát stlačíme kláves **Enter**.

Uvedený postup opakujeme toľkokrát, koľko okien chceme vložiť do kresby priečelia budovy alebo využijeme možnosť viacnásobného vloženia bloku. V tom prípade v dialógovom okne **Vložit blok** v časti **Více Bloků** nastavíme odpovedajúce hodnoty položiek **Sloupce**, **Šírka sloupce**, **Řádky** a **Šířka řádku**.

Priečelie historickej budovy postupne dokreslíme tak, ako je to zobrazené na obr. 94.

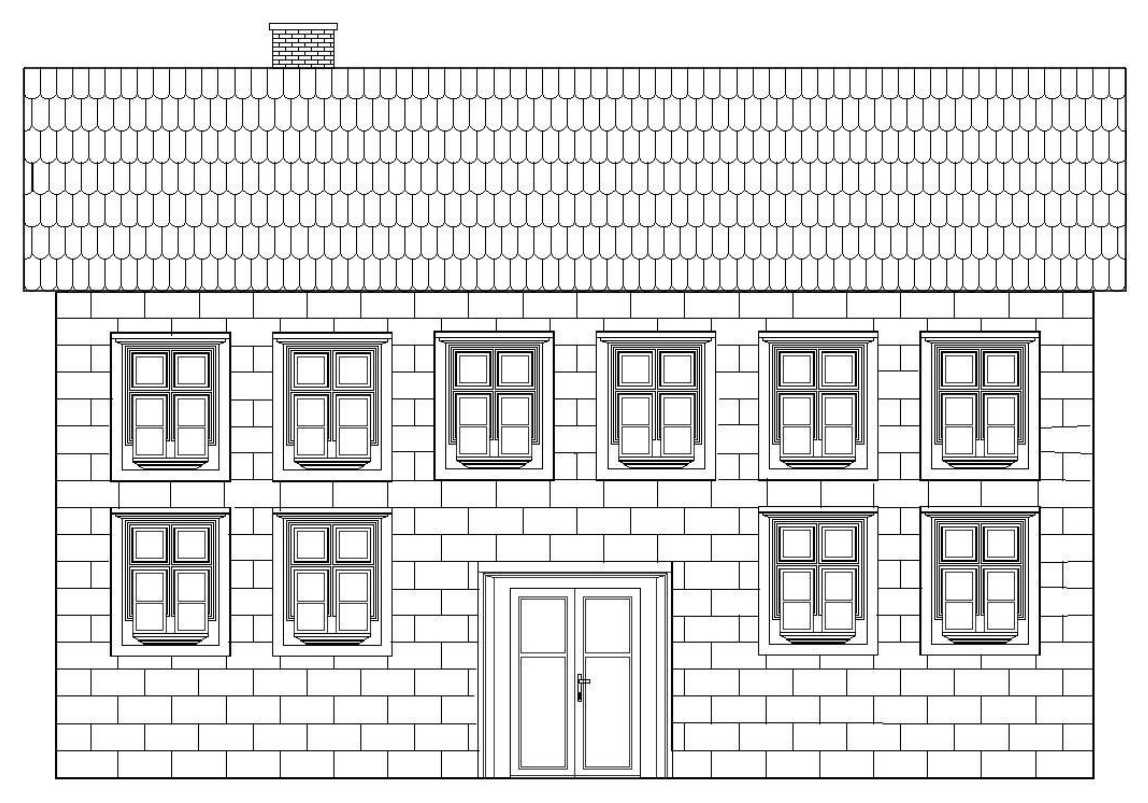

Obr. 94 Priečelie budovy

#### AKO VYTVORIŤ BLOK AKO SAMOSTATNÝ SÚBOR

Zložitejšiu konštrukčnú dokumentáciu spravidla pripravuje niekoľko osôb, tím pracovníkov daného oddelenia. Nezriedka sú to ľudia, ktorí "sedia" v kanceláriách, ktoré majú sídlo v rôznych krajinách alebo dokonca na rôznych svetadieloch. V tomto prípade je vhodné a potrebné, aby nejaká časť dokumentácie bola k dispozícií aj ďalším osobám v tíme. Alebo v prípade, ak náš výrobok tvorí časť zložitejšieho celku iného výrobcu, aj v tomto prípade je potrebné aby tento výrobca mal k dispozícii našu dokumentáciu.

Túto požiadavku je možné splniť tým, že blok vytvoríme ako samostatný súbor, ktorý môžeme zverejniť prostredníctvom Internetu alebo ho môžeme zaslať ako prílohu mailu.

Blok ako samostatný súbor vytvoríme aktivovaním príkazu **Kresli -> Blok -> Uložit blok na disk**. Po zobrazení dialógového okna **Zapiš blok** (obr. 95), klikneme na prepínač **Blok** v časti **Zdroj**. Po vyrolovaní ponuky kliknutím na konkrétnu položku označíme blok, ktorý chceme uložiť ako samostatný súbor. V našom prípade je to blok **okno-Veľké**. V časti **Umístění** môžeme v poli **Jméno** zmeniť jeho názov. Na záver určíme miesto, adresár, kde sa má vytvorený súbor uložiť a klikneme na tlačidlo **OK**.

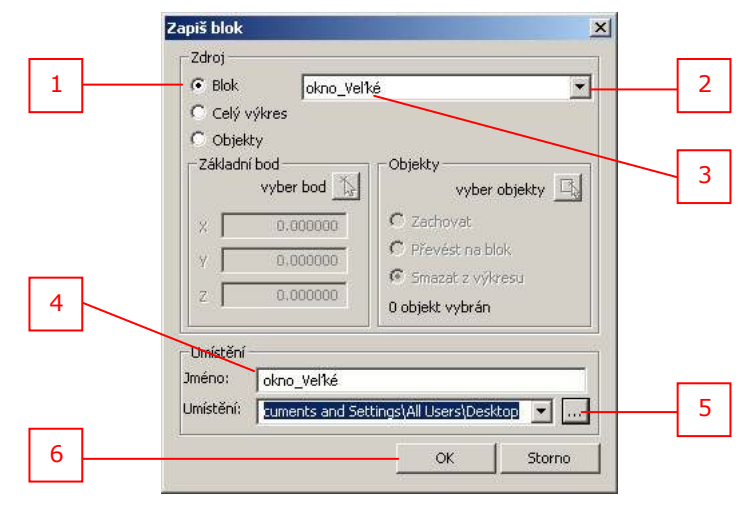

Obr. 95 Dialógové okno Zapiš blok

#### AKO VLOŽIŤ BLOK DO VÝKRESU ZO SAMOSTATNÉHO SÚBORU

V prípade, že chceme vložiť do výkresu blok, ktorý je uložený v samostatnom súbore, aktivujeme nástroj **Vložit blok** a v dialógovom okne **Vložit blok** v časti **Vložiť** klikneme na prepínač **Ze souboru**. Následne klikneme na tlačidlo **Prochádzet...** a pomocou prieskumníka vyhľadáme umiestnenie súboru bloku (obr. 96), ktorý chceme vložiť do výkresu. Ďalší postup je zhodný, ako v prípade, ak blok je súčasťou výkresu.

|   | Vložit blok                                                           | ×  |
|---|-----------------------------------------------------------------------|----|
| 1 | C:\Documents and Settings\proge\Desktop\okno_Vel%é.dwg     Procházet. | 2  |
|   | C Mazev bloku: YY                                                     |    |
|   | Umístění                                                              |    |
| 3 | 🔽 Umístit blok při vkládání                                           |    |
|   | Misto vložení: X: 104,455 🔄 Y: 361,449 😴 Z: 0 Zadat >                 |    |
|   | Násobitel: X: 1 Y: 1 Z: 1                                             |    |
|   | Natočeníi: 🗍 👘 👘 Rozložit blok při vložení                            |    |
|   | Více bloků                                                            |    |
|   | Sloupce: 1 Řádky: 1 *                                                 | 4  |
|   | Šířka sloupce: 1 Šířka řádku: 1                                       |    |
|   | ? Vložit Storr                                                        | no |

Obr. 96 Dialógové okno Vložit blok

V závere riešenia našej úlohy doplníme kresbu priečelia historickej budovy o externé bloky, ktoré sú voľne dostupné prostredníctvom Internetu. Zo stránky <u>http://cben.net/</u> si stiahneme súbor **Moth.dwg**, zo stránky <u>http://www.ceco.net</u> súbor **trees.zip**, ktorého súčasťou je aj súbor **tree03F.dwg** a zo stránky <u>http://www.cadtoolsonline.com</u> súbor **Automobile.zip**. Uvedenými blokmi doplníme kresbu priečelia budovy tak, ako je to zobrazené na obr. 97. Pri vkladaní externých blokov, ktoré nie sú kreslené v mierke 1:1 je potrebné pri vkladaní bloku vhodne upraviť mierku. Po určení bodu vloženia bloku najskôr zadáme pomocou klávesnice faktor mierky v osi **X** a následne faktor mierky v osi **Y**.

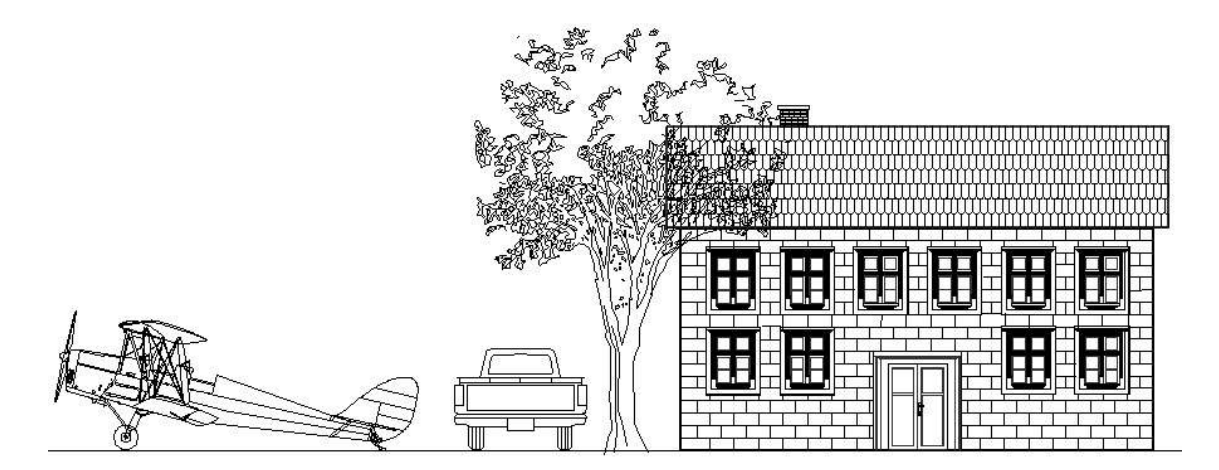

Obr. 97

#### ÚPRAVA BLOKOV

Grafický systém **progeCAD** ponúka niekoľko spôsobov úpravy vytvorených blokov. Ukážeme si niekoľko postupov úpravy blokov, ktoré sú súčasťou otvoreného výkresu.

#### Prepísanie bloku blokom s rovnakým menom

Aktivujeme nástroj **Vytvořit…**. Zadáme základný bod a vyberieme entity, ktoré tvoria kresbu bloku. Tým že pomocou rozbaľovacieho tlačidla v poli **Jméno** vyberieme meno existujúceho bloku, po kliknutí na tlačidlo **OK** sa vykoná zmena definície bloku. Táto zmena sa vykoná u všetkých blokov, vložených do výkresu s týmto menom.

#### Úprava bloku editáciou a vymazaním entít

Ďalší možný postup úpravy vytvoreného bloku je pomocou použitia nástroja Nástroje -> dyna-

**mická editace bloku -> Upravit odkazy** 1. Po aktivovaní nástroja klikneme na blok, ktorý chceme upravovať. Kliknutím na tlačidlo **Áno** potvrdíme výber bloku (obr. 98) a môžeme pristú-

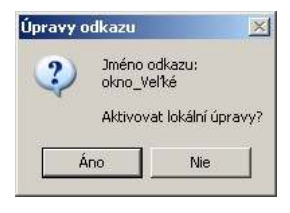

#### Obr. 98

piť k úprave nakreslených entít bloku, ich vlastností ako je rozmer, šírka pera ..., prípadne ich môžeme vymazať. Vykonané zmeny v kresbe bloku zapíšeme do definície bloku kliknutím na príkaz **Nástroje -> dynamická editace bloku -> Uložit úpravy odkazů**. Vykonané zmeny sa premietnu v každom vloženom bloku s týmto názvom.

Poznámka: Aktivovať nástroj Nástroje -> dynamická editace bloku -> Upravit odkazy môžeme aj dvojklikom na blok, ktorý chceme upravovať.

#### Úprava bloku doplnením o ďalšie entity

V prípade, že potrebujeme doplniť blok o ďalšie entity, najskôr dvojklikom vyberieme blok, ktorý chceme doplniť. Potom nakreslíme entity, ktorými chceme doplniť blok a klikneme na príkaz **Uložit úpravy odkazů**. Vykonané zmeny sa premietnu v každom vloženom bloku s týmto názvom.

#### Úprava bloku rozložením bloku na entity

Ak potrebujeme upraviť kresbu len u jedného bloku tak, aby sa zmena nepremietla aj na ďalšie

vložené bloky toho istého mena, daný blok označíme a klikneme na nástroj **Rozlož referenci** Uvedený nástroj sa nachádza v kontextovej ponuke. Aplikovanie tohto príkazu spôsobí rozloženie bloku na jednotlivé entity, ktoré následne môžeme upraviť.

#### ČO JE TO ATRIBÚT

Ako súčasť bloku môžeme definovať aj atribúty. Atribúty sú textové entity, ktoré popisujú blok. Môže to byť napríklad hrúbka, váha, cena, číslo bloku a podobne. Niektoré atribúty môžu byť viditeľnou súčasťou bloku, ako napríklad názov a popis niektorých vlastností. Niektoré atribúty môžu byť skryté ako farba, typ materiálu bloku a pod.

Po vložení blokov, ktoré obsahujú atribúty, môžeme informácie obsiahnuté v atribútoch exportovať do textového súboru. Textový súbor môžeme následne využiť pri tvorbe kusovníka alebo ho môžeme použiť ako vstup pre databázové programy.

Ak chceme pripojiť atribút k existujúcemu bloku, dvakrát klikneme na blok. V našom prípade na blok s názvom **okno-Veľké**. Aktivujeme nástroj na definovanie atribútov **Kresli -> Blok -> Atributy....** 

Po zobrazení dialógového okna **Definovat atribut** (obr. 99) v poli **Název** zadáme názov atribútu. V našom prípade napríklad **zostava**. Do poľa **Výchozí text** zadáme požadovaný text.

V ďalšom kroku nastavíme bod vloženia. Klikneme na tlačidlo **Zadat**. Ďalším kliknutím určíme súradnice bodu vloženia.

Pokračujeme nastavením príznakov. Text v poli **Výchozí text** chceme využiť pri tvorbe kusovníku, ale nechceme, aby sa zobrazoval v kresbe bloku. Preto zaškrtneme príznak **Skrytý**. Potom zaškrtneme aj príznak **Pevný**, lebo nechceme pri vkladaní bloku meniť text, ktorý sme zadali do poľa **Výchozí text**.

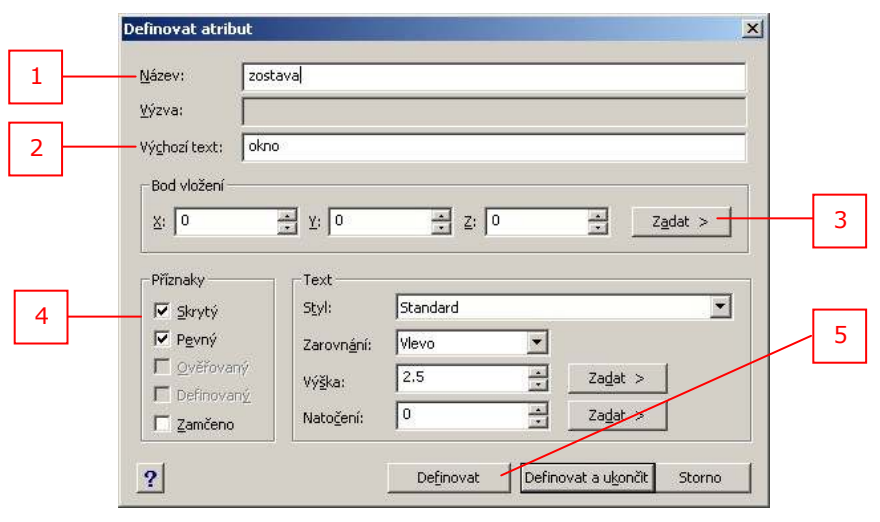

Vytvorenie atribútu potvrdíme kliknutím na tlačidlo Definovat.

Obr. 99 Dialógové okno Definovat atribut

Iná situácia nastane, ak chceme ako atribút zadať farbu okien. Na našom priečelí budovy sa nachádzajú okná natreté zelenou a hnedou farbou.

V tomto prípade vytvoríme ďalší atribút s názvom **farba** (obr. 100). Zrušíme zaškrtnutie príznaku **Pevný** a do poľa **Výzva** zadáme text, ktorý sa zobrazí pri vkladaní bloku do výkresu. V našom prípade zadáme text **zadaj farbu rámov okna**.

Ako prednastavenú hodnotu do poľa **Výchozí text** zadáme text **zelená**. Aby sme mohli meniť a zadávať farbu rámov okien pri vkladaní bloku, zaškrtneme príznak **Ověřovaný**. Určíme bod vloženia a vytvorenie atribútu s názvom **farba** potvrdíme kliknutím na tlačidlo **Definovat a ukončit**.

|   | Definovat atrib                                                     | ut                                                                                              | × |
|---|---------------------------------------------------------------------|-------------------------------------------------------------------------------------------------|---|
| 1 | Název:                                                              | farba                                                                                           |   |
|   | Výzva:                                                              | zadaj farbu rámov okna                                                                          |   |
| 3 | Výchozí text:                                                       | zelená                                                                                          |   |
|   | Bod vložení –                                                       |                                                                                                 |   |
| 4 | X: -83.4837                                                         | 7 🛋 Y: 587.4673 🛋 Z: 0 📑 Zadat >                                                                | 5 |
| 2 | Příznaky<br>V Skrytý<br>Pevný<br>V Ověřovar<br>Definoval<br>Zamčeno | Text<br>Styl: Standard ▼<br>Zarovnání: Vlevo ▼<br>výška: 2,5 ★ Zadat ><br>Natočení: 0 ★ Zadat > | 6 |
|   | ?                                                                   | Definovat Definovat a ukončit Storno                                                            | l |

Obr. 100 Dialógové okno Definovat atribut

Pripojenie vytvorených atribútov s názvom **zostava** a **farba** k bloku s názvom **okno\_Veľké** vykonáme kliknutím na príkaz **Uložit úpravy odkazů**.

Po vložení blokov okien do výkresu kliknutím na vložené bloky sa zobrazí dialógové okno **Roz**šířený editor atributů (obr. 101). Pomocou tohto dialógového okna v poli **Hodnota** môžeme meniť hodnotu atribútu farba.

| 1 | Rozšířený editor atributů<br>Blok: okno_Veľké<br>Popis: FARBA<br>Atributy Možnosti textu Vlast | nosti         | Vyber blok |
|---|------------------------------------------------------------------------------------------------|---------------|------------|
| 2 | Značka Výzva<br>FARBA                                                                          | Hodnota hnedá |            |
| 3 | Hodnota: hneda                                                                                 | K Storno      |            |

Obr. 101 Dialógové okno Rozšířený editor atributů

## AKO ORGANIZOVAŤ BLOKY

Pomocou **ALE - správcu blokov** môžeme bloky zoraďovať do knižníc, sekcií a kategórií. S takto zoradenými blokmi môžeme rýchlo a ľahko pracovať, vyhľadávať ich a vkladať do výkresu.

Plná verzia programu **progeCAD** poskytuje rozsiahle knižnice z oblasti architektúry, ANSI-ISO a DIN-ISO mechanických prvkov, elektrotechniky a 3D kuchynského nábytku.

ALE - správcu blokov zobrazíme kliknutím na nástroj Doplněk -> ALE - Správce bloků 🕮.

| 🜍 ALE 9 - Blok 1 z 24                        |                    |        |                                         |
|----------------------------------------------|--------------------|--------|-----------------------------------------|
| Sekce Bloky                                  |                    |        | Info                                    |
| < Celá knihovna ><br>3:People                | Kategorie          |        | •                                       |
| Blok<br>Popis                                | æ                  | br     | Å                                       |
| PR021VAR<br>PR011VAR                         |                    | 60     | -                                       |
| PR012VAR<br>PR013VAR<br>PR014VAR             |                    |        | Ser and                                 |
| PR015VAR<br>PR016VAR<br>PR017VAR             | R.                 |        | - 17 - 18 - 18 - 18 - 18 - 18 - 18 - 18 |
| PROTOVAR<br>PROTOVAR<br>PROTOVAR<br>DRO20VAR | C.S.S.             |        | 73                                      |
| PRO9VAR<br>PRO22VAR                          |                    | 00     | Ð,                                      |
| Náhled v měřítku                             |                    |        | Sto.                                    |
| V Úhel O 💌 🔽 Měřítko 1 💌                     | Po vložení zpět do | Vložit | Skrýt                                   |

Obr. 102

Hledat Adresář - pomocou tohto nástroja je možné vyhľadať umiestnenie bloku, s ktorým chceme ďalej pracovať, napríklad pri vkladaní bloku do výkresu.

**Nová sekce** - pomocou tohto nástroja je možné vytvoriť novú knižnicu. Najskôr zadáme adresár, meno sekcie a meno knižnice.

**Přidat blok** - pomocou tohto nástroja je možné pridáva ť bloky do ALE - správcu blokov.

## OTÁZKY, ÚLOHY A CVIČENIA

- 46. Z nakreslených vchodových dverí historického priečelia budovy vytvorte externý blok s názvom **dvere\_Historické**.
- 47. Vytvorte v knižnici **ARCHITECTURAL** novú sekciu s názvom **budovy\_Historické**, umiestnenie zvoľte v adresári **Moje dokumenty**.
- 48. Vytvorené externé bloky **dvere\_Historické** a **okno-Veľké** umiestnite do novovytvorenej sekcie **budovy\_Historické**.

# NAMIESTO ZÁVERU

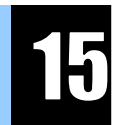

Nič sa nekončí, len chvíľku pôjdeš sám

Kamil Peteraj, Moja planéta

Prostredníctvom riešenia úloh tohto učebného textu sme si ukázali filozofiou kreslenia a navrhovania v grafickom systéme **progeCAD**. Získali sme základný prehľad o prostredí programu, jeho nastaveniach a postupmi používania nástrojov potrebných pre 2D kreslenie a tlač nakreslenej dokumentácie.

Riešením úloh sme získali zručnosti a návyky, ktoré nás môžu doviesť k osvojeniu si ďalších nástrojov, ktoré neboli v tomto učebnom texte použité a vysvetlené. Na základe získaných skúseností by sme mali byť schopní nachádzať aj iné postupy riešenia úloh a to také, ktoré nás dovedú rýchlejšie k požadovanému výsledku. Ak sa tak nestalo, je potrebné si zopakovať popísané riešenia úloh.

Pre ďalšie napredovanie je potrebné pristúpiť k preštudovaniu oficiálnej príručky, ktorá je dostupná prostredníctvom nápovede programu alebo ako samostatný pdf súbor (obr. 103). Ďalšie relevantné informácie je možné získať prostredníctvom diskusných fór, ktoré sú zriadené na stránkach oficiálnych predajcov.

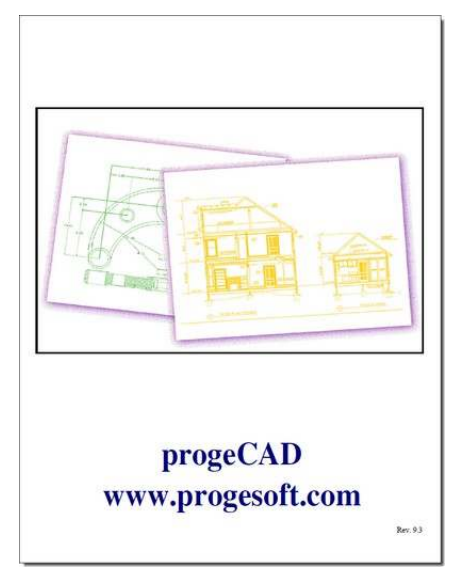

Obr. 103

## ODKAZY

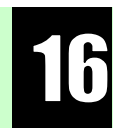

#### **POPIS APLIKÁCIE**

popis aplikácie progeCAD 2009 Professional u slovenského a českého predajcu a na domovskej stránke spoločnosti progeSOFT <u>http://www.cadsystemy.sk/cad/progeCAD</u> <u>http://www.solicad.com/progecad</u> <u>http://www.progesoft.com/en/products/progecad-2009-professional</u>

popis aplikácie progeCAD 2009 Professional v časopise KONSTRUKCE 3/2009 v článku "ProgeCAD 2009 Professional CZ se představuje" <u>http://www.progesoft.com/skins/progeSOFT/upl/press/cad\_cech\_feb08.pdf.zip</u> (progecad\_2009\_konstrukce3-2009.pdf, 3,68MB, 2 strany) <u>http://www.progesoft.com/en/press-release</u>

popis aplikácie progeCAD 2008 Professional v časopise itCAD 02/2008 v článku "Alternativa AutoCADu ProgeCAD 2008" (cad\_cech\_feb08.pdf.zip, 659kB, 5 strán) http://www.konstrukce.cz/clanek/progecad-2009-professional-cz-se-predstavuje/

porovnanie funkcií aplikácií progeCAD Professional CZ 2009, ZwCAD 2007, AutoCAD LT a AutoCAD FULL

http://www.solicad.com/CZ/2D-CAD-software/progeCAD/porovnani-progeCAD-ZwCAD-AutoCAD

#### DOWNLOAD APLIKÁCIE

30denné plne funkčné demo aplikácie progeCAD 2009 Professional CSY (progecad-2009-csycadsystemy.exe, 151 MB) http://www.cadsystemy.sk/cad/progeCAD

30denné plne funkčné demo aplikácie progeCAD 2009 Professional CZ, (progeCAD-2009-CSY.exe, 153 MB)

http://www.solicad.com/CZ/2D-CAD-software/progeCAD/progeCAD-ke-stazeni

30denné plne funkčné demo aplikácie progeCAD 2009 Professional English (pcad2009proeng.exe, 154 MB) <u>http://www.solicad.com/CZ/2D-CAD-software/progeCAD/progeCAD-ke-stazeni</u> <u>http://www.progesoft.com/en/downloads</u>

nové súbory umožňujúce tlač v odtieňoch šedej (stupne\_sede.exe, 112,43 kB) <a href="http://www.solicad.com/stahnout/stupne-sede">http://www.solicad.com/stahnout/stupne-sede</a>

nové súbory obsahujúce nové typy čar (Lines.exe, 109,94 kB) http://www.solicad.com/stahnout/soubor-car

# **POPIS INŠTLÁCIE**

popis inštalácie aplikácie progeCAD 2008 Professional http://mujcad.cz/instalace

popis inštalácie súborov umožňujúcich tlač v odtieňoch šedej a obsahujúcich nové typy čar http://www.solicad.com/CZ/clanek/progecad--tisk-ve-stupnich-sede-a-nove-typy-car-ke-stazeni-95

### NÁPOVEDA, MANUÁL, ELEKTRONICKÉ UČEBNICE

online centrum nápovede na stránke můjcad.cz (spracovaných viac ako 70 tém) http://mujcad.cz/napoveda manuál aplikácie ProgeCAD Professional v anglickom jazyku (737 strán, 20,4 MB) http://mujcad.cz/materialy/progecad2009.pdf

učebnica pre začiatočníkov a mierne pokročilých v anglickom jazyku, inside progeCAD - R. H. Grabowski (Inside-progeCAD-2009.pdf, 200 strán, 5 MB) http://www.progesoft.com/skins/progeSOFT/upl/Inside-progeCAD-2009.pdf http://www.solicad.com/download/progecad/dokumentace/tutorial-progeCAD-inside.pdf

návody a tipy pre pokročilých užívateľov v anglickom jazyku, tailoring progeCAD - R. H. Grabowski (Tailoring-progeCAD-2009.pdf, 272 strán, 3,45 MB) http://www.progesoft.com/skins/progeSOFT/upl/Tailoring-progeCAD-2009.pdf

#### DISKUSNÉ FÓRA

diskusné fórum užívateľov progeCAD-u na stránke solicad.com (stovky príspevkov) http://www.solicad.com/forum/progecad/ diskusné fórum na stránke můjcad.cz http://mujcad.cz/forum

#### VOĽNE DOSTUPNÉ CAD KNIŽNICE DIELOV

http://www.cadtoolsonline.com/free.htm http://www.ceco.net/ http://cben.net/ http://www.cadsymbols.com/

# GALÉRIE PRÁC

galéria prác vytvorených pomocou aplikácie ProgeCAD <u>http://www.flickr.com/photos/intellicad/</u> <u>http://www.solicad.com/CZ/2D-CAD-software/progeCAD/galerie-progeCAD</u>

## VIDEOUKÁŽKY APLIKÁCIE

videoukážky prezentácie aplikácie ProgeCAD Professional http://www.progesoft.com/en/media progeCAD 2009 - News and features http://www.youtube.com/progesoft#play/uploads/3/HyZmwRyZOIA Convert a PDF to DWG with progeCAD 2009 http://www.youtube.com/progesoft#play/uploads/0/0V CCzZtVH8 From paper to CAD with progeCAD 2009 http://www.youtube.com/progesoft#play/uploads/1/2VQkzAZn8YI progeCAD 2009: Google Earth AddOn http://www.youtube.com/progesoft#play/uploads/8/jFPQgY5VmbA Image management in progeCAD 2009 http://www.youtube.com/progesoft#play/uploads/6/HV0FTOwcAoQ progeCAD On Mac http://www.youtube.com/progesoft#play/uploads/10/nxBYRanw8IQ

### HISTÓRIA CAD, WEB PORTÁLY CAD

prehľad histórie CAD http://free.tcad.sk/cad\_historia.html

web portály zaoberajúce sa CAD problematikou <u>http://www.cae.sk/</u> <u>http://www.cad.cz/</u> <u>http://cdesign.zive.cz/</u> <u>http://www.designtech.cz/c/cad/</u> <u>http://www.tcad.sk/</u>

# PRÍLOHY

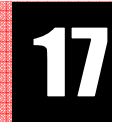

# ZOZNAM PRÍLOH

| 92  |
|-----|
| 95  |
| 97  |
| 00  |
| .01 |
| 02  |
| .03 |
| .04 |
| 05  |
| 06  |
| 07  |
| 80  |
| .09 |
|     |

# UŽÍVATEĽSKÉ PROSTREDIE

| 🐴 pra    | geCAD 2009 Professional                     | - [¥ýkres1]          | - 1       |                    |                           |                         |          |
|----------|---------------------------------------------|----------------------|-----------|--------------------|---------------------------|-------------------------|----------|
| So 🔁     | ubor Upravit Zobrazit Vlo                   | ožit Formát Nástroje | Kresli Kó | ity Modifika       | ace <mark>O</mark> brázek | Doplněk Express         | Okno Náp |
|          | 🔰 🔚   🕹 🔎   अन् 🐔                           | 0//00                | 4A1       | 9,19   Z           | 1, 🐖 🖙   I                | 👔 🗍 🗊 🗌 Stand           | tard 💌   |
|          | S 🖓 🔆 🗑 📲 🗖 0                               | •                    | BYLAYE    | R •                | -                         | BYLAYE                  | R -      |
|          | en Maria de Planaion.<br>En                 |                      |           | -<br>Víkrest       | 1                         |                         | 0        |
| >        | De ásdaú múbiče                             | 1 0.                 |           | Tydost             |                           |                         |          |
| 1        | Рладиту уурег                               | <u> </u>             |           |                    |                           |                         |          |
| 5        | <u>Obecné</u>                               |                      |           |                    |                           | hlavná                  | ponuka   |
| ()       | Barva                                       |                      | 8 11      | uško               | wkreeu                    |                         |          |
|          | Layer                                       |                      |           | USKU               | Vykiesu                   |                         |          |
| 그        | l yp cary<br>čau -                          |                      |           |                    |                           |                         |          |
| 2        | Bozměru bodu                                |                      |           |                    |                           | panely s ná             | stroimi  |
| o.       | Vúběr                                       | 0.000000             | 2         |                    |                           |                         |          |
| <b>O</b> |                                             | Ano                  |           |                    |                           |                         |          |
| 8        | Nastavit PICKAUTO                           | Ano                  |           |                    |                           |                         |          |
| 5        | Nastavit PICKBOX                            | 3                    |           |                    |                           |                         |          |
| C.       | Nastavit PICKDRAG                           | Ne                   |           |                    |                           |                         |          |
| Ø        | Nastavit PICKFIRST                          | Ano                  |           |                    |                           |                         |          |
| 49       | Ucs                                         |                      |           |                    |                           |                         |          |
| 0.       | Zobrazit ikonu USS                          | 3                    | 100       |                    |                           |                         |          |
| 6        | Uchovává jméno USS                          | 9-202-202-20         |           |                    |                           |                         |          |
|          | Uchovává počátek USS                        | 0.00,0.00,0.00       |           |                    |                           |                         |          |
| Ŭ I      | Uchovvava smerosy X USS                     | 1.00,0.00,0.00       |           |                    |                           |                         |          |
|          | Atribute                                    | 0.00,1.00,0.00       | -8        |                    |                           |                         |          |
| 村        | Zobrazit dialog pro editaci                 | No                   |           |                    |                           |                         |          |
| A        | Editovat atributu bloku                     | Δnn                  |           |                    |                           |                         |          |
| 0        | Zobrazit atributy                           | Normal               |           |                    |                           |                         |          |
| T        | Geometrie                                   |                      |           | panel              | l s nástrojn              | ni                      |          |
|          | Střed                                       | 247.23,148.50,0.00   |           |                    |                           |                         |          |
|          | Ühel základny                               | 0.000000             |           |                    |                           |                         |          |
|          | Směr úhlu základny                          | Proti směru hodin    |           |                    |                           |                         |          |
|          | Zobrazit značku                             | 0                    |           |                    |                           |                         |          |
|          | TLOUČŤKA                                    | 0.000000             |           |                    |                           |                         |          |
|          | Různá                                       | 0.000000             |           |                    |                           |                         |          |
|          | Nastaví globální měřítko st                 | 1.00000              | 2         |                    |                           |                         |          |
|          | EdgeMode                                    | 0                    |           | – paleta           | a vlastnost               |                         |          |
|          | Zdvih                                       | 0.000000             |           | ponot              |                           |                         |          |
|          | Velikost kurzoru                            | 5                    |           |                    |                           |                         |          |
|          | Zobrazovat dialogová okna                   | Ano                  |           |                    |                           |                         |          |
|          | Oblast výplně                               | Ano                  |           |                    |                           |                         |          |
|          | Zamknout uchopování                         | Ne                   |           |                    | ikono                     | ou uno din i o ou vé la |          |
|          | Režim uchopování                            | Ne<br>Ne             | 100       |                    | IKONa                     | suradnicoven            | 0        |
|          | L∠akladni bod vkládání<br>Nastavít ISOUNISS | 0.00,148.50,0.00     |           |                    | svsté                     | mu                      |          |
|          | Zamknoutushonouání                          | U<br>No              |           |                    |                           |                         |          |
|          | Jméno uživatele                             | IntelliCAD User      |           |                    | ~                         |                         |          |
|          | Měřítko bloků tvou čar                      | Ne                   | - 11      | 1                  | $(\mathbf{X})$            |                         |          |
|          | Nastavuje délkové jednotky                  | 2                    |           | ៍                  | Ϋ́́                       |                         |          |
|          | Počet desetinných míst                      | 4                    |           |                    | 6.3P                      |                         |          |
|          | Převod polyčáry                             | Ano                  |           |                    |                           |                         |          |
|          | Imperiální nebo metrické je                 | 1                    |           |                    |                           | >                       |          |
|          | Zrcadlení textu                             | Ne                   |           |                    | /                         | ušká záložiek           |          |
|          | Typ bod                                     | 0                    | <b>•</b>  | orikazovy          |                           | modelu a roz            | vrhnutí  |
|          | 4                                           |                      |           | iadok              |                           |                         | , Thirde |
|          |                                             |                      |           |                    |                           |                         |          |
|          |                                             |                      |           | ANNA               | Model /                   | ant ) Laura 12.7        |          |
|          |                                             |                      | 4         |                    | MODEL / Layo              |                         |          |
| ₹¥       | 電路 🍪 👼 🏶 🌋                                  | 일 🔒 🔒 🦉 😤            |           | 0 0                | 🛛 😂 🗮                     | 🕸 🗟 🙀 🖓 •               | 0 00 (   |
| 11       |                                             |                      |           | and a state of the |                           | 1                       |          |
| Load     | ing QDIM applicati                          | on.                  |           |                    |                           |                         |          |
| Dist     | 37'                                         |                      |           |                    |                           |                         |          |
| FLIK     | 16.                                         |                      |           |                    |                           |                         |          |
| Připrav  | ený                                         |                      |           |                    |                           |                         |          |

| Nápovéda           |                     |                |                                  | _ 8 ×      |
|--------------------|---------------------|----------------|----------------------------------|------------|
| ▼   ▼1  ISO-25 ▼   | N 🖓 🖓 🔧             | - ABC          |                                  |            |
| BYLAYEB            |                     |                |                                  |            |
| 10                 |                     |                |                                  |            |
|                    |                     |                |                                  |            |
|                    |                     |                |                                  | VIZ        |
| titulková lišta    |                     |                |                                  |            |
|                    |                     | panely s       | s nástrojmi                      | 88         |
|                    |                     |                |                                  | +          |
|                    | l<br>rukoväť panelu |                |                                  |            |
|                    |                     |                |                                  |            |
|                    |                     |                |                                  | T          |
|                    |                     |                |                                  | 1          |
|                    |                     |                |                                  |            |
|                    |                     |                |                                  |            |
| kurzor             |                     |                |                                  |            |
| (nitkový kríž)     |                     |                |                                  |            |
|                    |                     |                | panely s nastrojmi               | ×.         |
|                    |                     |                |                                  | P          |
|                    |                     |                |                                  | 8          |
|                    | kresliac            | a plocha       |                                  |            |
|                    |                     |                |                                  |            |
|                    |                     |                |                                  |            |
|                    |                     |                |                                  |            |
|                    |                     |                |                                  |            |
|                    |                     |                |                                  |            |
|                    |                     |                | prepínače                        |            |
| popoly o póstroimi |                     |                | nastavovania                     |            |
|                    |                     |                | módov                            |            |
|                    | aktuálne súrac      | dnice          |                                  |            |
|                    | kurzoru             |                |                                  |            |
| stavovy riadok     |                     | panel prikazov |                                  |            |
|                    |                     |                |                                  |            |
|                    |                     |                |                                  |            |
|                    |                     |                |                                  |            |
|                    |                     | 1              |                                  | *<br>*     |
|                    |                     |                |                                  |            |
|                    | 201.2074,138.4453,0 | KROK   RASTE   | KULMO   UCHOP   TLC   MODEL   OT | IRAS POLAR |

**Titulková lišta** - tu sa nachádza (tak ako je to obvyklé u aplikáciách bežiacich pod operačným systémom MS Windows) zľava systémové menu, názov aplikácie s názvom aktívneho dokumentu, v tomto prípade [Výkres1] a tri systémové tlačidlá.

Hlavná ponuka - tu sú dostupné všetky ponuky príkazov aplikácie prostredníctvom roliet.

Panely s nástrojmi - skupiny grafických tlačidiel určených na rýchle vykonávanie príkazov. Príkazy sú zaradené do jednotlivých panelov na základe logickej príslušnosti. Po nainštalovaní aplikácie sú viditeľné tieto panely: Standard, Styl, Tychlý nástroj, Vlastnosti prvkov, Rýchly nástroj: Hladina, Doplňky, O2C a panel Modifikovať. Panely môžeme ukotviť alebo ich nechať ako plávajúce. Môžeme ich pomocou príkazu Zobraziť -> Panely nástrojů v časti okna Panely nástrojů zobrazovať alebo skrývať. Ďalej môžeme pomocou príkazu Nástroje -> Přizpůsobit -> Menu... v časti okná Vlastní na karte Panely nástrojů pridávať alebo odoberať jednotlivé nástroje panelov.

Paleta vlastností - tu sú zobrazené vlastnosti vybraných entít, ktoré môžeme meniť, resp. nastavovať. Paletu vlastností zobrazujeme príkazom **Nástroje -> Vlastnosti** alebo pomocou klávesovej skratky **Ctrl+1**.

**Kresliaca plocha** - miesto, kde kreslíme entity, tu sa zobrazuje výkres. Farbu kresliacej plochy, zobrazovanie zvislého a vodorovného posúvača ... nastavuje príkazom **Nástroje -> Možnosti...** na karte **Zobrazení**.

**Ikona súradnicového systému** - vo výkrese pri 2D kreslení zobrazuje orientáciu súradníc **X** a **Y**. Ikonu súradnicového systému zobrazujeme príkazom **Zap** na rolete **Zobrazit -> Zobrazit -> Ikona USS**.

Nitkový kríž - kurzor zobrazujúci aktuálnu pozíciu na výkrese. Pomocou kurzoru kreslíme a označujeme objekty na kresliacej ploche. Ovládanie nitkového kríža sa vykonáva pomocou polohovacieho zariadenia. Nastavenie nitkového kríža je možné príkazom Nástroje -> Možnosti... na karte Nitkové kríže.

**Uško výkresu** - pri viacerých otvorených výkresoch kliknutím na uško výkresu určujeme, ktorý výkres bude nastavený ako aktívny. Obsah aktívneho výkresu sa zobrazuje na kresliacej ploche.

**Ušká záložiek modelu a rozvrhnutí** - kliknutím na uško priestoru modelu a lebo na uško priestoru rozvrhnutia sa odpovedajúci priestor nastaví ako aktívny. Obsah aktívneho priestoru sa zobrazuje na kresliacej ploche. Výkresy kreslíme prioritne v priestore modelu v mierke 1:1. V priestore rozvrhnutia vytvárame tlačové zostavy výkresu.

**Príkazový riadok** - miesto na zadávanie príkazov a ich parametrov pomocou klávesnice a zobrazovanie výziev na zadávanie postupu vykonávania zvoleného príkazu.

**Panel príkazov** – miesto, kde je zobrazená história zadaných príkazov a chybových hlásení aplikácie.

**Stavový riadok** - v ľavej časti riadku sa zobrazuje stav aplikácie a informácie o funkciách nástrojov pri nájazde kurzorom na ikonu nástroja. Pri vybraných nástrojoch sa zobrazuje aj jeho príkaz.

**Aktuálne súradnice kurzoru** – zobrazenie aktuálnych súradníc kurzoru. Súradnice sú oddelené čiarkou a zobrazené v poradí **X**, **Y** a **Z**. Pravým kliknutím do tejto časti stavového riadku môžeme zmeniť zobrazovanie súradníc na desatinné, exponenciálne a zlomkové jednotky alebo na palcové zlomkové a desatinné jednotky.

Prepínače nastavovania kresliacich módov – nástroje na rýchle kreslenie:

**KROK** - neviditeľný obdĺžnikový raster, ktorý umožňuje pohyb nitkového kríža len v zadaných hodnotách X a Y,

**RASTR** - zapnutie rastra, ktorý umožňuje zadávanie súradníc nitkovým krížom v určených veľkostiach kroku,

**KOLMO** - pravouhlý pohyb nitkového kríža, nitkový kríž sa môže pohybovať len vodorovne alebo zvisle,

**UCHOP** - režim uchopenia objektov, pomocou tohto režimu môžeme presne umiestňovať kreslené body podľa zadefinovaných kritérií, napríklad polovica úsečky či stred kruhu, **TLČ** - zobrazenie hrúbky nakreslených čiar,

**MODEL** - prepínač zobrazenia priestorového modelu a priestoru rozvrhnutia,

**OTRAS** - trasovanie objektov,

**POLAR** - polárne trasovanie, umožňuje zadávať do príkazového riadku polárne súradnice bez zadávania symbolu relatívnych súradníc **@**.

# PREHĽAD PANELOV S NÁSTROJMI

Panely sú zoradené v poradí, ako ich ponúka kontextové menu zobrazovania a skrývania panelov po kliknutí pravým tlačidlom myši do oblasti so zobrazenými panelmi nástrojov alebo do oblasti stavového riadku.

| 3D Orbit     ⊠       ✓     ✓       ✓     ✓       ✓     ✓       ✓     ✓                                                                                                    |
|----------------------------------------------------------------------------------------------------|
| Doplňky 🗵                                                                                                    |
| Dotaz 🛛 🗶                                                                                                    |
| Editace objemů         ×           Ø         Ø         Im         Im                                                                                                    |
| EleCAE p 🗵                                                                                                    |
| GoogX                                                                                                    |
| Kreslit<br><u>、、</u> C, C, ロ 、 O, C 、 O, O, G, G, F ・ 群 @ T                                                                                                    |
| Krok objektu                                                                                                    |
| Lupa × A A A A A A A A A A A A A A A A A A                                                                                                    |
| Modifikovat<br><i>※</i> ぷ 咿 ゆ 品 � ♂ 〒 白 イ ゴ 日 こ ヽ ヽ ヽ ヽ                                                                                                    |
| Modifikovat II 🛛 🖄 🕞 🎉                                                                                                    |
| 02C ⊠<br><sup>0</sup> à <b>○</b> <sup>1</sup> à 4 <sub>é</sub>                                                                                                    |
| Objemy     ≥       Image: Constraint of the constraint of the constrain |
| Pohled 🛛                                                                                                    |
| Pohledy XI                                                                                                    |
| Povrchy     ≍       マ ≫     1     1     1     1     1     1     1     1     1     1     1     1     1     1     1     1     1     1     1     1     1     1     1     1     1     1     1     1     1     1     1     1     1     1     1     1     1     1     1     1     1     1     1     1     1     1     1     1     1     1     1     1     1     1     1     1     1     1     1     1     1     1     1     1     1     1     1     1     1     1     1     1     1     1     1     1     1     1     1     1     1     1     1     1     1     1     1     1     1     1     1     1     1     1     1     1     1     1     1     1     1     1     1     1     1     1     1     1     1     1     1     1     1     1     1     1     1     1     1     1     1     1     1     1     1     1     1     1     1     1     1                                                                                                    |
| RedL                                                                                                    |

| Refedit 🛛                                                                                                    |
|----------------------------------------------------------------------------------------------------|
| Reference         ≥           ✓ □ ≪ ≪ ≪ □.         □.         □.         □.         □.         □.         □.         □.         □.         □.         □.         □.         □.         □.         □.         □.         □.         □.         □.         □.         □.         □.         □.         □.         □.         □.         □.         □.         □.         □.         □.         □.         □.         □.         □.         □.         □.         □.         □.         □.         □.         □.         □.         □.         □.         □.         □.         □.         □.         □.         □.         □.         □.         □.         □.         □.         □.         □.         □.         □.         □.         □.         □.         □.         □.         □.         □.         □.         □.         □.         □.         □.         □.         □.         □.         □.         □.         □.         □.         □.         □.         □.         □.         □.         □.         □.         □.         □.         □.         □.         □.         □.         □.         □.         □.         □.         □.         □. |
| Render         ⊠                                                                                                    |
| Rozloženi 🔊                                                                                                    |
| Rozměr<br><i>プ</i> エ                                                                                                    |
| Rychlý nástroj: Hladina     図       22     24     24     26     27     26     27     26     28     28                                                                                                    |
| Skupiny X                                                                                                    |
| Standard ⊠                                                                                                    |
| Styl X<br>Standard ISO-25                                                                                                    |
|                                                                                                    |
|                                                                                                    |
| Tychlý nástroj     ≥       దిల్ రంగి     State       ప్రాంత     State                                                                                                    |
| Uspo×                                                                                                    |
| uss 지 김 김 김 김 친 친 친 친 친 길 길 길 길 길 길 길 길 길 길 길                                                                                                    |
| Vlastnosti prvku                                                                                                    |
| SYLAYER SYLAYER BYLAYER BYLAYER                                                                                                    |
| AYER VI BYLAYER VI BYCOLOR VI                                                                                                    |
| Vložit ⊠<br>G-1   <≶ ∰   Ç1   🖏                                                                                                    |

# PREHĽAD NÁSTROJOV POUŽÍVANÝCH PRI 2D KRESLENÍ

Nástroje na 2D kreslenie sa nachádzajú na paneli **Kreslit**. Na tomto paneli sa nachádzajú aj nástroje, ktoré sú nápomocné pri 2D kreslení. Nástroje môžeme aktivovať aj pomocou príkazov z hlavnej ponuky v rolete **Kresli** alebo napísaním príslušného príkazu (kľúčového slova) alebo jeho aliasu do príkazového riadku. V rolete **Kresli** sa nachádzajú aj ďalšie nástroje na kreslenie 2D entít ako **DLine**, **Stopa**, **Polopřímka**, **Od ruky**, **Prsten**, **Deska** ...

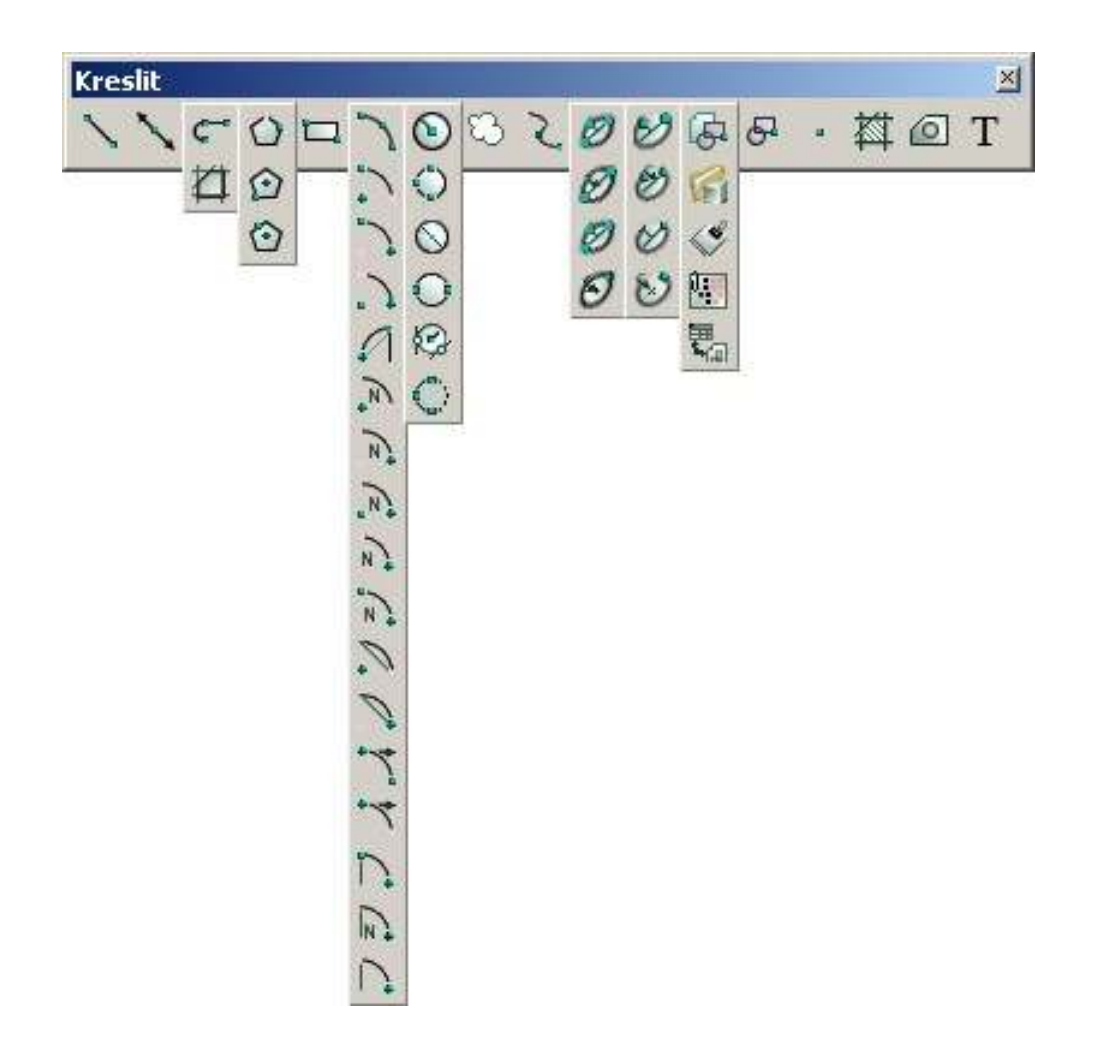

| nástroj | názov                     | príkaz     | alias |
|---------|---------------------------|------------|-------|
| 1       | Čára                      | _LINE      | L     |
| 1       | Konstrukční čára          | _INFLINE   | XL    |
| 5       | Polyčára                  | _POLYLINE  | PL    |
| ব       | Hraniční čára             | _BPOLY     |       |
| C)      | Mnohoúhelník-Strana       | _POLYGON   | POL   |
| Đ,      | Mnohoúhelník              | _POLYGON   | POL   |
| $\odot$ | Mnohoúhelník Střed-Strana | _POLYGON   | POL   |
|         | Obdélník                  | _RECTANGLE | REC   |

| 2          | Oblouk 3 body                | _ARC      | А   |
|------------|------------------------------|-----------|-----|
| 2          | Oblouk Střed-Počátek-Konec   | _ARC      | А   |
| 2          | Oblouk Počátek-Střed -Konec  | _ARC      | А   |
| . 2        | Oblouk Počátek-Konec-Střed   | _ARC      | А   |
| 2          | Tečný oblouk                 | _ARC      | А   |
| N          | Oblouk Střed-Počátek-Úhel    | _ARC      | А   |
| Na         | Oblouk Počátek-Střed-Úhel    | _ARC      | А   |
| N          | Oblouk Počátek-Úhel-Střed    | _ARC      | А   |
| No         | Oblouk Počátek-Konec-Úhel    | _ARC      | А   |
| N.         | Oblouk Počátek-Úhel-Konec    | _ARC      | А   |
|            | Oblouk Střed-Počátek-Délka   | _ARC      | А   |
| 0          | Oblouk Počátek-Střed-Délka   | _ARC      | А   |
| .4         | Oblouk Počátek-Směr-Konec    | _ARC      | А   |
| .7         | Oblouk Počátek-Konec-Směr    | _ARC      | А   |
| 5          | Oblouk Počátek-Poloměr-Konec | _ARC      | А   |
| N.         | Oblouk Počátek-Poloměr- Úhel | _ARC      | А   |
| 0          | Oblouk Počátek-Konec-Poloměr | _ARC      | А   |
| 0          | Kružnice Střed-Poloměr       | _CIRCLE   | С   |
| O,         | Kružnice 3 body              | _CIRCLE   | С   |
| $\bigcirc$ | Kružnice Střed-průměr        | _CIRCLE   | С   |
| Q          | Kružnice 2 body              | _CIRCLE   | С   |
| 0          | Kružnice Poloměr-Tečna       | _CIRCLE   | С   |
| 0          | Změnit Oblouk na Kružnici    | _CIRCLE   | С   |
| 3          | Revizní bublina              | _REVCLOUD |     |
| 2          | Spline                       | _SPLINE   | SPL |
| 0          | Elipsa Osa-Osa               | _ELLIPSE  | EL  |
| Ø.         | Elipsa Osa-Rotace            | _ELLIPSE  | EL  |

| Ø.         |
|------------|
| 0          |
| 0          |
| 0          |
| Ø.         |
| U          |
| 6          |
| R          |
| <.         |
|            |
| <b>T</b> _ |
| 5          |
|            |
| 棥          |
| 0          |
| Т          |

| Elipsa Střed-Osy              | _ELLIPSE     | EL  |
|-------------------------------|--------------|-----|
| Elipsa Střed-Rotace           | _ELLIPSE     | EL  |
| Eliptický oblouk Osa-Osa      | _ELLIPSE     | EL  |
| Eliptický oblouk Osa-Rotace   | _ELLIPSE     | EL  |
| Eliptický oblouk Střed-Osy    | _ELLIPSE     | EL  |
| Eliptický oblouk Střed-Rotace | _ELLIPSE     | EL  |
| Vložit blok                   | _DDINSERT    | I   |
| Vložit Acis                   | _acisin      |     |
| Xref manažér                  | _XRM         |     |
| Attach Image                  | _Imageattach |     |
| Objekt OLE                    | _INSERTOBJ   | ΙΟ  |
| Vytvořit                      | _BLOCK       | -В  |
| Jediný bod                    | _POINT       | РО  |
| Šrafy                         | _BHATCH      | ВН  |
| Oblast                        | _region      | REG |
| Víceřádkový text              | _MTEXT       | MT  |

## PREHĽAD NÁSTROJOV NA MODIFIKÁCIU ENTÍT

Nástroje na modifikáciu nakreslených entít sa nachádzajú na paneli **Modifikovať**. Tieto nástroje môžeme aktivovať aj pomocou príkazov z hlavnej ponuky v rolete **Modifikace** alebo napísaním príslušného príkazu (kľúčového slova) alebo jeho aliasu do príkazového riadku.

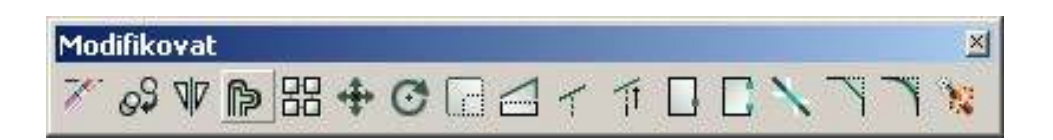

| nástroj | názov           | príkaz    | alias |
|---------|-----------------|-----------|-------|
| 1       | Smazat          | _DELETE   |       |
| 09      | Коріе           | _COPY     | СО    |
| VID     | Zrcadlení       | _MIRROR   | MI    |
| A       | Ekvidistanta    | _PARALLEL | 0     |
| 器       | Pole            | _COPY     | Со    |
| +       | Posunout        | _MOVE     | Μ     |
| C       | natočit         | _ROTATE   | RO    |
|         | Měřítko         | _SCALE    | SC    |
|         | Natáhnout       | _STRETCH  | S     |
| T       | Oříznout        | _TRIM     | TR    |
| T       | Prodluž         | _EXTEN    |       |
|         | Přerušit v bode | _break    | BR    |
|         | Přeruš          | _EXTEND   | EX    |
| >       | Spojit          | _JOIN     |       |
| ~       | Zkosení         | _CHAMFER  | CHA   |
| ~       | Zaoblení        | _FILLET   | F     |
| -       | Rozložit        | _EXPLODE  | х     |

#### PREHĽAD NÁSTROJOV NA UCHOPOVANIE BODOV

Nástroje na uchopovanie bodov, pomocou ktorých môžeme presne umiestňovať jednotlivé uzly kreslených entít, sa nachádzajú na paneli **Krok Objektu**. Tieto nástroje poskytujú jednorazové použitie uchopenia. Pred každým použitím musíme aktivovať príslušný nástroj. V prípade trvalého nastavenia uchopovania bodov tieto označíme v zaškrtávacích políčkach na karte **Vklad souřadnic** v dialógovom okne **Nastavení výkresu**, ktoré zobrazíme kliknutím na príkaz z hlavnej ponuky **Nástroje -> Nastavení výkresu**, alebo na prepínač **UCHOP -> Nastavení...** 

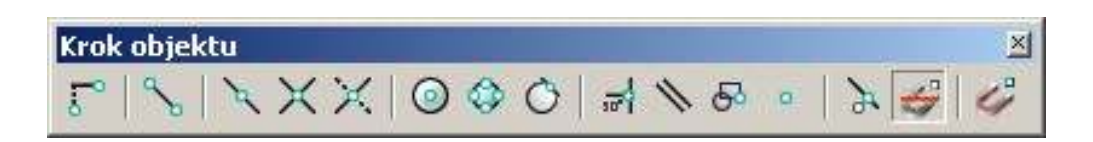

| nástroj    | názov                          | príkaz    | alias |  |  |  |  |
|------------|--------------------------------|-----------|-------|--|--|--|--|
| 5          | Od                             |           |       |  |  |  |  |
| 9          | Ke koncovému                   | _END      |       |  |  |  |  |
| A          | Ke středu                      | _MID      |       |  |  |  |  |
| ×          | K průsečíku                    | _INT      |       |  |  |  |  |
| ×          | K možnému průsečíku            | _APP      |       |  |  |  |  |
| $\bigcirc$ | K těžišti                      | _CEN      |       |  |  |  |  |
|            | Kvadrant                       | _QUA      |       |  |  |  |  |
| C          | Tečně                          | _TAN      |       |  |  |  |  |
|            | Kolmo                          | _PER      |       |  |  |  |  |
| 11         | Přimykat k rovnoběžným         | _PAR      |       |  |  |  |  |
| 5          | Přimykáni k bodu vkládání      | _INS      |       |  |  |  |  |
| 0          | K bodu                         | _NOD      |       |  |  |  |  |
| 7          | K nejbližšímu                  | _NEA      |       |  |  |  |  |
| 4          | Vypnout všechna uchopení entit | _NONE     |       |  |  |  |  |
| 4          | Volby uchopení entit           | _SETESNAP |       |  |  |  |  |

#### PREHĽAD NÁSTROJOV NA KÓTOVANIE

Nástroje na kótovanie a vytváranie kótovacích štýlov sa nachádzajú na paneli **Rozměr**. Nástroje môžeme aktivovať aj pomocou príkazov z hlavnej ponuky v rolete **Kóty** alebo napísaním príslušného príkazu (kľúčového slova) alebo jeho aliasu do príkazového riadku.

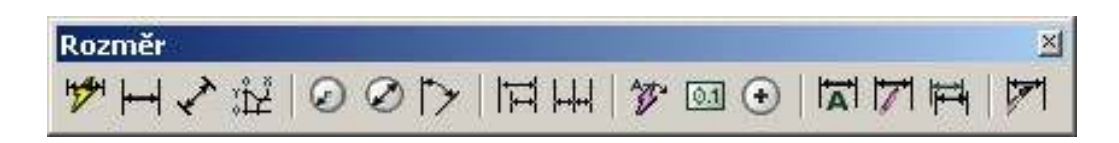

| nástroj   | názov               | príkaz a     |  |  |  |  |  |
|-----------|---------------------|--------------|--|--|--|--|--|
| 12001     | Rychlé kóty         | _QDIM        |  |  |  |  |  |
| ┝━┥       | Lineární            | _DIMLINEAR   |  |  |  |  |  |
| *         | Ve směru            | _DIMALIGNED  |  |  |  |  |  |
| ٠۲        | Souřadnice          |              |  |  |  |  |  |
| $\odot$   | Poloměr             |              |  |  |  |  |  |
| $\oslash$ | Průměr              | _DIMDIAMETER |  |  |  |  |  |
| $\succ$   | Úhlové              | _DIMANGULAR  |  |  |  |  |  |
| Ħ         | Od základny         | _DIMBASELINE |  |  |  |  |  |
| ++ ++     | Řetězové            | _DIMCONTINUE |  |  |  |  |  |
| **        | Vynášecí čára       | _DIMLEADER   |  |  |  |  |  |
| 0.1       | Tolerance           | _TOLERANCE   |  |  |  |  |  |
| $\odot$   | Středová značka     | _DIMCENTER   |  |  |  |  |  |
|           | Přemístit text kóty | _DIMTEDIT    |  |  |  |  |  |
| 171       | Upravit text kóty   | _DIMEDIT     |  |  |  |  |  |
| ₩         | Aktualizovat        | DIMSTYLE     |  |  |  |  |  |
|           | Styl kótování       | _DDIM        |  |  |  |  |  |

## PREHĽAD NÁSTROJOV NA PRÁCU S TEXTOM

Nástroje na prácu s textom sa nachádzajú na paneli **Text**. Nástroje môžeme aktivovať aj pomocou príkazov z hlavnej ponuky v rolete **Kresli -> Text** alebo napísaním príslušného príkazu (kľúčového slova) alebo jeho aliasu do príkazového riadku.

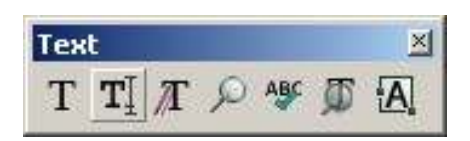

| nástroj | názov                  | príkaz  | alias |
|---------|------------------------|---------|-------|
| Т       | Víceřádkový text       | _MTEXT  | MT    |
| TĮ      | Jednořádkový text      | _DTEXT  |       |
| T       | Text                   | _DDEDIT |       |
| Q       | Najít a nahradit       | _FIND   |       |
| ABC     | Kontrola Pravopisu     | _SPELL  |       |
| T       | Prozkoumat styly textu | _FONT   |       |
| A       | Zarovnat text          | _DDEDIT |       |

#### PREHĽAD NÁSTROJOV NA NASTAVENIE POHĽADU

Nástroje na nastavenie pohľadu okna kresliacej plochy sa nachádzajú na paneli **Lupa**. Nástroje môžeme aktivovať aj pomocou príkazov z hlavnej ponuky v rolete **Zobraziť -> Lupa** alebo napísaním príslušného príkazu (kľúčového slova) alebo jeho aliasu do príkazového riadku. Tieto príkazy sú tiež dostupné aj z panela **Standard**.

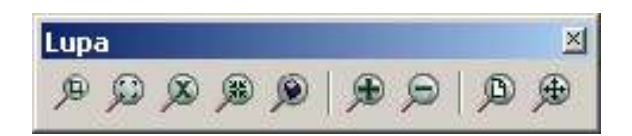

| nástroj | názov            | príkaz | alias |
|---------|------------------|--------|-------|
| P       | Okno             | _ZOOM  |       |
| ø       | Dynamický zoom   | _ZOOM  |       |
| ×       | Lupa             | _ZOOM  |       |
| æ       | Střed            | _ZOOM  |       |
| ۹       | Přiblížit objekt | _ZOOM  |       |
| Æ       | Přiblížit        | _ZOOM  |       |
|         | Oddálit          | _ZOOM  |       |
| D.      | Vše              | _ZOOM  |       |
| Æ       | Meze             | _ZOOM  |       |

# PREHĽAD NÁSTROJOV NA PRÁCU S HLADINAMI

Nástroje na prácu s hladinami sa nachádzajú na paneli **Rychlý nástroj: Hladina**. Nástroje môžeme aktivovať aj pomocou príkazov z hlavnej ponuky v rolete **Format** alebo v rolete **Express** -> **Hladina** alebo pomocou nástrojov z panela **Vlastnosti prvků**. Dostupné sú aj napísaním príslušného príkazu (kľúčového slova) alebo jeho aliasu do príkazového riadku.

| Rych     | lý nástroj: Hla | dina |      |    |     |     |   |   | ×   |
|----------|-----------------|------|------|----|-----|-----|---|---|-----|
| <b>1</b> | 🛋 23 😨          | 0    | * Å. | ∎° | OLO | ALL | * | 8 | 😤 🈂 |

| nástroj    | názov                       | príkaz | alias |
|------------|-----------------------------|--------|-------|
| <b>5</b> 4 | Nastavit Hladinu            | sla    |       |
| ₹ <b>£</b> | Změnit na aktuální hladinu  | ccl    |       |
| 253        | Přenést do hladiny          | mtl    |       |
| *          | Nová hladina                | nla    |       |
| <b></b>    | Extrahovat hladinu          | ila    |       |
| **         | Zmrazit hladinu             | fla    |       |
| MULT       | Vícenásobné zmrazení hladin | MLF    |       |
| •          | Zamknout hladinu            | lla    |       |
| <b>_</b>   | Odemknout hladinu           | ula    |       |
| OLO<br>ALL | Zapnout všechny hladiny     | on     |       |
| <u> </u>   | Vypnout všechny hladiny     | off    |       |
| ALL        | Rozmrazit všechny hladiny   | thaw   |       |
| **         | Zmrazit všechny hladiny     | freeze |       |
| J          | Odemknout všechny hladiny   | unlock |       |
| 0          | Zamknout všechny hladiny    | lock   |       |
| <b>5</b>   | Klonovat entitu             | clone  |       |
| <b>8</b>   | Kopírovat do hladiny        | ctl    |       |

## PREHĽAD NÁSTROJOV NA PRÁCU SO SKUPINAMI

Nástroje na prácu so skupinami sa nachádzajú na paneli **Skupiny**. Nástroje môžeme aktivovať aj napísaním príslušného príkazu (kľúčového slova) alebo jeho aliasu do príkazového riadku.

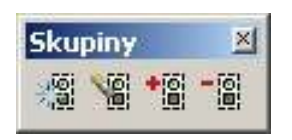

| nástroj | názov                | príkaz        | alias |
|---------|----------------------|---------------|-------|
| 2       | Skupiny              | _fstgroupm    |       |
|         | Rozložit skupiny     | _qkungroupm   |       |
| +0      | Spojit do skupiny    | _fstgroupadd  |       |
|         | Odstranit ze skupiny | _qkungrouprem |       |

# PREHĽAD VYBRANÝCH FUNKČNÝCH KLÁVES

| funkčný kláves     | význam                                               |
|--------------------|------------------------------------------------------|
| F1                 | zobrazenie nápovede (dialógového okna progeCAD Help) |
| F2                 | zobrazenie okna progeCAD Historie výzev              |
| F3                 | prepínač UCHOP                                       |
| F7                 | prepínač <b>RASTR</b>                                |
| F8                 | prepínač <b>KOLMO</b>                                |
| F9                 | prepínač <b>KROK</b>                                 |
| F10                | zobrazenie a skrývanie stavového riadku              |
| Del                | Zmazanie označených entít                            |
| PgDn               | posun dole o jedno obrazovkové okno                  |
| PgUp               | posun hore o jedno obrazovkové okno                  |
| Shift+Šípka dole   | posun obrazovkového okna smerom dole                 |
| Shift+Šípka hore   | posun obrazovkového okna smerom hore                 |
| Shift+Šípka vľavo  | posun obrazovkového okna smerom vľavo                |
| Shift+Šípka vpravo | posun obrazovkového okna smerom vpravo               |

# PREHĽAD VYBRANÝCH KLÁVESOVÝCH SKRATIEK

Klávesové skratky je možné upraviť na karte **Klávesnice** v dialógovom okne **Vlastní**, ktoré je možné zobraziť kliknutím na príkaz v hlavnej ponuke **Nástroje -> Přizpůsobit -> Menu**.

| klávesová skratka | význam                                                                          |
|-------------------|---------------------------------------------------------------------------------|
| Ctrl+1            | zobrazenie a skrývanie palety vlastností ( <b>Property</b> )                    |
| Ctrl+2            | zobrazenie a skrývanie prieskumníka (progeCAD Explorer)                         |
| Ctrl+A            | označenie všetkých entít vo výkrese                                             |
| Ctrl+C            | skopírovanie označených entít do schránky                                       |
| Ctrl+N            | otvorenie dialógového okna <b>Selec Template</b> na vytvorenie nového výkresu   |
| Ctrl+0            | otvorenie dialógového okna <b>Otevřít výkres</b> na otvorenie uloženého výkresu |
| Ctrl+P            | otvorenie dialógového okna <b>Tisk</b> na tlač výkresu                          |
| Ctrl+S            | uloženie zmien v aktuálnom výkrese                                              |
| Ctrl+V            | prilepí obsah schránky na miesto, kde je nitkový kríž                           |
| Ctrl+X            | vystrihnutie označených entít do schránky                                       |
| Ctrl+Y            | vráti posledný príkaz <b>Zpět</b>                                               |
| Ctrl+Z            | odvolá posledný príkaz <b>Znovu</b>                                             |
## **KRESLENIE ÚSEČIEK**

| 1 |  |
|---|--|
|   |  |

Geometricky úsečku určujú dva parametre, počiatočný a koncový bod. ProgeCAD umožňuje kresliť sériu úsečiek, ale každá z úsečiek predstavuje samostatnú entitu.

Postup kreslenia:

- 1. Na začatie kreslenia úsečky vybrať jednu z nasledovných činností:
  - kliknúť na nástroj Čára do panelu Kreslit
  - vybrať z rolety Kresli príkaz Čára
  - do príkazového riadku napísať kľúčové slovo ÚSEČKA alebo anglický ekvivalent \_LINE alebo alias príkazu L
- 2. Určiť počiatočný bod úsečky:
  - aktuálnou polohou nitkového kríža kliknutím na ľavé tlačidlo myši
  - nadviazaním na posledne nakreslený bod kliknutím na pravé tlačidlo myši alebo stlačením klávesu Enter alebo medzerník
  - zadaním x-ovej a y-ovej súradnice do príkazového riadku pomocou klávesnice
- 3. Určiť koncový bod úsečky:
  - aktuálnou polohou nitkového kríža kliknutím na ľavé tlačidlo myši
  - zadaním x-ovej a y-ovej súradnice do príkazového riadku pomocou klávesnice
  - uhlom a dĺžkou, do príkazového riadku napísať alias ÚH, zadať hodnotu uhla klávesnicou alebo aktuálnou polohou nitkového kríža a následne zadať dĺžku úsečky klávesnicou alebo aktuálnou polohou nitkového kríža
  - dĺžkou a uhlom, do príkazového riadku napísať alias D, zadať hodnotu dĺžky úsečky klávesnicou alebo aktuálnou polohou nitkového kríža a následne zadať uhol úsečky klávesnicou alebo aktuálnou polohou nitkového kríža
  - klávesovou skratkou Z (len po nakreslení dvoch a viac úsečiek v sérii), koncový bod bude totožný s počiatočným bodom prvej nakreslenej úsečky v sérií a príkaz Čára sa automaticky ukončí
- **4.** Ukončiť príkaz:
  - stlačiť kláves Enter alebo medzerník alebo Esc
  - aktivovať iný nástroj na kreslenie entít alebo nástroj na modifikovanie entít

Nástroj (príkaz) Čára má niekoľko volieb, respektíve výziev na zadanie parametrov v závislosti od zvoleného postupu kreslenia a možností ďalšieho postupu:

| voľba, parameter | alias | popis                                                                                                    |
|------------------|-------|----------------------------------------------------------------------------------------------------|
| Délka            | D     | prepínač na stanovenie postupu kreslenia koncového bodu úsečky pomocou<br>dĺžky a uhla                                                                      |
| Délka úsečky     |       | výzva na zadanie hodnoty parametra Délka úsečky                                                                                                    |
| Koncový bod      |       | výzva na zadanie súradníc koncového bodu úsečky                                                                                                    |
| Podle            | Ρ     | prepínač na stanovenie postupu kreslenia koncového bodu úsečky v sérii, ktorá zviera rovnaký uhol ako predchádzajúca úsečka                                 |
| ÚHel             | ÚН    | prepínač na parameter Úhel úsečky                                                                                                    |
| Úhel úsečky      |       | výzva na zadanie hodnoty parametra Úhel úsečky                                                                                                    |
| Začátek úsečky   |       | výzva na zadanie súradníc počiatočného bodu úsečky                                                                                                    |
| Zavřít           | Z     | prepínač na stanovenie postupu kreslenia poslednej úsečky v sérii, úsečkou sa<br>spojí posledne nakreslený bod s počiatočným bodom prvej nakreslenej úsečky |
| ZpěT             | ZT    | prepínač na stanovenie postupu kreslenia, odvolanie posledného vykonaného<br>kroku príkazu <b>Čára</b>                                                      |

## Poznámka:

- presné umiestnenie počiatočného a koncového bodu vykonávame aj pomocou bodov uchopenia,

 - súradnice bodov zadávame v absolútnych alebo relatívnych súradniciach v karteziánskom alebo v polárnom súradnicovom systéme,

 po nakreslení prvej úsečky bez opätovného aktivovania príkazu Čára môžeme kresliť sériu úsečiek zadávaním len koncových bodov, počiatočný bod kreslenej úsečky je totožný s koncovým bodom predchádzajúcej úsečky,

 po nakreslení dvoch a viac úsečiek v sérii môžeme uzavrieť nakreslené úsečky pomocou voľby Zavřít, v tomto prípade sa nakreslí úsečka medzi posledne nakresleným bodom a počiatočným bodom prvej nakreslenej úsečky v sérii,

- ďalšie parametre úsečky ako farba, šírka, typ čiary ... je možné definovať pomocou nástrojov na paneli Vlastnosti prvků.